#### III. PANDUAN LAYANAN M-SMILE

A. Petunjuk untuk Download dan Install Aplikasi M-Smile untuk Smartphone Aplikasi M-Smile dapat diunduh dan diinstall ke ponsel berjenis smartphone dengan operating system berbasis Android (OS min versi 7 Nougat) dan iOS (OS min versi 12). Aplikasi M-Smile dapat diunduh di App Store/Play Store/Huawei AppGallery.

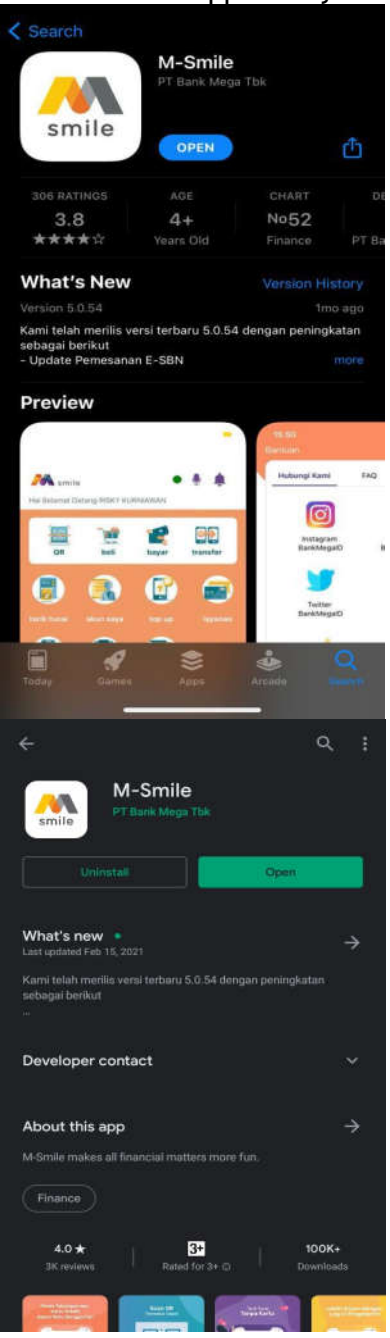

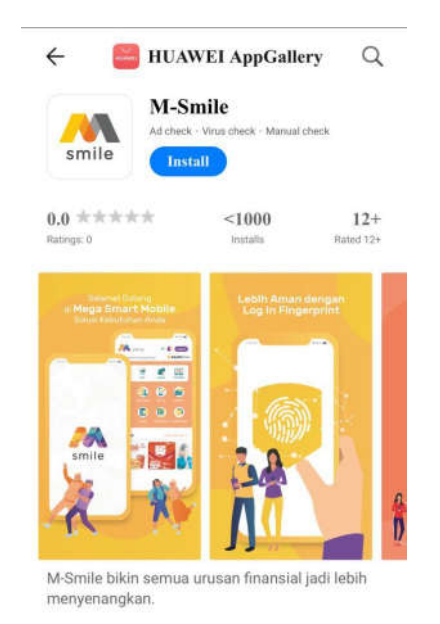

Comments

Lakukan proses install dan setelah proses install selesai dan lanjutkan dengan proses registrasi. Setelah registrasi selesai, Nasabah sudah dapat melakukan transaksi baik finansial maupun non finansial. Untuk mendapatkan fitur-fitur yang baru, segera lakukan update/upgrade Aplikasi M-Smile dengan versi terbaru menerima jika notifikasi atau pemberitahuan dari masing-masing application store tentang adanya update/pembaharuan versi Aplikasi M-Smile.

View all >

 B. Petunjuk Registrasi M-Smile menggunakan Tabungan/Giro/Kredit
 1. Klik tombol "Registrasi".

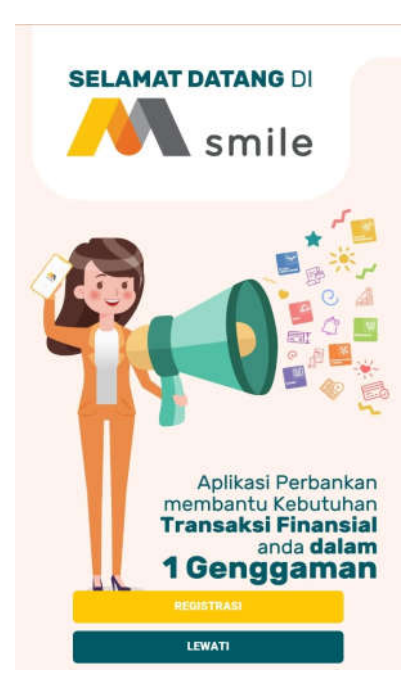

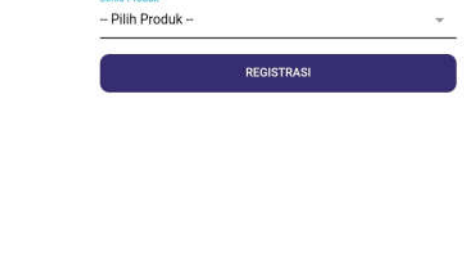

smile Mega Smart Mobile Masukkan Data Pribadi

2. Klik tombol "Ya"

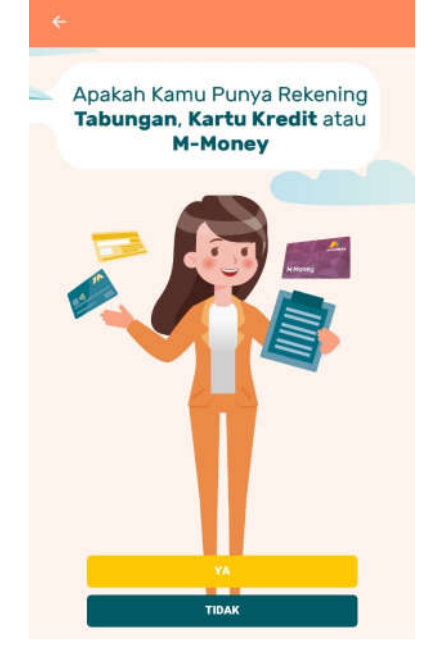

 Pilih Jenis Produk yang digunakan untuk registrasi (Tabungan/Giro/Kartu Kredit). Apabila memilih Tabungan/Giro, input nomor rekening tujuan. Apabila memilih kartu kredit, input nomor kartu kredit. 4. Masukkan 6 digit PIN ATM/kartu kredit dan tanggal lahir.

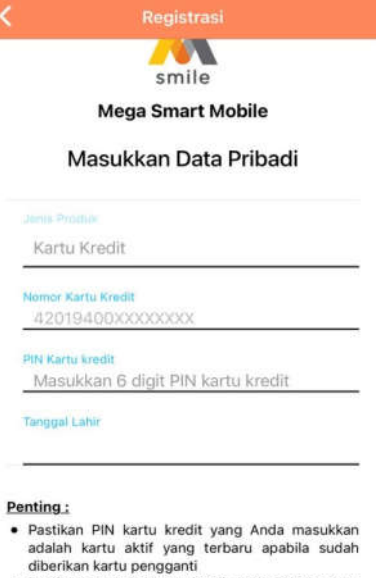

- Pastikan akun dan kartu kredit Anda dalam status aktif
- Registrasi baru dapat dilakukan H+1 di atas jam 12 setelah pengaktifan kartu kredit
- Pastikan tanggal lahir yang Anda masukkan sesuai dengan data di sistem Bank Mega

Dengan ini saya menyatakan telah membaca, mengerti, menerima. dan menyetujui Svarat dan Ketentuan

#### Lampiran 3 SE No. 053/DIRBM-RPMG/22

|                                | ÷0 ÷ ■0                                                                                                    | Registrasi                                                                                                    |
|--------------------------------|----------------------------------------------------------------------------------------------------|----------------------------------------------------------------------------------------------------|
|                                | Registrasi                                                                                                    | <u></u>                                                                                                    |
|                                |                                                                                                    | smile                                                                                                    |
|                                | <u></u>                                                                                                    | Mega Smart Mobile                                                                                                    |
|                                | smile                                                                                                    | Kirim Kode Begistraci                                                                                                    |
|                                | Mega Smart Mobile                                                                                                    | Kinin Kode Registrasi                                                                                                    |
| Ma                             | asukkan Data Pribadi                                                                                                    | Untuk melanjutkan pendaftaran silakan kirim SMS<br>dibawah ini dan pastikan nomor ponsel Anda sudah<br>terdaftar di Bank Mega                                                        |
|                                |                                                                                                    | Note :<br>Anabile names heliom texterter site/on funitural ashene Bank                                                                                                    |
| Tabung                         | an/Giro                                                                                                    | <ul> <li>Apaolia nomo derum recontra suawan kunjungi cabang bank<br/>Mega terdekat</li> <li>Pastikan pulsa dan limit Anda cukup untuk mengirim SMS ke<br/>kode registrasi</li> </ul> |
| Nomor Reke                     | ning Tabungan/Giro                                                                                                    | <ul> <li>Apabila menggunakan duai SIM, Harap matikan SIM yang tidak<br/>terdaftar di Bank selama registrasi</li> </ul>                                                               |
| DIM ATAA                       |                                                                                                    | MSP REG C953WS3o322p6y01L05J51002                                                                                                    |
| Masukk                         | an 6 digit PIN ATM                                                                                                    |                                                                                                    |
| Tanggal Lah                    | ir                                                                                                    | SALIN TEXT DIATAS                                                                                                    |
|                                |                                                                                                    | No HP yang terdaftar                                                                                                    |
| enting :                       |                                                                                                    | *******                                                                                                    |
| Pastikan<br>terhubung<br>input | kartu ATM aktif, tidak terblokir dan<br>g dengan nomor rekening yang Anda                                                       | kirim ke <b>3377</b>                                                                                                    |
| Pastikan<br>sesuai de          | tanggal lahir yang Anda masukkan<br>ngan data di sistem bank                                                                    | BATAL KIRIM SMS                                                                                                    |
| Dengan<br>menerim<br>Aktivasi  | ini saya menyatakan telah membaca, mengerti,<br>a, dan menyetujui <b>Syarat dan Ketentuan</b><br>Mena Smart Mobile dan M-Money. |                                                                                                    |

5. Pastikan beberapa hal sebelum melakukan pengiriman SMS. Klik tombol "Kirim SMS". Pastikan pengiriman SMS dikirimkan dari nomor ponsel yang terdaftar pada sistem Bank Mega. Apabila berbeda, silahkan datang ke cabang terdekat untuk mengubah nomor ponsel.

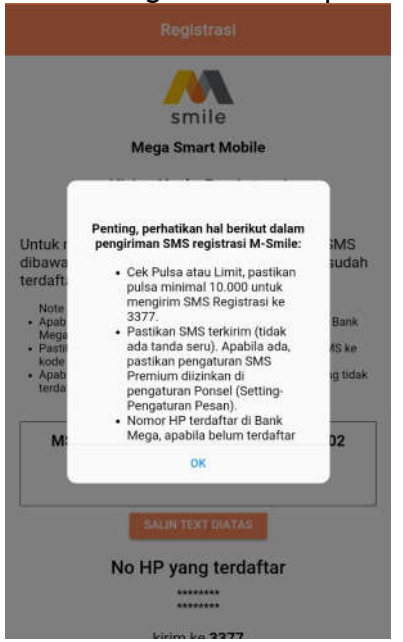

6. Halaman akan diarahkan ke *Inbox* ponsel. Klik tombol "Send" atau "Kirim".

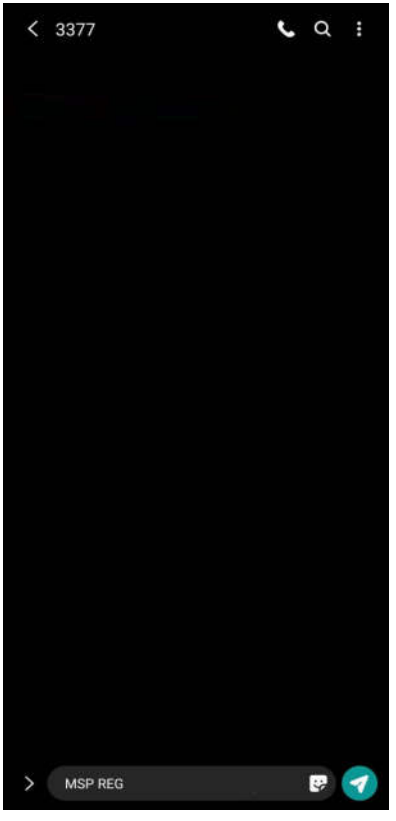

7. Setelah menerima verifikasi berhasil, klik tombol kembali.

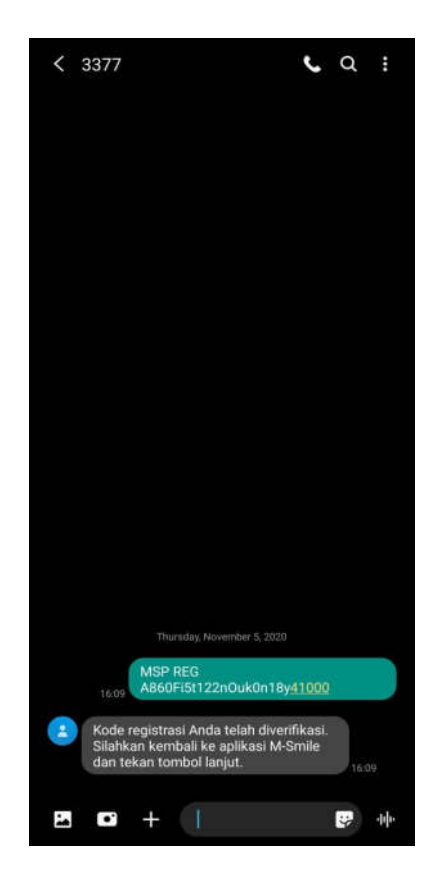

8. Klik tombol "Lanjut".

| sm                                  | lle                                            |
|-------------------------------------|------------------------------------------------|
| wega Sin                            | art mobile                                     |
| Silakan tekan ton<br>melanjutkan ke | nbol <b>"Lanjut"</b> untuk<br>tahap berikutnya |
|                                     |                                                |

9. Input *password* yang diinginkan. *Password* ini akan diminta setiap kali *login* ke aplikasi.

| smile                                                                                                    |   |
|----------------------------------------------------------------------------------------------------|---|
| Mega Smart Mobile                                                                                                    |   |
| Silakan Buat Password                                                                                                    |   |
| Password adalah kode untuk anda login M-Smile                                                                                                 |   |
| Password                                                                                                    | ø |
| Buat Password                                                                                                    |   |
| Password harus minimal 8 karakter dan kombinasi<br>huruf kecil, huruf besar, dan angka.                                                       |   |
| Pessword harus minimal 8 karakter dan kombinasi<br>hund kecil, hund besac dan angka<br>Konfirmasi Password                                    | 6 |
| Peseword harus minimal disarakter oan kombinast<br>huruf kecil, huruf beaar, dua angla.<br>Konfirmaal Palasword<br>Masukkan, Kembali Password | Ø |

10. *Input* M-PIN. M-PIN ini akan digunakan setiap kali melakukan transaksi.

| smile                                                          |   |
|----------------------------------------------------------------|---|
| Mega Smart Mobile                                              |   |
| Silakan Buat M-PIN                                             |   |
| M-PIN adalah kode untuk anda melakukan<br>transaksi di M-Smile |   |
| <mark>₩₽IN</mark><br>Buat 6 Digit M-PIN                        | Ø |
| <del>Konfirmaal M-PIN</del><br>Masukkan Kembali 6 Digit M-PIN  | ø |

11. Pastikan *e-mail* yang ditampilkan adalah alamat *e-mail* Anda. Apabila tidak sesuai, ganti sesuai alamat *e*mail Anda. E-mail ini digunakan untuk menerima notifikasi transaksi.

#### Lampiran 3 SE No. 053/DIRBM-RPMG/22

|                  | smile                                                    |
|------------------|----------------------------------------------------------|
|                  | Mega Smart Mobile                                        |
|                  | Konfirmasi e-mail untuk pengiriman<br>notifikasi M-Smile |
| Email<br>msmile( | Dbankmega.com                                            |
|                  | email dialas jika anda ingin menggunakan email lainnya   |
| * sifakan ubah   |                                                          |

12. Registrasi berhasil. Input *password* atau klik lambang sidik jari kemudian scan sidik jari di *scanner* sidik jari masing-masing ponsel atau pengenalan wajah untuk scan wajah agar dapat *login*.

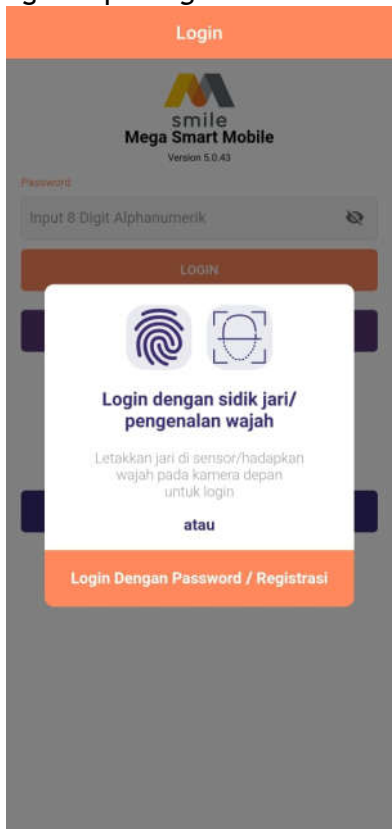

- C. Petunjuk Registrasi M-Money
  - a. Melalui Menu Registrasi
    - 1. Klik tombol "Registrasi".

| SELAMAT DATANG DI                                                                                                 |
|----------------------------------------------------------------------------------------------------|
|                                                                                                    |
| Aplikasi Perbankan<br>membantu Kebutuhan<br><b>Transaksi Finansial</b><br>anda <b>dalam</b><br><b>1 Genggaman</b> |
| LEWATI                                                                                                    |

2. Klik tombol "Tidak"

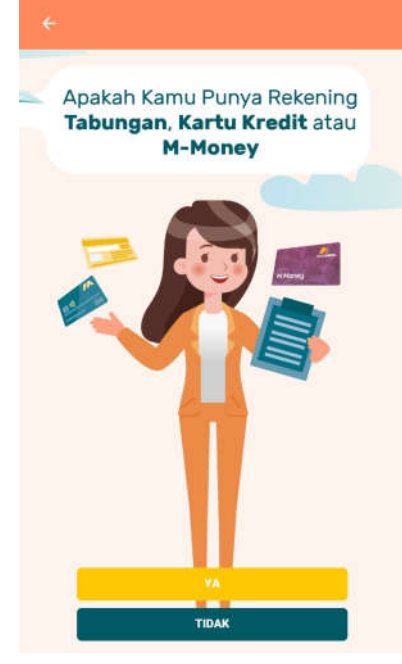

3. Pilih "M-Money"

#### Lampiran 3 SE No. 053/DIRBM-RPMG/22

Tabungan

M-Money

| Mega Smart Mobile<br>Mega Smart Mobile<br>Masukkan Data Pribadi<br>Mema<br>Masukkan Nama | Mega Smart Mobile<br>Mega Smart Mobile<br>Masukkan Data Pribadi<br>M-Money<br>Masukkan Nama<br>Emai<br>Masukkan Email<br>Nemer HP<br>08123456789   |
|------------------------------------------------------------------------------------------|----------------------------------------------------------------------------------------------------|
| smile<br>Mega Smart Mobile<br>Masukkan Data Pribadi<br>MeMoney<br>Nama<br>Masukkan Nama  | smile<br>Mega Smart Mobile<br>Masukkan Data Pribadi<br>Mesukkan Nama<br>Emel<br>Masukkan Nama<br>Emel<br>Masukkan Email<br>Nemor HP<br>08123456789 |
| Mega Smart Mobile<br>Masukkan Data Pribadi<br>Memory<br>Masukkan Nama                    | Mega Smart Mobile<br>Masukkan Data Pribadi<br>Memory<br>Nama<br>Masukkan Nama<br>Email<br>Masukkan Email<br>Nemor HP<br>08123456789                |
| Masukkan Data Pribadi<br>Jerri Prista<br>M-Money<br>Nama<br>Masukkan Nama                | Masukkan Data Pribadi<br>Umar Mama<br>Masukkan Nama<br>Email<br>Masukkan Email<br>Nomor HP<br>08123456789                                          |
| Memerana<br>M-Money<br>Nama<br>Masukkan Nama                                             | M-Money<br>Nama<br>Masukkan Nama<br>Email<br>Masukkan Email<br>Nomor HP<br>08123456789                                                             |
| M-Money<br>Hama<br>Masukkan Nama                                                         | M-Money<br>Nama<br>Masukkan Nama<br>Email<br>Masukkan Email<br>Nomer HP<br>08123456789                                                             |
| Nama<br>Masukkan Nama                                                                    | Nama<br>Masukkan Nama<br>Email<br>Masukkan Email<br>Nomor HP<br>08123456789                                                                        |
| Masukkan Nama                                                                            | Masukkan Nama<br>Email<br>Masukkan Email<br>Nomor HP<br>08123456789                                                                                |
| Trank                                                                                    | Email<br>Masukkan Email<br>Nomor HP<br>08123456789                                                                                                 |
| Enser                                                                                    | Masukkan Email<br>Nomer HP<br>08123456789                                                                                                    |
| Masukkan Email                                                                           | Nomor HP<br>08123456789                                                                                                    |
| Nomor HP                                                                                 | 08123456789                                                                                                    |
| 08123456789                                                                              |                                                                                                    |

#### 4. Masukkan nomor HP

| smile           |        |
|-----------------|--------|
| Mega Smart Mob  | oile   |
| Masukkan Data P | ribadi |
| Jenis Produk    |        |
| M-Money         | 9      |
| Nomar HP        |        |
|                 |        |

6. Pastikan beberapa hal sebelum melakukan pengiriman SMS. Klik tombol "Kirim SMS".

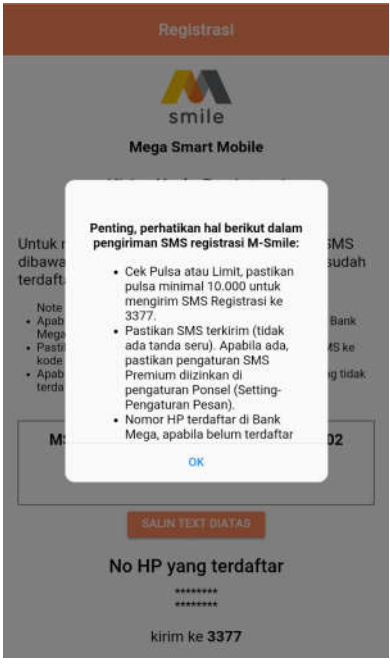

5. Masukkan data pribadi

|                                                                                 | ~~                                                                                                    |
|---------------------------------------------------------------------------------|----------------------------------------------------------------------------------------------------|
|                                                                                 | smile                                                                                                    |
|                                                                                 | Mega Smart Mobile                                                                                                    |
|                                                                                 | Kirim Kode Registrasi                                                                                                    |
| Untuk m<br>dibawah<br>terdaftar                                                 | elanjutkan pendaftaran silakan kirim SMS<br>ini dan pastikan nomor ponsel Anda sudah<br><sup>.</sup> di Bank Mega                                                                                                    |
| Note :<br>• Apabila<br>Mega to<br>• Pastika<br>kode re<br>• Apabila<br>terdafta | nomor belum terdaftar silakan kunjungi cabang Bank,<br>ardekat<br>n pulaa dan limit Anda cukup untuk mengirim SMS ke<br>gietraai<br>menggunakan dual SIM, Harap matikan SIM yang tidak<br>Ir di Bank selama registrasi |
| MSI                                                                             | P REG C953WS3o322p6y01L05J51002                                                                                                    |
|                                                                                 | SALIN TEXT DIATAS                                                                                                    |
|                                                                                 | No HP yang terdaftar                                                                                                    |
|                                                                                 | ******                                                                                                    |
|                                                                                 | kirim ke 3377                                                                                                    |
|                                                                                 |                                                                                                    |
|                                                                                 | DATAL VIDIA CAR                                                                                                    |

7. Halaman akan diarahkan ke Inbox ponsel. Klik tombol "Send" atau "Kirim".

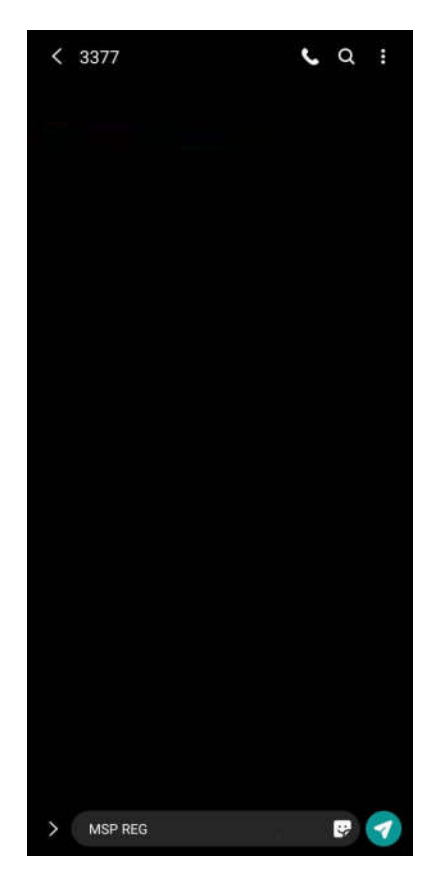

8. Setelah menerima verifikasi berhasil, klik tombol kembali.

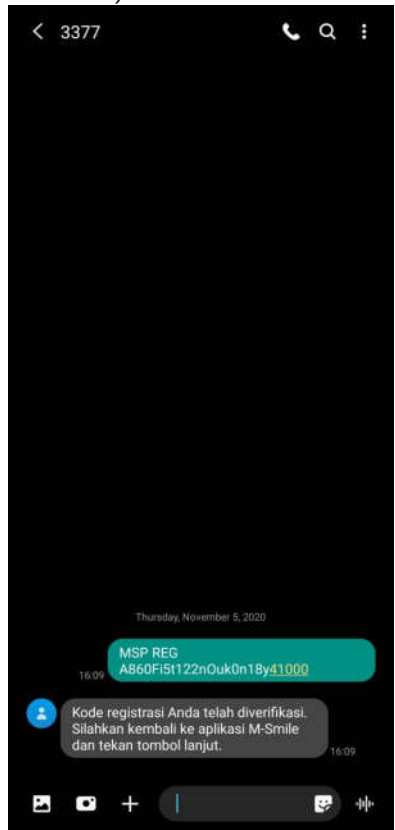

#### 9. Klik tombol "Lanjut".

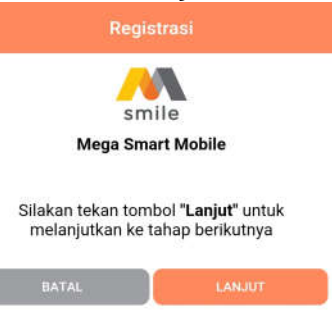

10. *Input password* yang diinginkan. *Password* ini akan diminta setiap kali login ke aplikasi.

| Registrasi                                                                              |           | Registrasi                                                            |
|-----------------------------------------------------------------------------------------|-----------|-----------------------------------------------------------------------|
|                                                                                         |           |                                                                       |
| smile                                                                                   |           | smile                                                                 |
| Mega Smart Mobil                                                                        | e         | Mega Smart Mobile                                                     |
| Silakan Buat Passy                                                                      | word      | Konfirmasi e-mail untuk pengiriman<br>notifikasi M-Smile              |
| Password adalah kode untuk anda logit                                                   | n M-Smile |                                                                       |
|                                                                                         |           | Email<br>msmile@bankmega.com                                          |
| Password<br>Buat Password                                                               | ø         | * sriakan ubah emari diatas jika anda ingin menggunakan emari lainnya |
| Password harus minimal 8 karakter dan kombinasi<br>huruf kecil, huruf besar, dan angka. |           |                                                                       |
| Kan Jaman Processed                                                                     |           | REGISTER                                                              |
| Masukkan Kambali Daseword                                                               | Ø         | 0.5                                                                   |

11. Input M-PIN. M-PIN ini akan digunakan setiap kali melakukan transaksi.

| smile                                                           |   |
|-----------------------------------------------------------------|---|
| Mega Smart Mobile                                               |   |
| Silakan Buat M-PIN                                              |   |
| M-PIN adalah kode untuk anda melakukan<br>transaksi di M-Smile  |   |
| MPIN<br>Buat 6 Digit M-PIN                                      | ø |
| <mark>Kenfirmasi M-PIN</mark><br>Masukkan Kembali 6 Digit M-PIN | 8 |
| * Hindari penggunaan tanggal lahir sebagai M-PIN                |   |
|                                                                 |   |
| LANJUT                                                          |   |

12. Pastikan *e-mail* yang ditampilkan adalah alamat email Anda. Apabila tidak sesuai, ganti sesuai alamat *e-mail* Anda. *E-mail* ini digunakan untuk menerima notifikasi transaksi dan tidak mengubah *e-mail* yang terdaftar di Bank Mega. 13. Registrasi berhasil. Input password atau klik lambang sidik jari kemudian scan sidik jari di scanner sidik jari masingmasing ponsel atau pengenalan wajah untuk scan wajah agar dapat login.

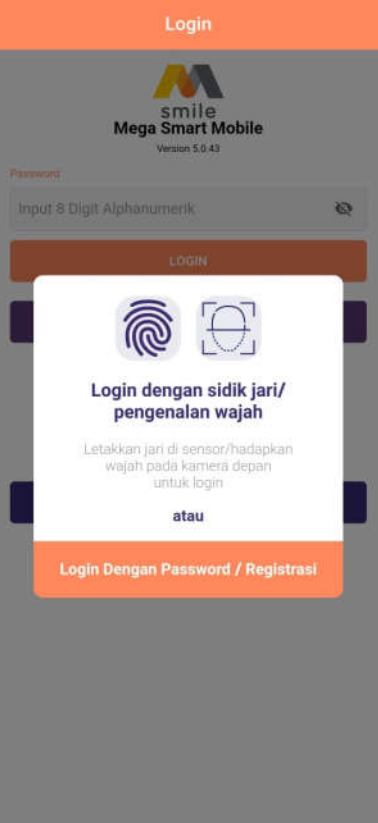

# b. Melalui menu Apply 1. Klik tombol "Apply".

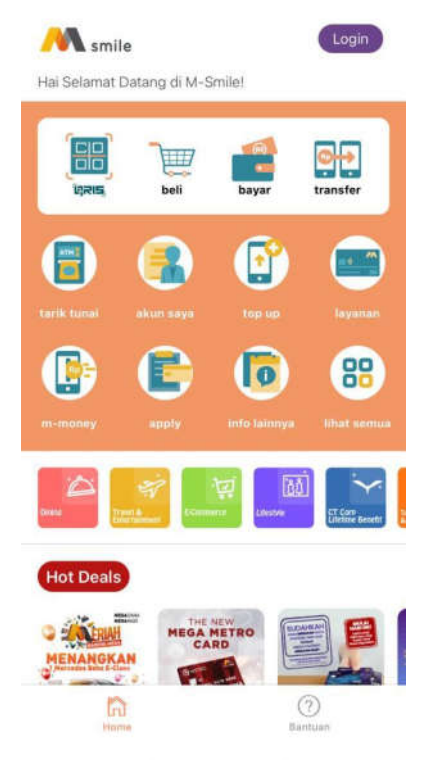

3. Masukkan nomor HP

|             | Registrasi            |  |
|-------------|-----------------------|--|
|             |                       |  |
|             | smile                 |  |
|             | Mega Smart Mobile     |  |
|             | Masukkan Data Pribadi |  |
| Jenis Produ | (                     |  |
| M-Money     |                       |  |
| Nomar HP    |                       |  |
| Masukka     | n Nomor HP            |  |

### 4. Masukkan data pribadi

| ÷             | Apply     |   |
|---------------|-----------|---|
| 雷             | Deposito  | * |
| inere:        | M-Maney   | * |
|               | Tabungan  | * |
| -1900<br>1900 | Obligasi  | * |
| 高者            | Reksadana | , |

2. Klik "M-Money".

|              | Mega Smart Mobile     |
|--------------|-----------------------|
|              | Masukkan Data Pribadi |
| Jarm Profile |                       |
| M-Money      | 8                     |
| Nama         |                       |
| Masukkan     | Nama                  |
| Email        |                       |
| Masukkan     | Email                 |
| Nomor HP     |                       |
|              |                       |

5. Pastikan beberapa hal sebelum melakukan pengiriman SMS. Klik tombol "Kirim SMS". Pastikan pengiriman SMS dikirimkan dari nomor ponsel yang terdaftar pada sistem Bank Mega. Apabila berbeda, silahkan data ke cabang terdekat untuk mengubah nomor ponsel.

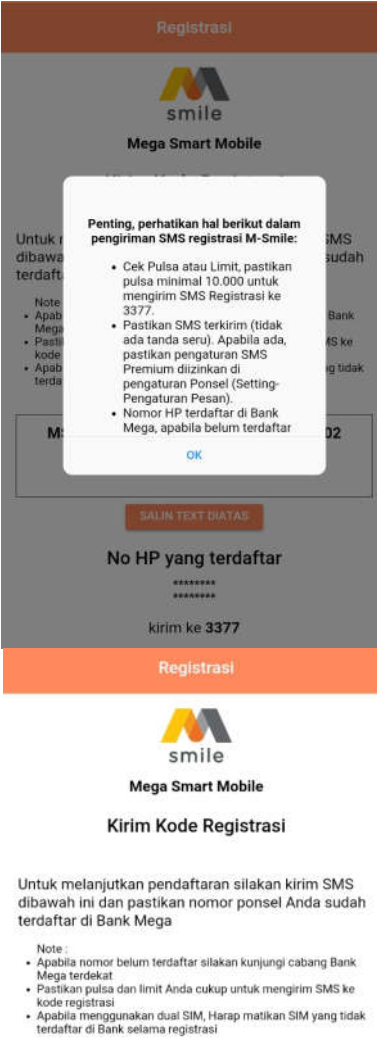

| MSP REG C95 | 3WS3o322p6y01L05J51002                                                                                                    |
|-------------|----------------------------------------------------------------------------------------------------|
|             | SALIN TEXT DIATAS                                                                                                    |
| No H        | IP yang terdaftar                                                                                                    |
|             | *****                                                                                                    |
|             | kirim ke 3377                                                                                                    |
| 1000000000  | and the second second s |

6. Halaman akan diarahkan ke Inbox ponsel. Klik tombol "Send" atau "Kirim".

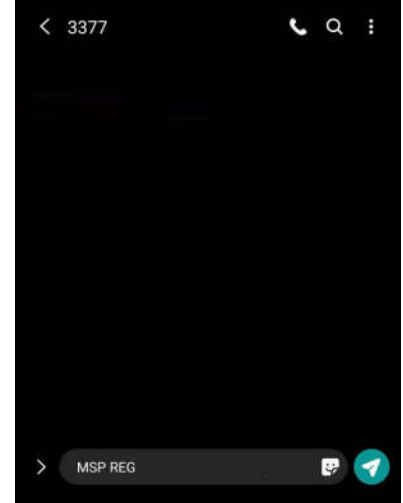

7. Setelah menerima verifikasi berhasil, klik tombol kembali.

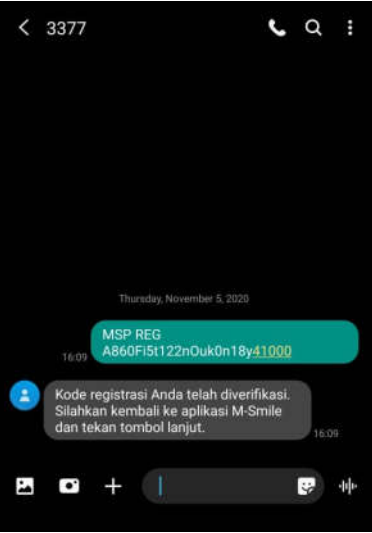

8. Klik tombol "Lanjut".

#### Lampiran 3 SE No. 053/DIRBM-RPMG/22

| smile                                                          |  |  |
|----------------------------------------------------------------|--|--|
| Mega Smart Mobile                                              |  |  |
| Silakan Buat M-PIN                                             |  |  |
| M-PIN adalah kode untuk anda melakukan<br>transakai di M-Smile |  |  |
| MPIN<br>Buat 6 Digit M-PIN                                     |  |  |
| Koofirmuu M-PIN<br>Masukkan Kembali 6 Digit M-PIN              |  |  |
| * Hindari penggunaan tanggal lahir sebagai M-PIN               |  |  |
|                                                                |  |  |

9. *Input password* yang diinginkan. *Password* ini akan diminta setiap kali login ke aplikasi.

| smile                                                                                                    |    |
|----------------------------------------------------------------------------------------------------|----|
| Mega Smart Mobile                                                                                              |    |
| Silakan Buat Password                                                                                          |    |
| Password adalah kode untuk anda login M-Smile                                                                  |    |
| Password                                                                                                    | 10 |
| Buat Password                                                                                                  | 0  |
|                                                                                                    |    |
| Password harus minimal 8 karakter dan kombinasi<br>huruf kecil, huruf besar, dan angka.                        |    |
| Pessword harus minimal 8 karakter dan kombinasi<br>Inurd kecil, huruf besis, dan angka.<br>Konfirmasi Pasaword |    |

11. Pastikan e-mail yang ditampilkan adalah alamat email Anda. Apabila tidak sesuai, ganti sesuai alamat *e-mail* Anda. *E-mail* ini digunakan untuk menerima notifikasi transaksi.

|               | smile                                                    |
|---------------|----------------------------------------------------------|
|               | Mega Smart Mobile                                        |
|               | Konfirmasi e-mail untuk pengiriman<br>notifikasi M-Smile |
| Email         | Shankmana aom                                            |
| • silekan uba | good in the gal. com                                     |
|               |                                                          |

- 10. Input M-PIN. M-PIN ini akan digunakan setiap kali melakukan transaksi.
- 12. Registrasi berhasil. *Input password* atau klik lambang sidik jari kemudian *scan* sidik

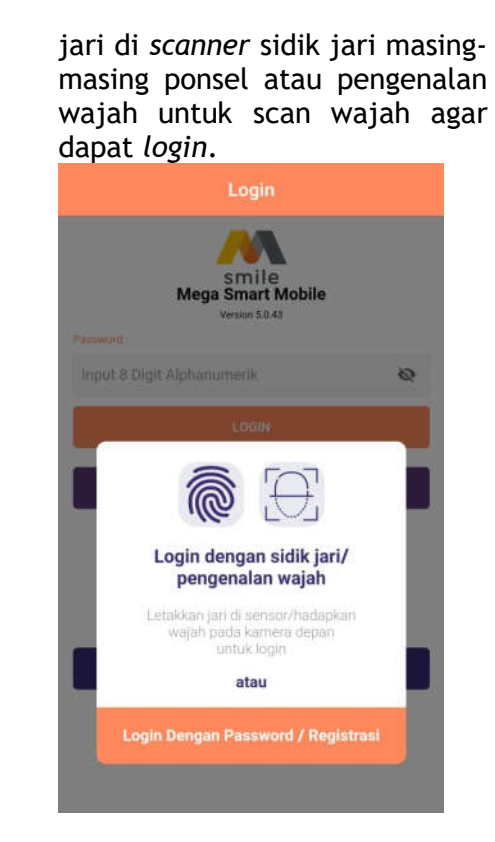

# c. Melalui menu Atur Akun1. Login ke dalam aplikasi

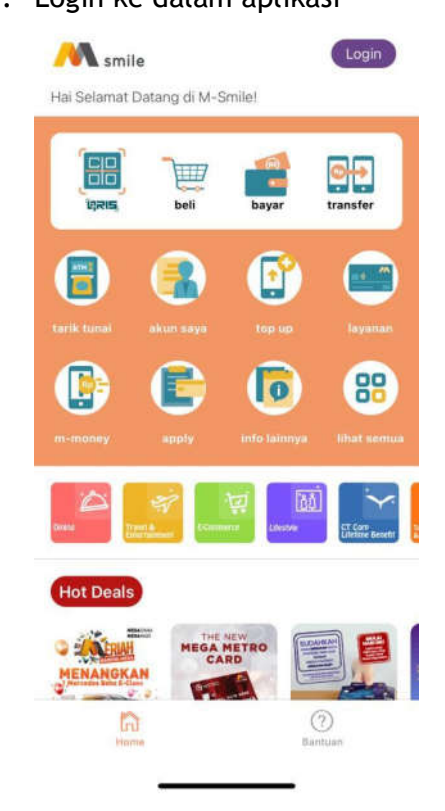

2. Klik tombol "Pengaturan".

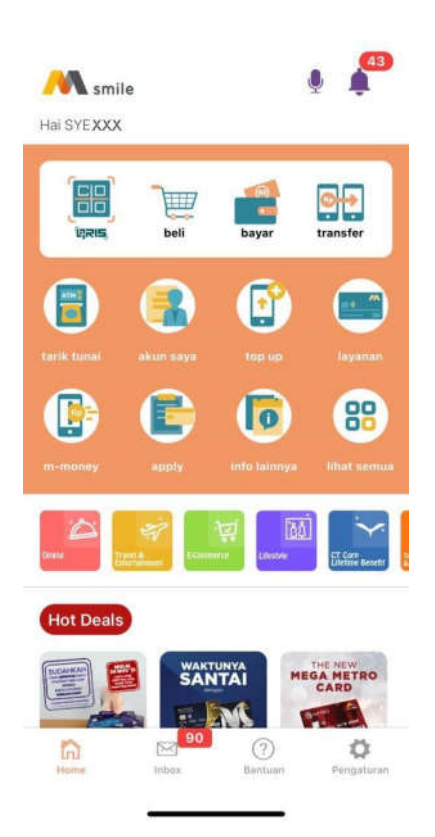

# 3. Pilih "Atur Akun"

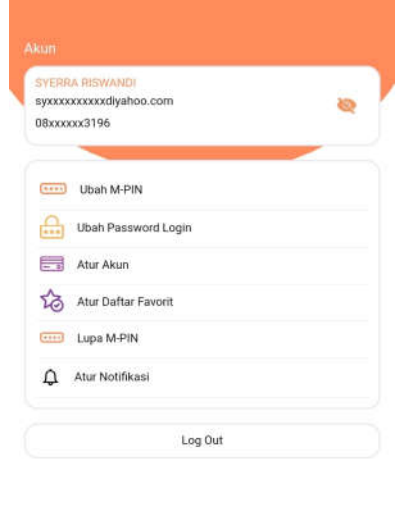

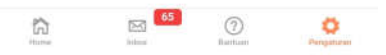

- 6. Klik "Tambah". 4. Klik "Tampilkan Akun". DANA Tipe Akun TABUNGAN M-Money SYERxxxxx 0 MEGA SALARY 010740xxxx9489 7. Setujui syarat dan ketentuan pembukaan M-Money 5. Pilih Tipe Akun "M-Money". SYARAT DAN KETENTUAN UMUM M-MONEY I. DEFINISI Tipe Akun Bank Mega adalah PT. Bank Mega, Tbk yang meliputi Kantor Pusat, Kantor Regional, Kantor Cabang, dan Kantor Cabang Pembantu serta kantor lainnya yang merupakan bagian yang tidak Pilih Tipe Akun terpisahkan dari PT. Bank Mega, Tbk. 2. M-Money adalah uang elektronik milik Bank Mega yang dapat dijadikan sebagai sumber dana untuk bertransaksi perbankan. 3. Mega Smart Mobile atau M-Smile adalah layanan yang disediakan bagi nasabah untuk mengakses rekening perbankan yang dimilikinya dengan mengirimkan instruksi melalui menu dalam bentuk aplikasi yang harus diunduh ke telepon seluler/handphone Merchant adalah tempat-tempat yang bekerja sama dengan Bank Mega untuk menerima pembayaran jasa atau barang dengan pembayaran jasa ata menggunakan M-MONEY. Nasabah adalah pemilik dan pengguna uang elektronik yang dikeluarkan oleh Bank Mega yang akan/telah terdaftar sebagai pengguna layanan Mega Smart Mobile Operator adalah penyedia jaringan telekomunikasi seluler yang menggunakan teknologi GSM (Global System for Mobile Communications) maupun teknologi lainnya. 7. Password Aplikasi adalah deretan 8 (delapan)

alfanumerik yang dibuat oleh nasabah untuk login mengakan anlikasi Maga Smart Mebila di Pengal

Syarat Dan Ketentuan
 Daftarkan Nama, E-mail dan No Ponsel pada menu
 Daftar M-MONEY

- Apabila pendaftaran berhasil, Nasabah dapat menggunakan M-MONEY untuk bertransaksi.
- Nasabah harus melakukan transaksi pengisian ulang (top up) M-MONEY terlebih dahulu sebelum melakukan transaksi pembayaran di merchant.

#### IV. PENANGANAN KELUHAN

- Keluhan atau pengaduan terkait M-MONEY dapat disampaikan oleh Nasabah melalui kantor cabang Bank Mega terdekat atau dapat menghubungi melalui MEGACALL 08041500010.
- Bank Mega akan menangani pengaduan Nasabah sesuai ketentuan penyelesaian pengaduan yang berlaku. Penyelesaian pengaduan Nasabah pada umumnya dapat diselesaikan dalam 14 hari kerja
- Keluhan/pengaduan terkait M-MONEY harus disampaikan oleh Nasabah kepada Bank Mega selambat-lambatnya 3 (bulan) sejak tanggal Transaksi.

Nasabah dengan ini sudah membaca, mengerti dan menyetujui segala syarat dan ketentuan terkait penggunaan layanan M-Smile.

Untuk informasi lebih lanjut, kunjungi www.bankmega.com atau hubungi Megacall 08041500010.

Saya Tidak Setuju

### 8. M-Money berhasil ditambahkan

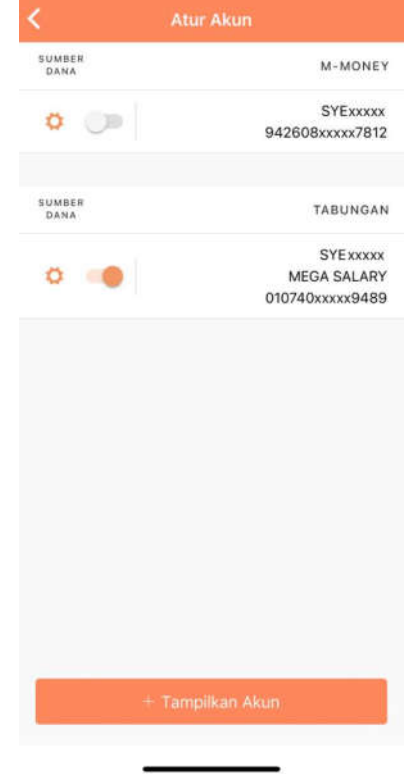

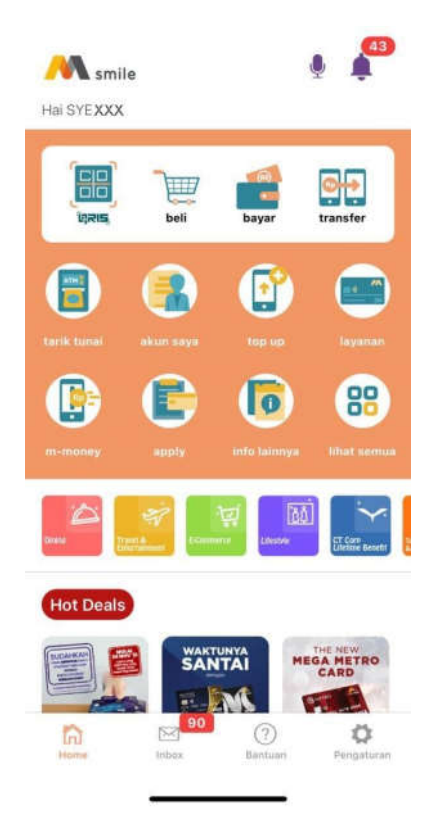

2. Pilih Sumber Dana dan klik "Scan QR".

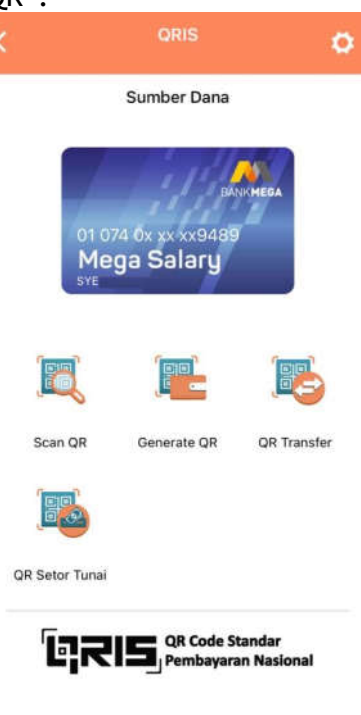

- D. Petunjuk Transaksi QR MPM di M-Smile
  - 1. Klik tombol "QRIS"

3. <u>Scan QR merchant.</u>

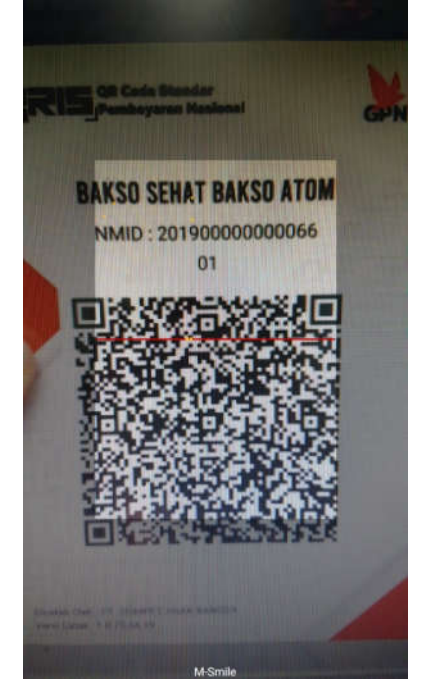

5. Konfirmasi dan input M-PIN.

| Merchant | QR LG CC   |  |
|----------|------------|--|
| Jumlah   | Rp. 100.00 |  |
| Total    | Rp. 100.00 |  |
| M-PIN    |            |  |
|          |            |  |

4. Masukkan nominal harga yang harus dibayar ke *merchant* (opsional)

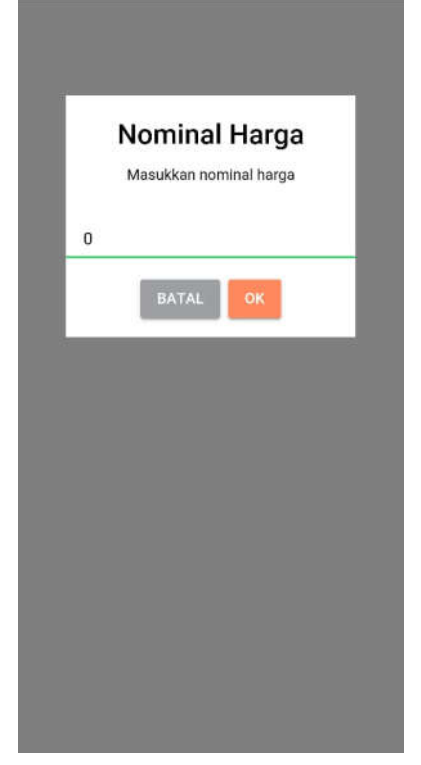

6. Notifikasi transaksi berhasil

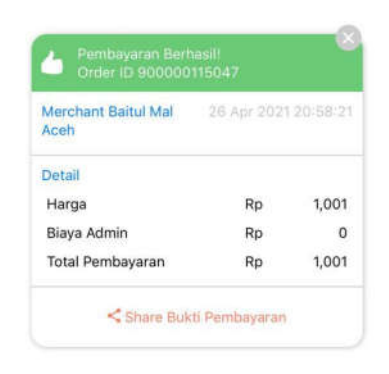

- E. Petunjuk Transaksi QR CPM di M-Smile
  - 1. Klik tombol "QRIS"

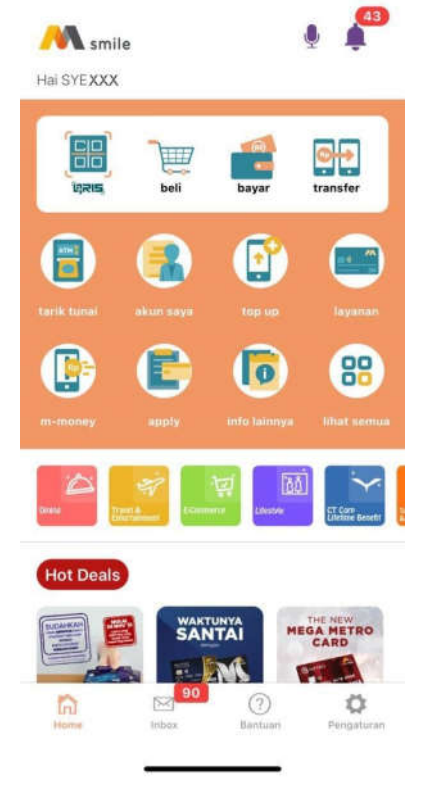

2. Pilih sumber dana dan klik *"Generate QR"* 

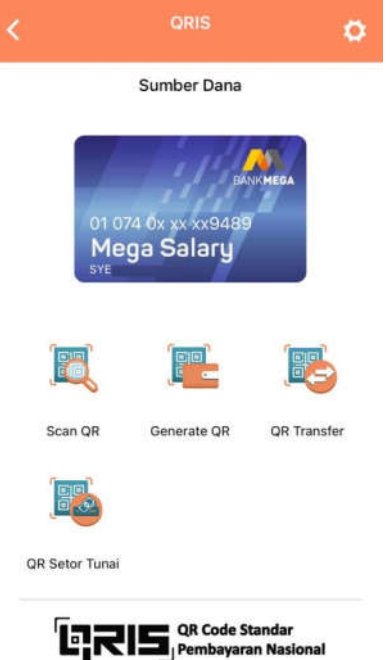

3. Pilih apakah transaksi lebih dari Rp 100.000 atau tidak.

| < | QRC                        | ode                     |
|---|----------------------------|-------------------------|
|   |                            |                         |
|   |                            |                         |
|   |                            |                         |
|   |                            |                         |
|   |                            |                         |
|   |                            |                         |
|   | Apa transaksi Ano<br>100.0 | da lebih dari Rp<br>00? |
|   | Tidak                      | Ya                      |
|   |                            |                         |
|   |                            |                         |
|   |                            |                         |
|   |                            |                         |
|   |                            |                         |
|   |                            |                         |
|   |                            |                         |

4. Apabila transaksi lebih dari Rp 100.000, maka akan diminta input M-PIN. Apabila transaksi tidak lebih dari Rp 100.000, maka QR akan langsung ditampilkan.

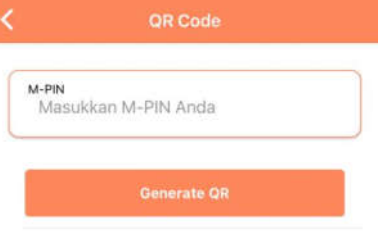

5. Tunjukkan dan scan QR di mesin merchant

QR Code

SYEXXX

SYEXXX

SYEXXX

SYEXXX

SYEXXX

SYEXXX

SYEXXX

SYEXXX

SYEXXX

SYEXXX

SYEXXX

SYEXXX

SYEXXX

SYEXXX

SYEXXX

SYEXXX

SYEXXX

SYEXXX

SYEXXX

SYEXXX

SYEXXX

SYEXXX

SYEXXX

SYEXXX

SYEXXX

SYEXXX

SYEXXX

SYEXXX

SYEXXX
SYEXXX
SYEXXX
SYEXXX
SYEXXX
SYEXXX
SYEXXX
SYEXXX
SYEXXX
SYEXXX
SYEXXX
SYEXXX
SYEXXX
SYEXXX
SYEXXX
SYEXXX
SYEXXX
SYEXXX
SYEXXX
SYEXXX
SYEXXX
SYEXXX
SYEXXX
SYEXXX
SYEXXX
SYEXXX
SYEXXX
SYEXXX
SYEXXX
SYEXXX
SYEXXX
SYEXXX
SYEXXX
SYEXXX
SYEXXX
SYEXXX
SYEXXX
SYEXXX
SYEXXX
SYEXXX
SYEXXX
SYEXXX
SYEXXX
SYEXXX
SYEXXX
SYEXXX
SYEXXX
SYEXXX
SYEXXX
SYEXXX
SYEXXX
SYEXXX
SYEXXX
SYEXXX
SYEXXX
SYEXXX
SYEXXX
SYEXXX
SYEXXX
SYEXXX
SYEXXX
SYEXXX
SYEXXX
SYEXXX
SYEXXX
SYEXXX
SYEXXX
SYEXXX
SYEXXX
SYEXXX
SYEXXX
SYEXXX
SYEXXX
SYEXXX
SYEXXX
SYEXXX
SYEXXX
SYEXXX
SYEXXX
SYEXXX
SYEXXX
SYEXXX
SYEXXX
SYEXXX
SYEXXX
SYEXXX
SYEXXX
SYEXXX</

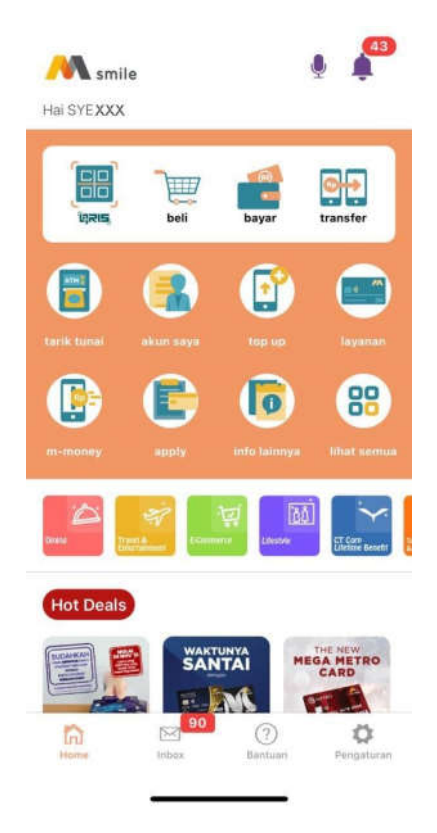

2. Pilih sumber dana dan jumlah uang yang akan ditarik di ATM.

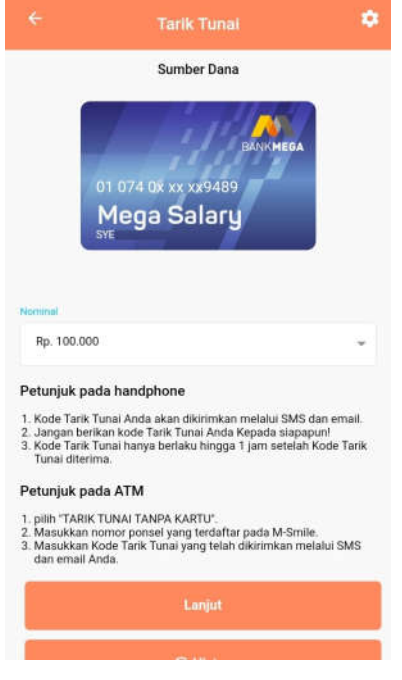

6. Notifikasi transaksi berhasil

|                             | 2021-01-24 16:22:50,0 |
|-----------------------------|-----------------------|
| Merchant                    |                       |
| PT Fast Food Indonesia TbJa | akarta SelatID        |
| Acquiring                   |                       |
| Dana                        |                       |
| Sumber Dana                 |                       |
| Tabungan                    |                       |
| Amount                      | Rp. 12.000            |

F. Petunjuk Tarik Tunai di M-Smile1. Klik tombol "Tarik Tunai"

3. Konfirmasi transaksi dan input M-PIN

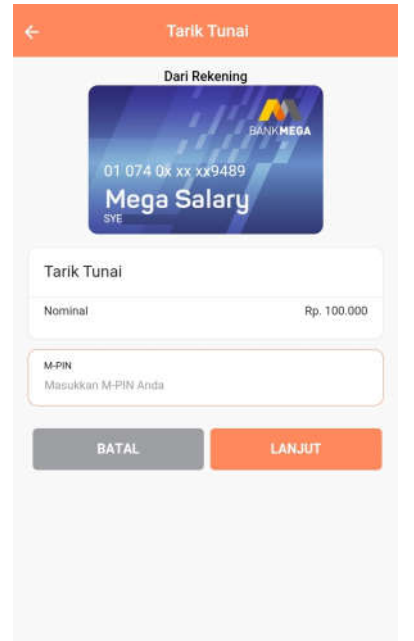

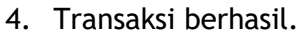

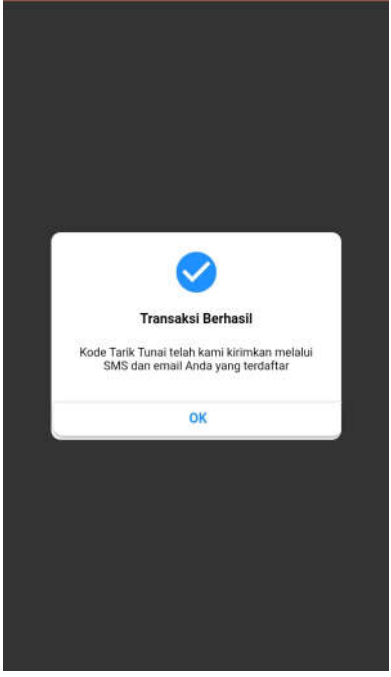

5. Kode Tarik Tunai dikirimkan melalui SMS dan e-mail.

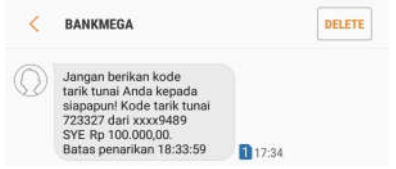

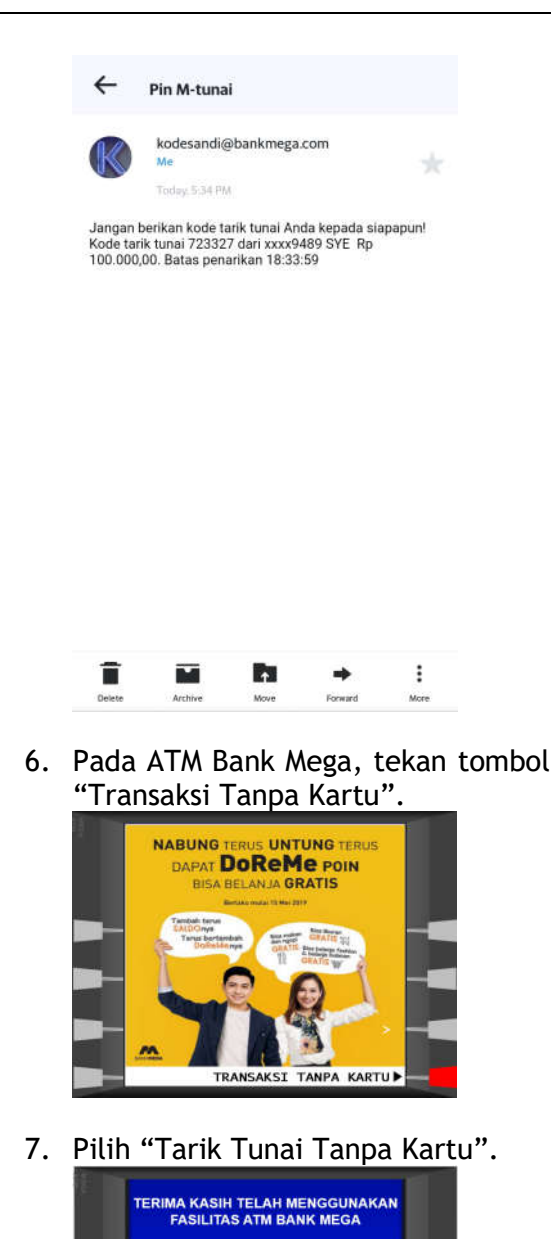

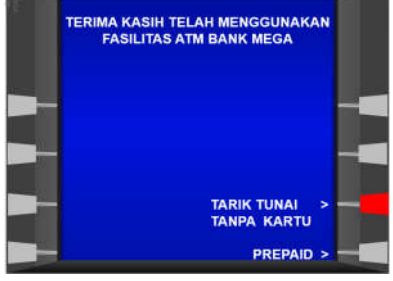

8. Masukkan nomor ponsel yang terdaftar pada M-Smile. Apabila nomor ponsel sudah benar, tekan tombol "Benar".

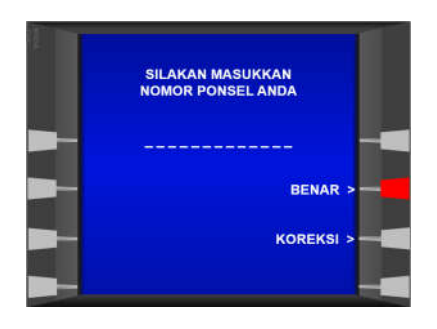

 Masukkan Kode Tarik Tunai yang telah dikirimkan melalui SMS dan email. Apabila Kode Tarik Tunai sudah benar, tekan tombol "Benar".

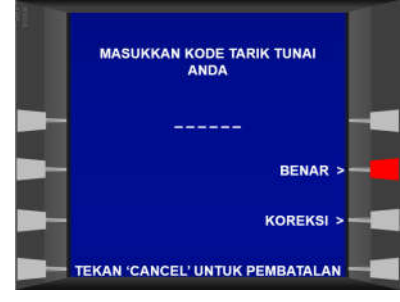

10. Notifikasi transaksi berhasil pada ATM dan struk sebagai bukti transaksi tarik tunai berhasil.

|                         | 1  |
|-------------------------|----|
|                         |    |
|                         | -  |
| TRANSAKSI ANDA BERHASIL |    |
|                         |    |
|                         |    |
|                         | -1 |

\*\* BANK MEGA \*\* TANGGAL JAM TRACE# 09/10/19 19:17:08 007516 WSID:BM008146 - KCU 1 PENARIKAN M - TUNAI JUMLAH : RP 100,000.00 SIMPAN RESI INI SEBAGAI BUKTI TRANSAKSI YANG SAH

# G. Petunjuk Transfer ke Bank Mega

1. Klik tombol "Transfer"

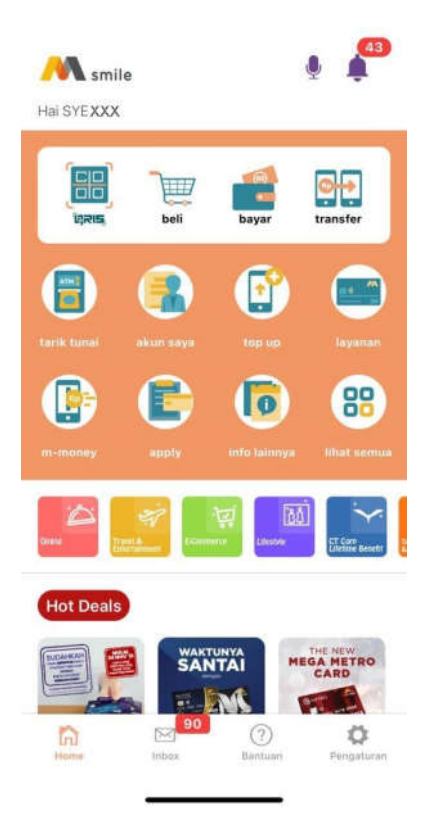

2. Pilih "Transfer ke Bank Mega"

|                                                                               | Transfer                                                                                                    |     |
|-------------------------------------------------------------------------------|----------------------------------------------------------------------------------------------------|-----|
| Transfe<br>Ke reker<br>250.000<br>Khusus I<br>Ke reker<br>150.000<br>Khusus I | er Ke Bank Mega<br>sing sendiri, Maksimal<br>000/hari/transaksi.<br>Mega First, Maksimal<br>000/hari/transaksi.<br>Mega First, Maksimal<br>250.000.000/hari/transal<br>Mega First. Maksimal<br>250.000.000/hari/transal | 101 |
| Transfe<br>Maksima<br>Khusus I<br>Maksima<br>Biaya Ad                         | er ke Bank Lain - Bi Fast<br>180.000.000(transasks, 125.000.000/transaks),<br>1250.000.000/transaks),<br>1250.000.000/transaks),<br>1250.000.000/transaks),                                                             | >   |
| Transfe<br>Maksimu<br>Khusus J<br>250.000                                     | er Virtual Account Bank Mega<br>1 150.800.000/her/themsaksi,<br>Vega First: Hakelmai<br>000/her/thansaksi,                                                                                                    | >   |
| Transfe<br>Maksima<br>Khusus 1<br>200.000                                     | r ke Bank Lain-Online<br>I 50.000,000/transaksi, 100.000.000/harl.<br>Adega Frist: Maksimal 100.000.000/transaksi,<br>000/hari.                                                                                         | >   |
| Transfe<br>Malesime<br>Khusus I                                               | er ke Bank Lain-SKN<br>1326.000.000[harl.<br>Jega First: Maksimal 200.000.000/harl.                                                                                                    | >   |
| Transfe<br>Minimum<br>125,000<br>Khusus J                                     | er ke Bank Lain-RTGS<br>100.000.001/transekal, Maksimal,<br>000/turi.<br>Jege Finit: Maksimat 200.000.000/nart.:                                                                                                    | >   |
| Transfe                                                                       | er Valuta Asing<br>Max ekuisalen USD 25.000 oer bulan                                                                                                    | >   |

3. Masukkan data yang perlu diinput

|                              | Transfer Bank Mega                        | • |
|------------------------------|-------------------------------------------|---|
|                              | Sumber Dana                               |   |
|                              | BANKMEGA                                  |   |
|                              | 01 074 08 xx xx9489<br>Mega Salary<br>sve |   |
| Rekening Tujur<br>Masukkan I | n<br>no reikening tujuan                  |   |
|                              |                                           |   |
| Momunia                      |                                           |   |
| Masukkar                     | nominal                                   |   |
| Masukkar<br>Pesan (option    | nominal                                   |   |

4. Input M-PIN

|                                               | er Ke Bank                          | ( Mega            |
|-----------------------------------------------|-------------------------------------|-------------------|
| 01 074 0x<br>Mega<br>sve                      | ari Rekening<br>xx xx9489<br>Salary | BANKMEGA          |
| Transfer ke Bank N                            | Леga                                | 24 Mar 2021, 9:30 |
| No Rekening Tujuan<br>01074XXXXXXXXXXX<br>DEV |                                     |                   |
| Nominal                                       |                                     | Rp. 100           |
| Biaya Admin                                   |                                     | Rp. 0             |
| Total                                         |                                     | Rp. 100           |
| M-PIN<br>Masukkan M-PIN Anda                  |                                     |                   |
|                                               |                                     |                   |

5. Notifikasi transaksi berhasil

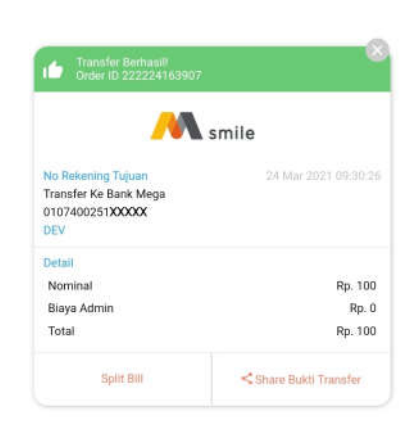

H. Petunjuk Transfer ke Bank Lain - SKN1. Klik tombol "Transfer"

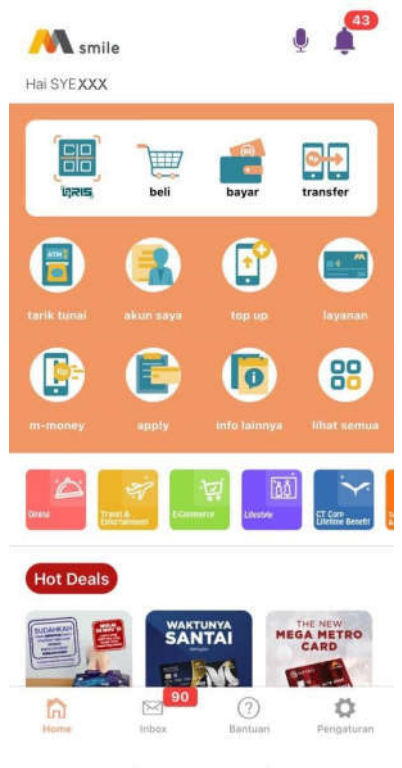

2. Pilih "Transfer ke Bank Lain - SKN"

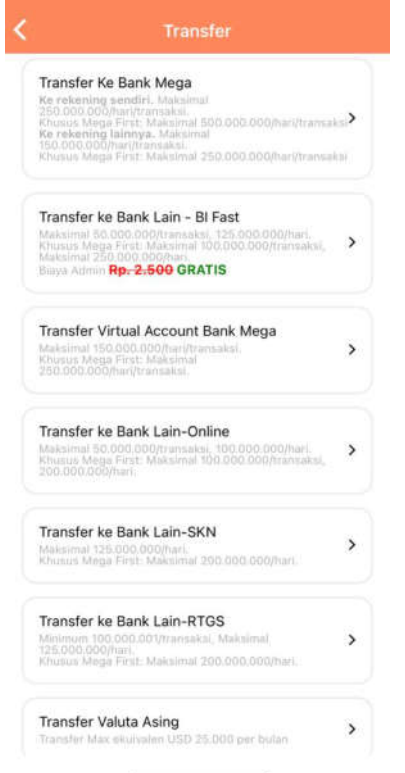

3. Masukkan data yang perlu diinput

| Sumber Dana  Sumber Dana  Sumber Dana  Sumber Dana  Sumber Dana  Sumber Dana  Sumber Dana  Sumber Dana  Sumber Dana  Sumber Dana  Sumber Dana  Sumber Dana  Sumber Dana  Sumber Dana  Sumber Dana Sumber Dana Sumber Dana Sumb | <          | Transfer SKN                               | ø |
|----------------------------------------------------------------------------------------------------|------------|--------------------------------------------|---|
| ekening Tujuan<br>Masukkan no rekening tujuan<br>ank Tujuan<br>Pilih Bank Tujuan<br>Masukkan nominal<br>Masukkan nominal<br>enis Nasabah Penerima<br>Perorangan<br>tutus Nasabah Penerima<br>Penduduk<br>Nasukkan Alamat Penerima                                                                                                    |            | Sumber Dana                                |   |
| ekening Tujuan Masukkan no rekening tujuan ank Tujuan Pilih Bank Tujuan Pilih Bank Tujuan Masukkan nominal esan (opsional) pesan untuk penerima enis Nasabah Penerima Perorangan tatus Nasabah Penerima Penduduk Amat Penerima Lanjut                                                                                                    |            | от от4 бх хх хх.9489<br>Mega Salary<br>Sve |   |
| Masukkan no rekening tujuan -                                                                                                    | Rekening 1 | ujuan                                      |   |
| ank Tujuan Pilih Bank Tujuan Ominal Masukkan nominal esan (opsional) pesan untuk penerima enis Nasabah Penerima Perorangan tatus Nasabah Penerima Penduduk Aamat Penerima Lamjut                                                                                                    | Masukk     | n no rekening tujuan                       | * |
| Pilih Bank Tujuan * ominal ominal Masukkan nominal esan (opsional) pesan untuk penerima enis Nasabah Penerima Perorangan * tatus Nasabah Penerima Penduduk * Jamat Penerima Masukkan Alamat Penerima Lanjut                                                                                                    |            |                                            |   |
| Pilih Bank Tujuan •  pilih Bank Tujuan •  minal  Masukkan nominal  esan (opsional)  pesan untuk penerima  enis Nasabah Penerima  Penduduk •  Jamat Penerima  Masukkan Alamat Penerima  Lanjut                                                                                                    | Bank Tujua | 1                                          |   |
| ominal Masukkan nominal esan (opsional) pesan untuk penerima enis Nasabah Penerima Perorangan tatus Nasabah Penerima Penduduk Jamat Penerima Masukkan Alamat Penerima Lanjut                                                                                                    | Pilih Bar  | k Tujuan                                   | Ŧ |
| Masukkan nominal esan (opsional) pesan untuk penerima enis Nasabah Penerima Perorangan tatus Nasabah Penerima Penduduk Aamat Penerima Masukkan Alamat Penerima Lanjut                                                                                                    | Nominal    |                                            |   |
| esan (opsional) pesan untuk penerima enis Nasabah Penerima Perorangan Penduduk Iamat Penerima Masukkan Alamat Penerima Lanjut                                                                                                    | Masuk      | can nominal                                |   |
| pesan untuk penerima enis Nasabah Penerima Perorangan tatus Nasabah Penerima Penduduk Jamat Penerima Masukkan Alamat Penerima Lanjut                                                                                                    | Pesan (opi | onal)                                      |   |
| enis Nasabah Penerima Perorangan Ratus Nasabah Penerima Penduduk Aamat Penerima Masukkan Alamat Penerima Lanjut                                                                                                    | pesan      | untuk penerima                             |   |
| Perorangan · · · · · · · · · · · · · · · · · · ·                                                                                                    | Jenis Nasi | bah Penerima                               |   |
| tatus Nasabah Penerima<br>Penduduk •<br>Jamat Penerima<br>Masukkan Alamat Penerima<br>Lanjut                                                                                                    | Perora     | ngan                                       | ÷ |
| Penduduk                                                                                                    | Status Nat | abah Penerima                              |   |
| Jamat Penerima<br>Masukkan Alamat Penerima<br>Lanjut                                                                                                    | Pendu      | luk                                        | ÷ |
| Lamat Penerima<br>Masukkan Alamat Penerima<br>Lanjut                                                                                                    |            |                                            |   |
| Lanjut                                                                                                    | Alamat Pe  | kan Alamat Danasima                        |   |
| Lanjut                                                                                                    | Masuk      | san Marhat Penerima                        |   |
| Lanjut                                                                                                    |            | 1.000                                      |   |
|                                                                                                    |            | Lanjut                                     |   |
| Cek Transaksi                                                                                                    |            | Cek Transaksi                              |   |

4. Input M-PIN

| 01 074 0× x<br>Mega S                                                        | Advented<br>x xx9489<br>alary       |
|------------------------------------------------------------------------------|-------------------------------------|
| Transfer ke Bank Lain Si<br>No Rekening Tujuan<br>BANK JABAR 0000001<br>TEGE | KN                                  |
| Alamat Penerima                                                              | Tendean Menara Bank<br>Mega Jakarta |
| Jenis Nasabah<br>Penerima                                                    | Perorangan                          |
| Status Nasabah<br>Penerima                                                   | Penduduk                            |
| Pesan                                                                        | Testing normal                      |
| Nominal                                                                      | Rp. 34.605.484                      |
| Biaya Admin                                                                  | Rp. 3.500                           |
| Total                                                                        | Rp. 34.608.984                      |
|                                                                              |                                     |
| M-PIN                                                                        |                                     |

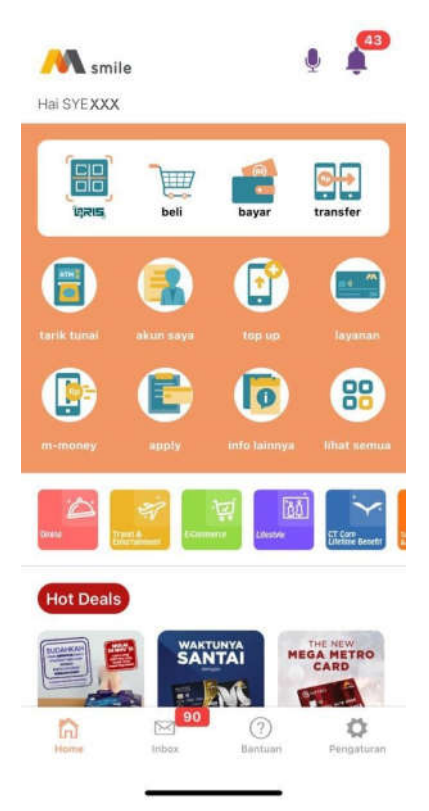

- 2. Pilih "Transfer ke Bank Lain RTGS"
  - Transfer Ke Bank Mega Ke rekening senetri. Makaima 250.000.000/hari/transaks Khuso Mega First: Makaimal 500.000.000/hari/transaks Ke rekening lainnya. Makaimal 150.000.000/hari/transaksi Khusus Mega First: Makaimal 250.000.000/hari/transaksi Transfer ke Bank Lain - BI Fast > Rp. 2.500 GRATIS Transfer Virtual Account Bank Mega > Transfer ke Bank Lain-Online Maksimal 50.000,000/trunsaksi, 100.000.000/hari. Khusus Mega First: Maksimal 100.000.000/transaksi, 200.000.000/hari. > Transfer ke Bank Lain-SKN > Transfer ke Bank Lain-RTGS > Minimum 100,000/hari, 125.000.000/hari, Khusus Mega First: Maksimal 200.000.000/har Transfer Valuta Asing >
- 5. Notifikasi transfer berhasil

| Transfer ke Bank Lain SKN<br>No Rekening Tujuan<br>BANK JABAR 0000001<br>TEGE | 26 Feb 2020 14:09:18                |
|-------------------------------------------------------------------------------|-------------------------------------|
| Detail                                                                        |                                     |
| Alamat Penerima                                                               | Tendean Menara Bank<br>Mega Jakarta |
| Jenis Nasabah<br>Penerima                                                     | Perorangan                          |
| Status Nasabah<br>Penerima                                                    | Penduduk                            |
| Pesan                                                                         | Testing normal                      |
| Nominal                                                                       | Rp. 34.605.484                      |
| Biaya Admin                                                                   | Rp. 3.500                           |
| Total                                                                         | Rp. 34.608.984                      |

- I. Petunjuk Transfer ke Bank Lain -RTGS
  - 1. Klik tombol "Transfer"

3. Masukkan data yang perlu diinput

| Transfer RTGS                             | • |
|-------------------------------------------|---|
| Sumber Dana                               |   |
| 01 074 0x xx xx9489<br>Mega Salary<br>sve |   |
| Rekening Tujuan                           |   |
| Masukkan no rekening tujuan               | ÷ |
| Bank Tujuan                               |   |
| Pilih Bank Tujuan                         |   |
| Kota Bank Tujuan                          |   |
| Pilih Kota                                |   |
| Nominal                                   |   |
| Masukkan nominal                          |   |
| Pesan (opsional)                          |   |
| pesan untuk penerima                      |   |
| Jenis Nasabah Penerima                    |   |
| Perorangan                                | * |
| Status Nasabah Penerima                   |   |
| Penduduk                                  | * |
| Kota Penerima                             |   |
| Pilih Kota                                | - |
| Alamat Penerima                           |   |
| Masukkan Alamat Penerima                  |   |
|                                           |   |
| Lanjut                                    |   |
| Cek Transaksi                             |   |

4. Input M-PIN

| 01 074 0× x<br>Mega S<br>sve                                      | EXAMPLEA<br>EXAMPLEA<br>EXA |
|-------------------------------------------------------------------|----------------------------------------------------------------------------------------------------|
| Transfer ke Bank L<br>No Rekening Tujua<br>BANK JABAR 000<br>TEGE | ain RTGS<br>an<br>00001 - Kota Sorong                                                                                                    |
| Alamat<br>Penerima                                                | Tendean                                                                                                    |
| Kota Penerima                                                     | Kota Sorong                                                                                                    |
| Jenis Nasabah<br>Penerima                                         | Perorangan                                                                                                    |
| Status<br>Nasabah<br>Penerima                                     | Penduduk                                                                                                    |
| Pesan                                                             | Test normal                                                                                                    |
| Nominal                                                           | Rp. 100.000.462                                                                                                    |
| Biaya Admin                                                       | Rp. 25.000                                                                                                    |
| Total                                                             | Rp. 100.025.462                                                                                                    |
| M-PIN                                                             |                                                                                                    |
|                                                                   |                                                                                                    |

### 5. Notifikasi transaksi berhasil

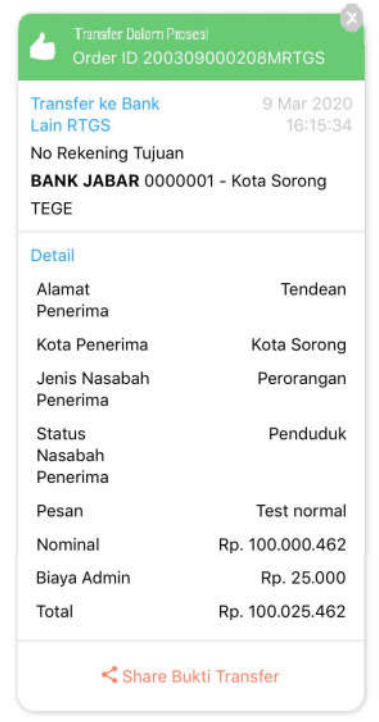

- J. Petunjuk *Transfer* ke Bank Lain Bl Fast
  - 1. Klik tombol "Transfer"

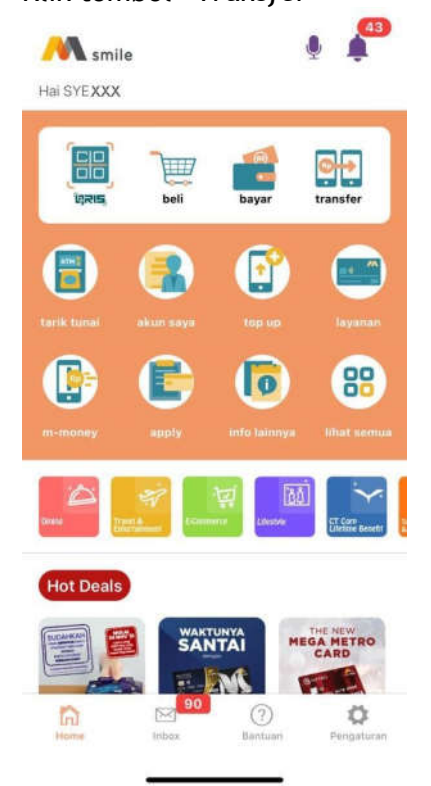

2. Pilih "Transfer ke Bank Lain - BI Fast"

| Transfer                                                                                                    |          |
|----------------------------------------------------------------------------------------------------|----------|
| Transfer Ke Bank Mega<br>Ke rekening sendiri. Maksimal<br>250.000.000/hari/transksi.<br>Khusus Mega First: Maksimal 500.000.000/hari/transak<br>Ke rekening lainnya. Maksimal<br>160.000.001/mrttransak<br>Khusus Mega First: Maksimal 250.000.000/hari/transak | <b>*</b> |
| Transfer ke Bank Lain - BI Fast<br>Maksimal 80.000.000/transaksi, 125.000.000/trans.<br>Khusus Mega First Maksimal 100.000.000/transaksi,<br>Maksimal 250.000.000/trans<br>Biaya Admin Rp. 2,500 GRATIS                                                         | >        |
| Transfer Virtual Account Bank Mega<br>Maksimal 150.000.000/har/transaksi.<br>Khuus Mega Dida Sangara<br>250.000.000/har/transaksi.                                                                                                    | >        |
| Transfer ke Bank Lain-Online<br>Maksimai 50.000.000/transaksi. 100.000.000/hari.<br>Khausu Mege Trat: Maksimai 100.000.000/transaksi.<br>200.000.000/transaksi.                                                                                                 | >        |
| Transfer ke Bank Lain-SKN<br>Maksimal 125.000.000[hari<br>Khusus Mega First: Maksimal 200.000.000[hari.                                                                                                    | >        |
| Transfer ke Bank Lain-RTGS<br>Minimum 100.000.00/transakal, Maksimal<br>125.000.000/trans<br>Kitusus Mega First: Maksimat 200.000.000/hart.                                                                                                    | >        |
| Transfer Valuta Asing<br>Transfer Max ekulvalan USD 25.000 per bulan                                                                                                    | >        |

3. Masukkan data yang perlu diinput

|                             | Transfer BI Fast                                                   | ٠ |
|-----------------------------|--------------------------------------------------------------------|---|
|                             | Sumber Dana                                                        |   |
| 0<br>•                      | едани <mark>неса</mark><br>1 074 0х xx xx9489<br>Mega Salary<br>re |   |
| Jenis Tujuan<br>No Rekening |                                                                    |   |
| Rokening Tujuun             |                                                                    |   |
| Masukkan Re                 | kening Tujuan                                                      | * |
| Bank Tujuan                 |                                                                    |   |
| Pilih Bank Tu               | uan                                                                |   |
|                             |                                                                    |   |
| Nominal                     |                                                                    |   |

# 4. Input M-PIN

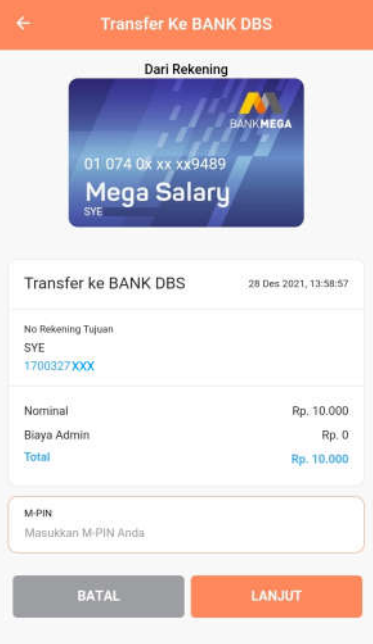

5. Notifikasi transaksi berhasil

| M smile                                                          |                       |  |
|------------------------------------------------------------------|-----------------------|--|
| No Rekening Tujuan<br>Transfer Ke BANK DBS<br>1700327 XXX<br>SYE | 28 Des 2021, 13:59:10 |  |
| Detail                                                           |                       |  |
| Nominal                                                          | Rp. 10.000            |  |
| Biaya Admin                                                      | Rp. 0                 |  |
| Total                                                            | Rp. 10.000            |  |

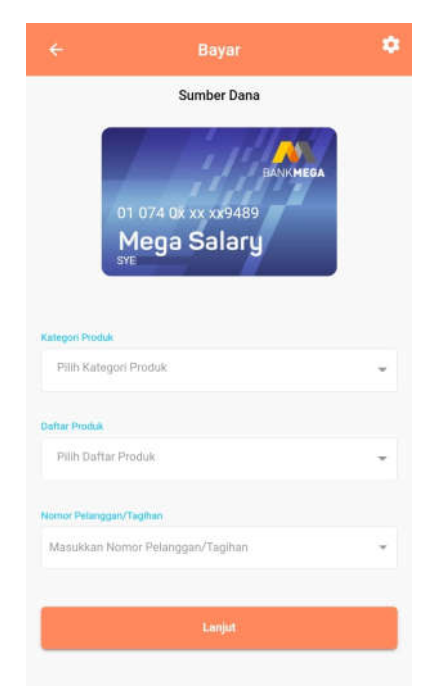

K. Petunjuk Bayar di M-Smile1. Klik tombol "Bayar"

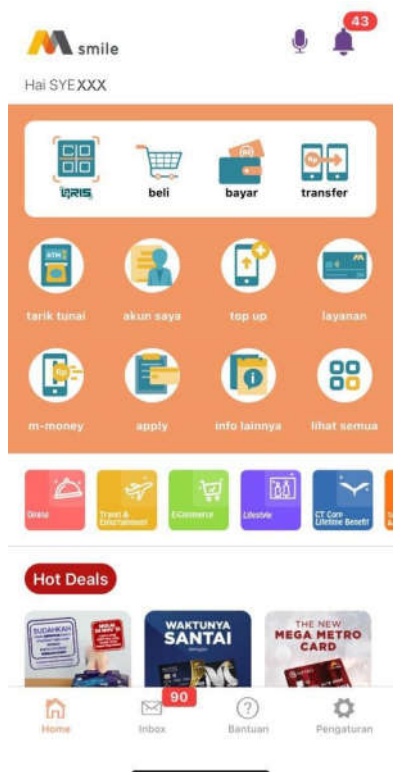

3. Input Nominal Bayar dan M-PIN

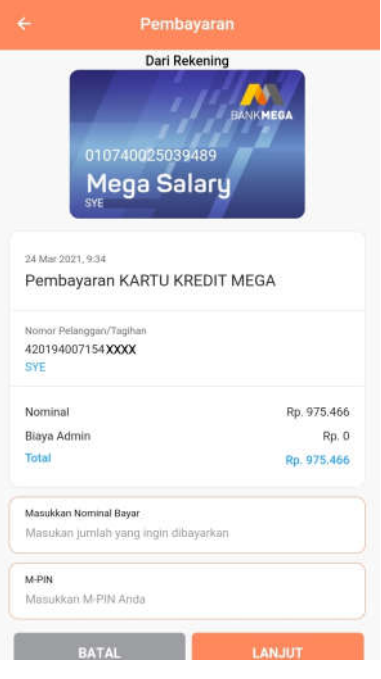

2. Pilih pembayaran yang diinginkan serta nomor pelanggan

4. Notifikasi transaksi berhasil

| 🥂 s                                                        | mile                 |
|------------------------------------------------------------|----------------------|
| Pembayaran KARTU KREDIT<br>MEGA                            | 24 Mar 2021 09:34:41 |
| Nomor Pelanggan/Tagihan<br>420194007154 <b>XXXX</b><br>SYE |                      |
| Detail                                                     |                      |
| Nominal                                                    | Rp. 1.000            |
| Biaya Admin                                                | Rp. 0                |
| Total                                                      | Ro 1.000             |

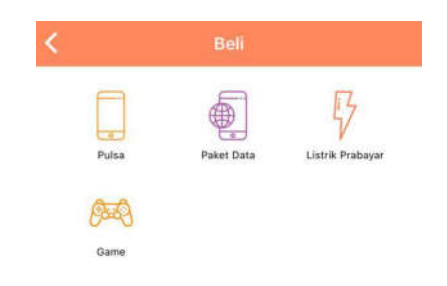

- L. Petunjuk Beli di M-Smile 1. Klik tombol "Beli"

  - 2. Pilih tipe pembelian yang ingin dilakukan

3. Input nomor ponsel dan pilih nominal

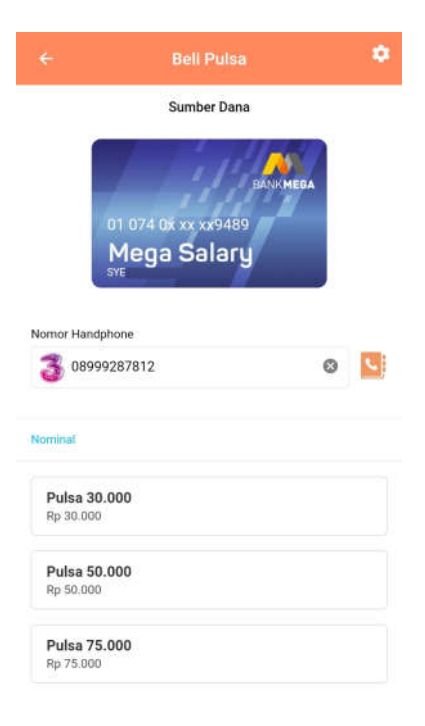

4. Input M-PIN

| 01 074 0x xx xx<br>Mega Sal          | 9489<br>ary         |
|--------------------------------------|---------------------|
| Pembelian TRI<br>08999287 <b>XXX</b> | 24 Mar 2021, 9:38   |
| Nominal                              | Rp. 30.000          |
| Biaya Admin<br>Total                 | Rp. 0<br>Rp. 30.000 |
| M-PIN                                |                     |
| Masukkan M-PIN Anda                  |                     |
|                                      |                     |

5. Notifikasi transaksi berhasil

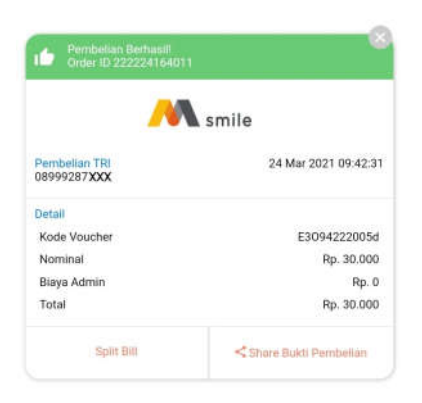

M. Petunjuk Top Up di M-Smile1. Klik tombol "Top Up"

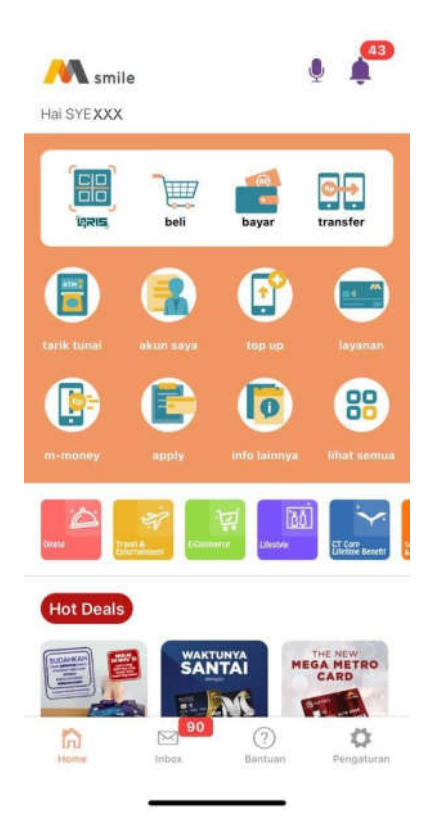

2. Pilih produk, masukkan nomor pelanggan dan nominal top up.

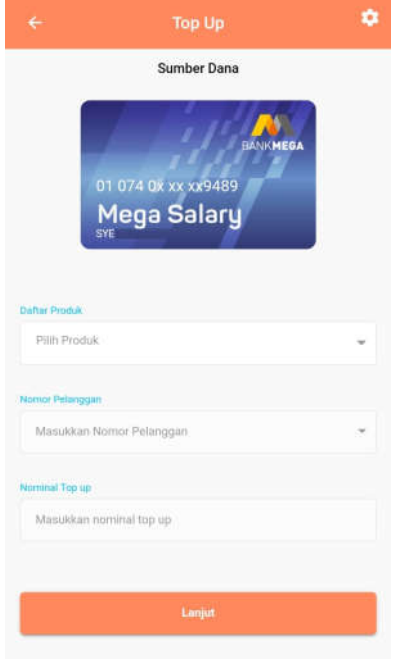

3. Input M-PIN

| Detail Top Up Go-Pay<br>Dari Rekening<br>BANKHEGA<br>O1 074 0X XX XX9489<br>Mega Salary |                   |  |
|-----------------------------------------------------------------------------------------|-------------------|--|
| Topup Go-Pay                                                                            | 24 Mar 2021, 9:57 |  |
| Nomor Pelanggan                                                                         |                   |  |
| 08999287XXX                                                                             |                   |  |
|                                                                                         |                   |  |
| Nominal                                                                                 | Rp. 200.000       |  |
| Biaya Admin                                                                             | Rp. 2.000         |  |
| Total                                                                                   | Rp. 202.000       |  |
| M-PiN                                                                                   |                   |  |
| Masukkan M-PIN Arida                                                                    |                   |  |
|                                                                                         |                   |  |

4. Notifikasi transaksi berhasil

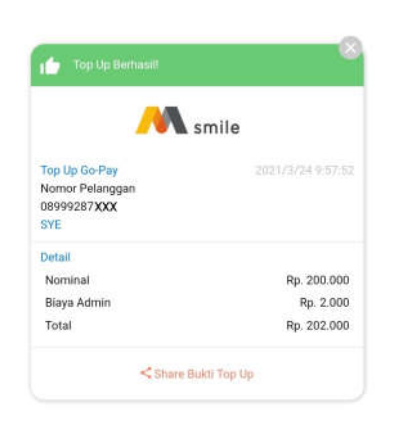

# N. Petunjuk Cek Saldo M-Money di M-Smile

1. Klik "M-Money"

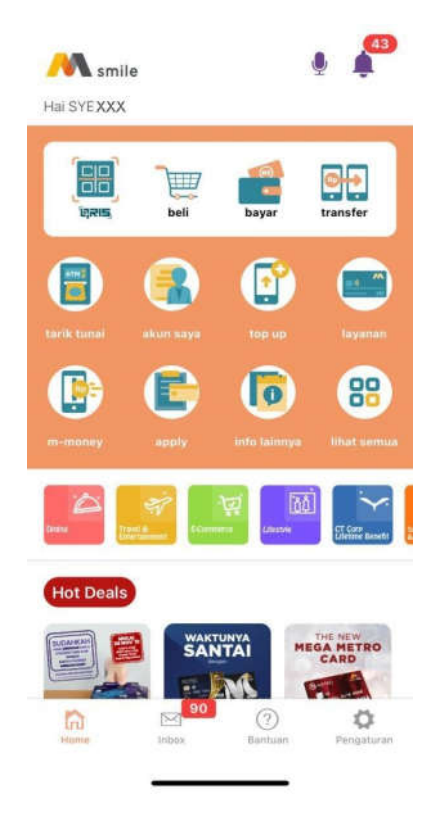

2. Saldo M-Money ditampilkan

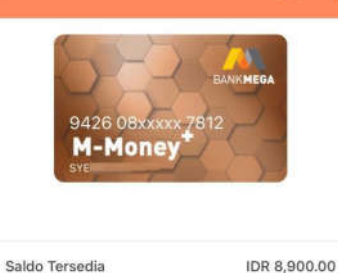

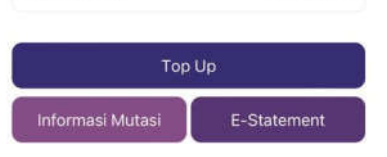

- O. Petunjuk Cek Mutasi M-Money di M-Smile
  - 1. Klik "M-Money"

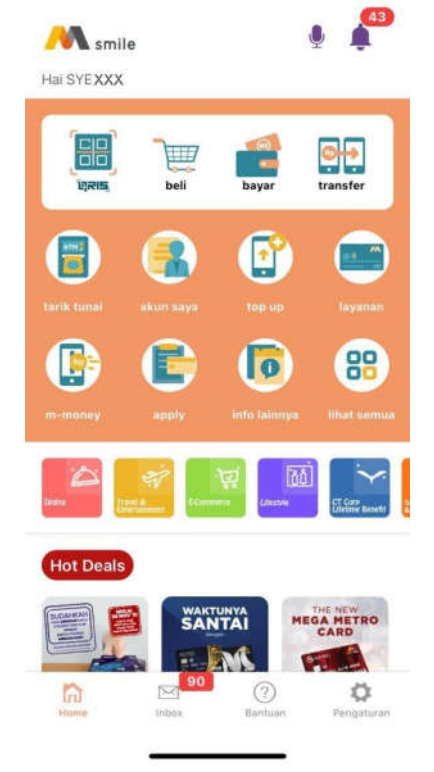

2. Klik "Informasi Mutasi"

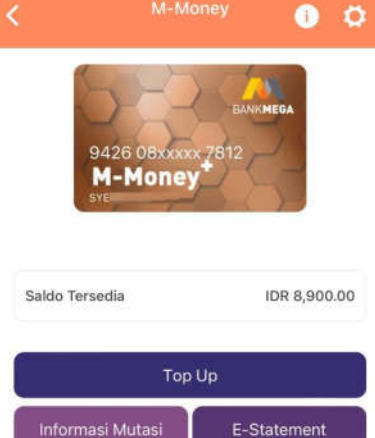

3. Mutasi rekening M-Money ditampilkan

|                                                      | Mutasi Mega Virtual                                                                           |  |
|------------------------------------------------------|-----------------------------------------------------------------------------------------------|--|
| 08 Nov 2019<br>TOPUP FROM<br>MegaCHANNE<br>Rp. 1.000 | MOBILE BANKING SAVIN0942608999287812 FR Bank.<br>E. ID 60179486 267297 165942 010740025039489 |  |

P. Petunjuk Top Up M-Money di M-Smile 1. Klik "M-Money"

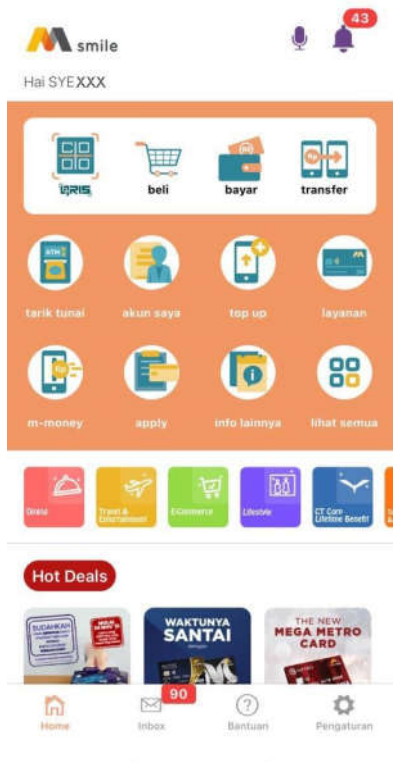

2. Klik "Top Up"

| KMEGA        |
|--------------|
|              |
| 73           |
|              |
| IDR 8,900.00 |
|              |
|              |
|              |
|              |

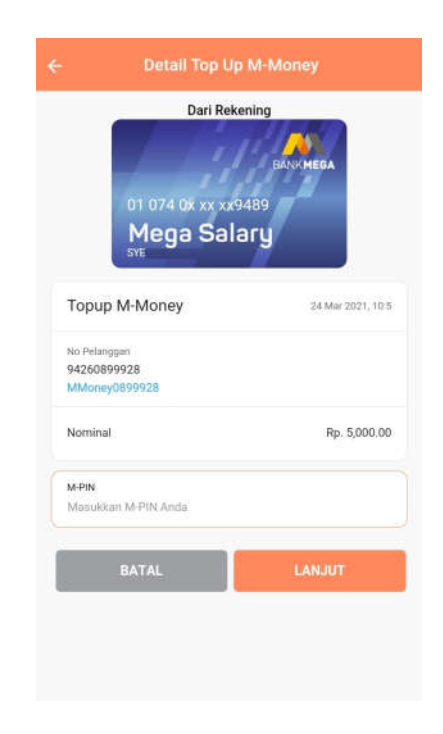

- 5. Notifikasi berhasil
- 3. Input nominal yang ingin ditop up

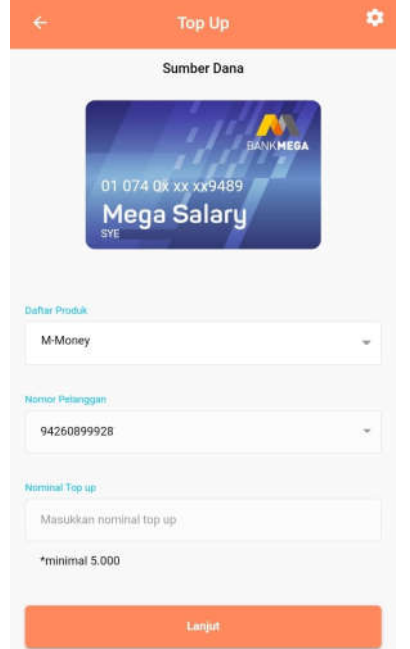

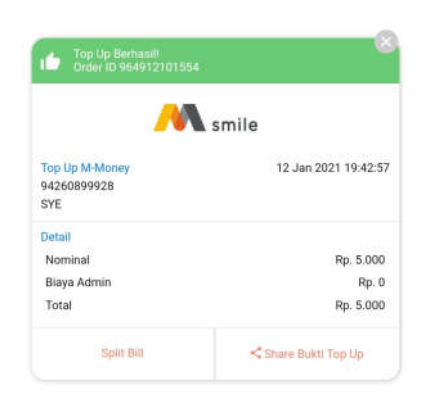

4. Input M-PIN

# Q. Petunjuk Atur M-PIN di M-Smile

1. Klik tombol "Pengaturan"

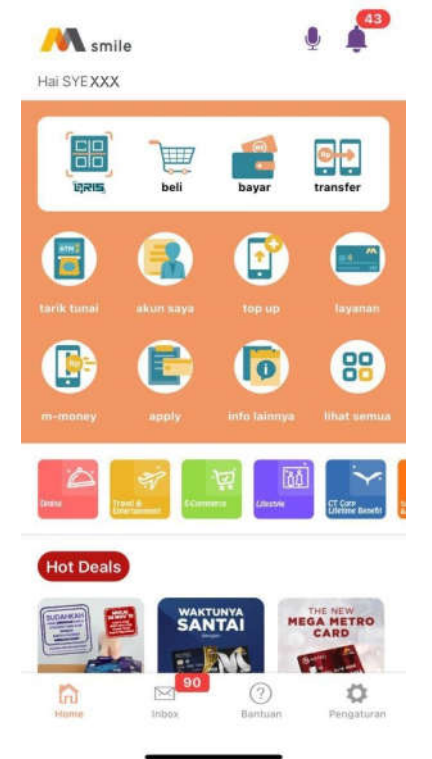

| smile             |                                                                                           |
|-------------------|-------------------------------------------------------------------------------------------|
| Mega Smart Mobile |                                                                                           |
| ā                 |                                                                                           |
| an M-PIN lama     |                                                                                           |
|                   |                                                                                           |
| an M-PIN baru     |                                                                                           |
| M-PIN Baru        |                                                                                           |
| asi M-PIN baru    |                                                                                           |
|                   |                                                                                           |
|                   | Mega Smart Mobile<br>Mega Smart Mobile<br>an M-PIN Iama<br>an M-PIN baru<br>si M-PIN baru |

# 2. Pilih "Ubah M-PIN"

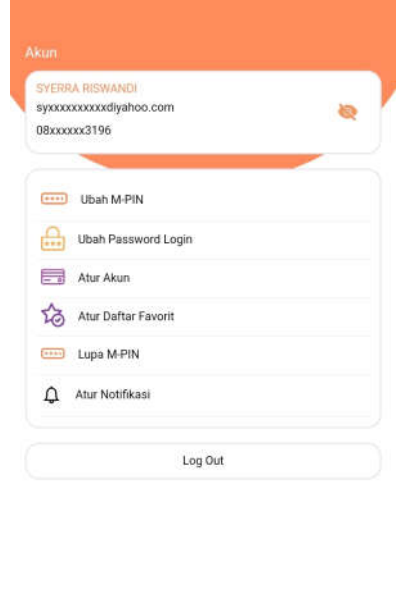

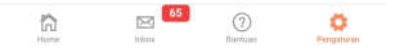

3. Masukkan M-PIN lama, M-PIN baru dan konfirmasi M-PIN baru

#### 4. Notifikasi berhasil

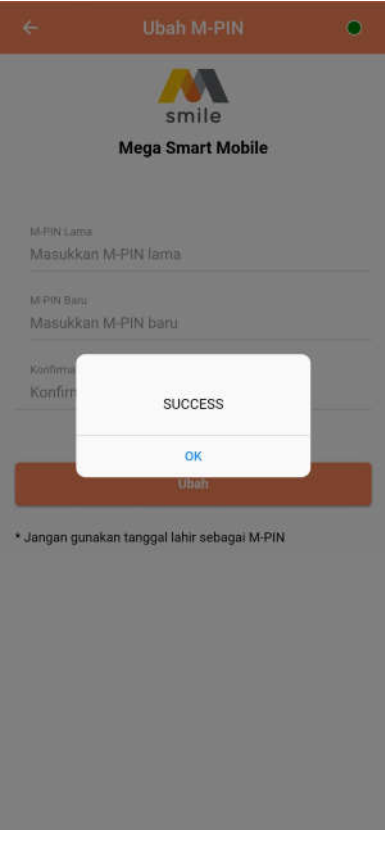

- R. Petunjuk Atur Password Login di M-Smile
  - 1. Klik tombol "Pengaturan"

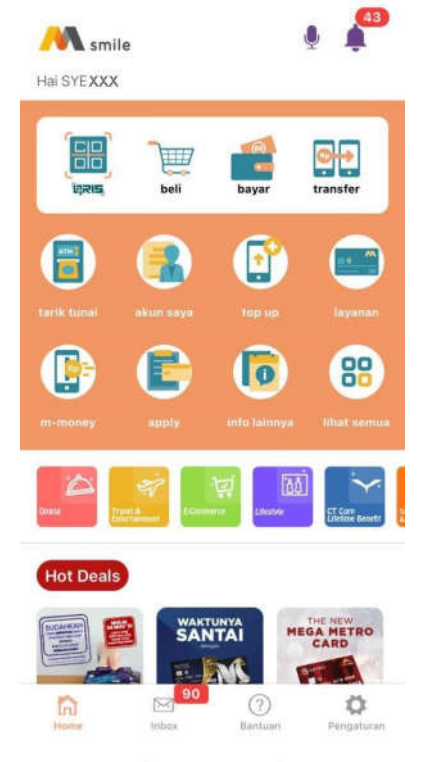

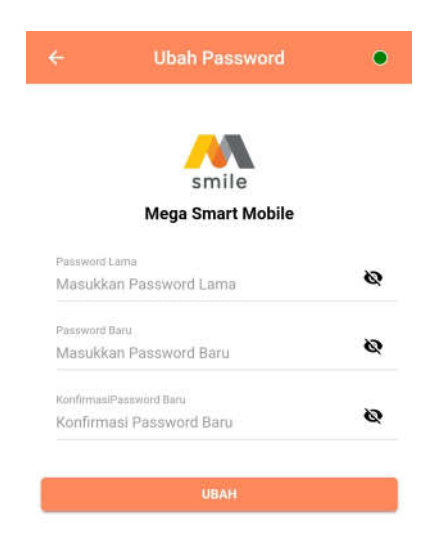

# 4. Notifikasi berhasil

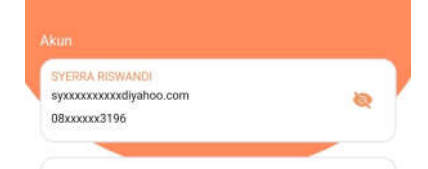

2. Pilih "Ubah Password Login"

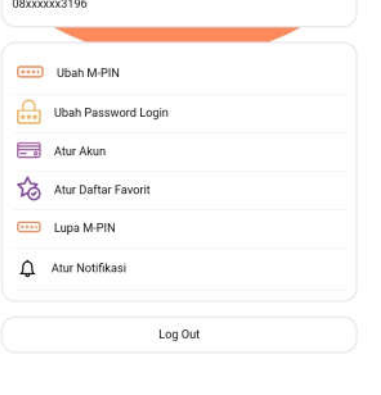

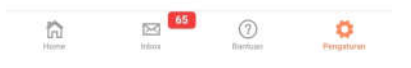

3. Masukkan Password Login lama, Password Login baru dan konfirmasi Password Login baru

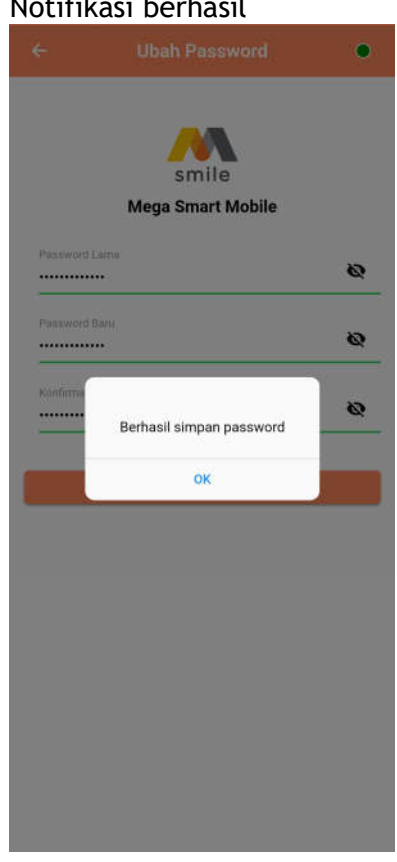

- S. Petunjuk Tambah/Ubah Daftar Akun di M-Smile
  - 1. Klik tombol "Pengaturan"

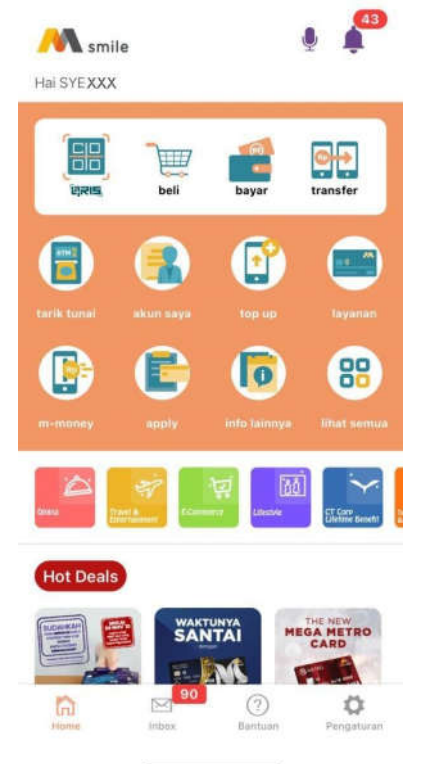

8

2. Pilih "Atur Akun"

SYERRA RISWANDI syxxxxxxxxdiyahoo.com

 Ubah M-PIN

 Ubah Password Login

 Atur Akun

 Atur Daftar Favorit

 Lupa M-PIN

 Atur Notifikasi

08xxxxx3196

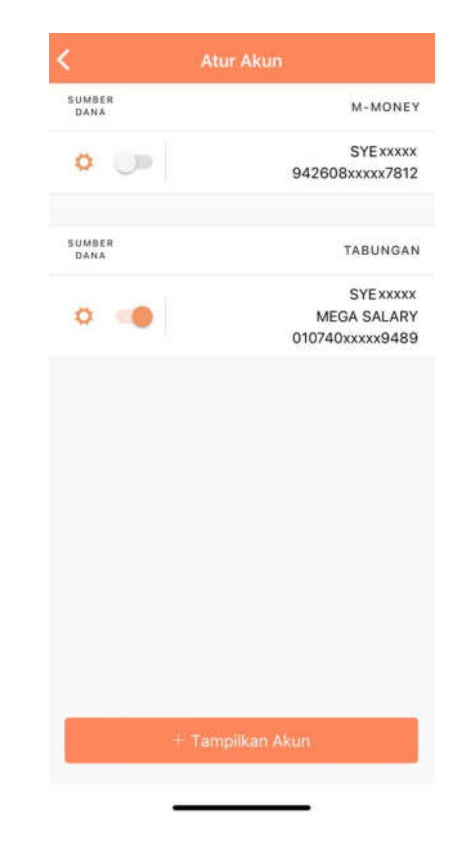

#### 4. Pilih tipe Tipe Akun

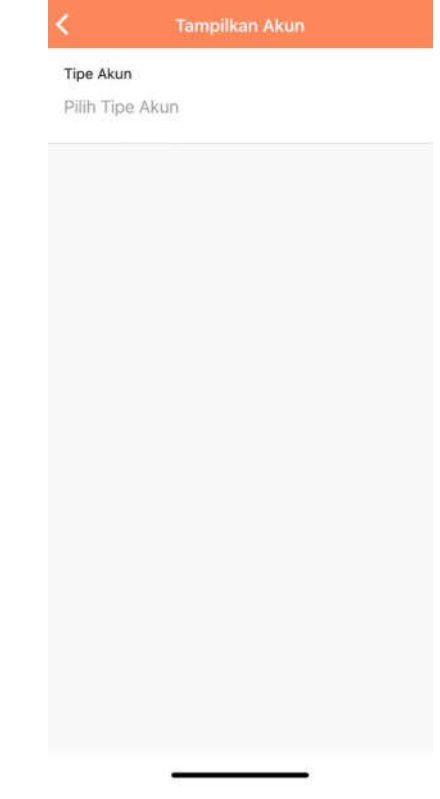

65

6

3. Pilih tombol "Tempilkan Akun"

(?) Bartuan Ö.

Log Out

5. Pilih rekening/kartu kredit yang ingin ditambahkan.

|                  | lkan Akun     |
|------------------|---------------|
| Tipe Akun        |               |
| Tabungan         |               |
| DAFTAR AKUN      | Pilih Semua 🖼 |
| MEGA VALAS - USD |               |
| 107420210        |               |
| SYE XXXXX        |               |

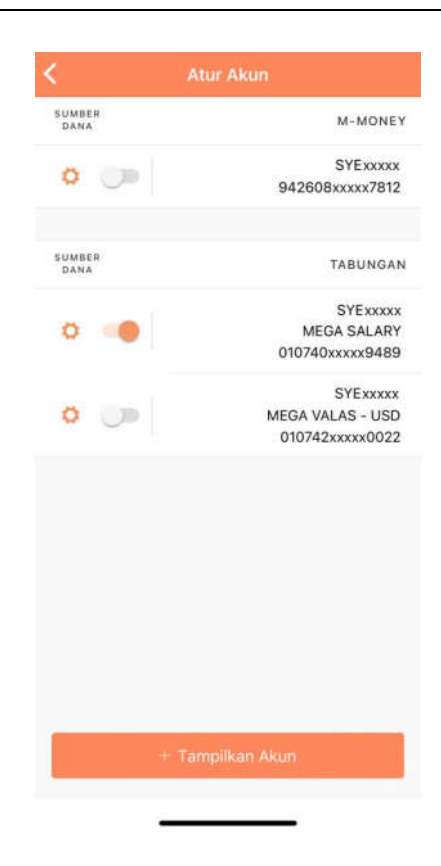

- T. Petunjuk Ubah Sumber Dana Akun di M-Smile
  - 1. Klik tombol "Pengaturan"

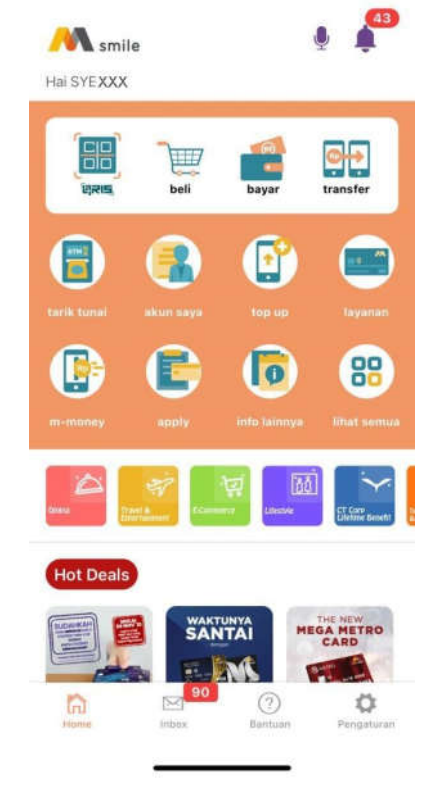

6. Klik "Tambah"

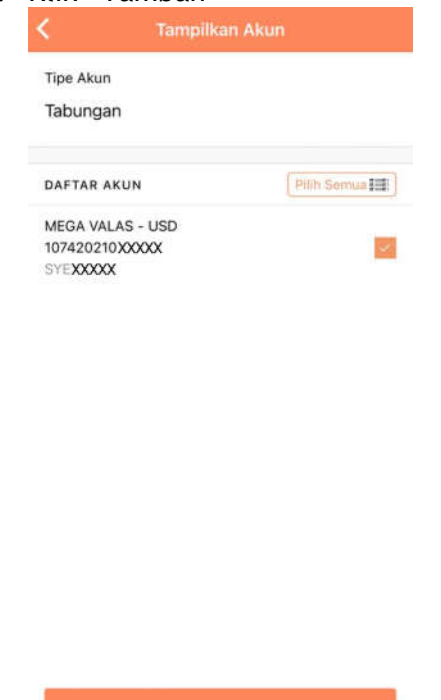

7. Penambahan rekening/kartu kredit berhasil

2. Pilih "Atur Akun"

|     | xxxxxxdiyahoo.com   | 8 |
|-----|---------------------|---|
|     |                     |   |
|     | Ubah M-PIN          |   |
|     | Ubah Password Login |   |
| - 0 | Atur Akun           |   |
| to  | Atur Daftar Favorit |   |
|     | Lupa M-PIN          |   |
| ¢   | Atur Notifikasi     |   |
|     | Log Out             |   |
|     |                     |   |

3. Klik tombol *switch* pada akun yang ingin dijadikan sumber dana.

0

Ö.

**65** 

ŵ

| SUMBER<br>DANA | M-MONEY          |
|----------------|------------------|
| 6 m            | SYExxxxx         |
| • ••           | 942608xxxx7812   |
| SUMBER<br>DANA | TABUNGAN         |
|                | SYExxxx          |
| 0              | MEGA SALARY      |
|                | 010740xxxxx9489  |
|                | SYExxxxx         |
| 0 0            | MEGA VALAS - USD |
|                | 010742xxxxx0022  |
|                |                  |
| +              | Tampilkan Akun   |
|                |                  |

4. Input OTP yang dikirimkan melalui SMS.

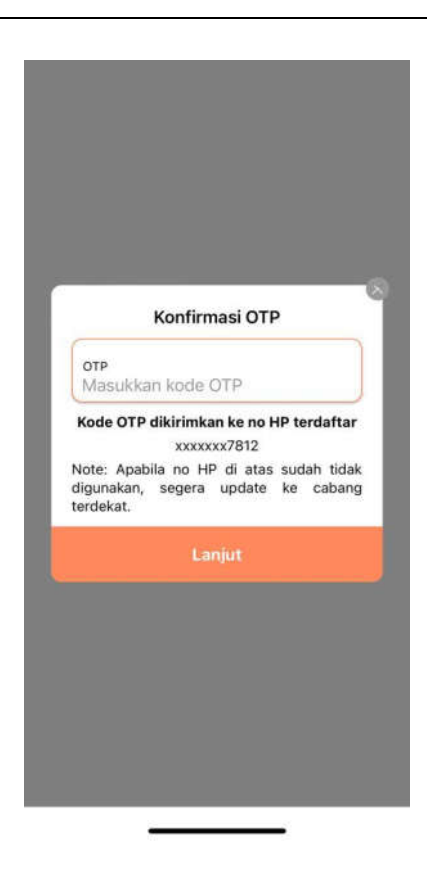

5. Penamabahan sumber dana berhasil.

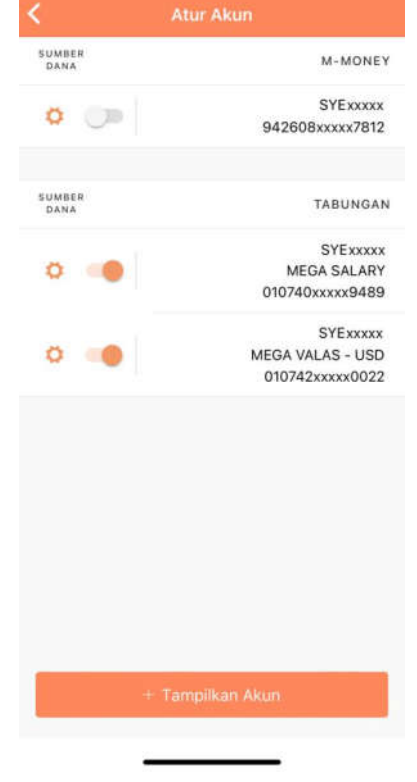

- U. Petunjuk Layanan Kirim-Kirim Pengirim
  - 1. Pilih Menu Transfer

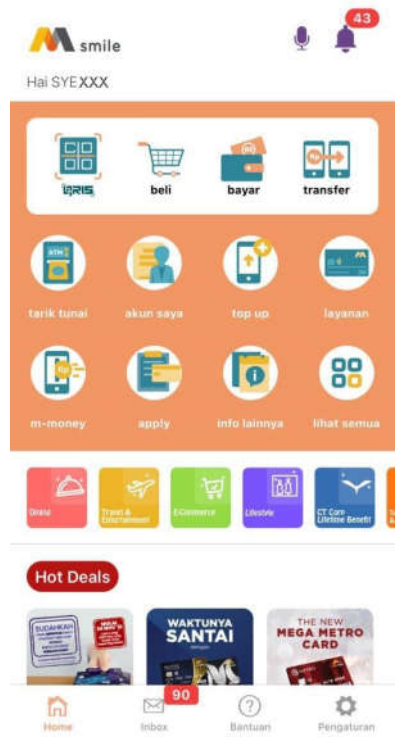

# 2. Pilih Kirim-Kirim

| Khuaus)                                               | Mega First: Meksimal 250.000.000/hari/transa                                                                                                   | 131 |
|-------------------------------------------------------|----------------------------------------------------------------------------------------------------|-----|
| Transfe<br>Maksimu<br>Khusus I<br>Maksimu<br>Biaya Ad | er ke Bank Lain - Bl Fast<br>150.000,000/transaks, 125.000.000/transaks,<br>1250.000.000/transaks,<br>1250.000.000/trans<br>1250.000.000/trans | >   |
| Transfe<br>Maksime<br>Chusus<br>250 000               | er Virtual Account Bank Mega<br>i 150.000.000/har/transaksi.<br>dega First. Makammal<br>000/har/transaksi.                                     | >   |
| Transfe<br>Meksima<br>Khusus<br>200.000               | er ke Bank Lain-Online<br>1 50.000.000/transaks, 100.000.000/trans<br>kega First: Makaimal 100.000.000/transaksi,<br>000/tran.                 | >   |
| Transfe<br>Maksima<br>Khugun I                        | er ke Bank Lain-SKN<br>H 125.000.000/hart.<br>Mega First: Maksimal 200.000.000/hart.                                                           | >   |
| Transfe<br>Minimum<br>125.000<br>Khumus I             | er ke Bank Lain-RTGS<br>100.000.001/tramakki, Maksimal<br>Øöhtari.<br>Jega Finst: Makaimal 200.000.000/hari.                                   | >   |
| Transfe                                               | er Valuta Asing<br>Mak ekulvalen USD 25.000 per Boliun                                                                                         | >   |
| Kirim-H                                               | <b>Girim</b><br>I Rp. 10.000.000/hari/transeksi                                                                                                | >   |

3. Pilih Tema dan klik "Lanjut"

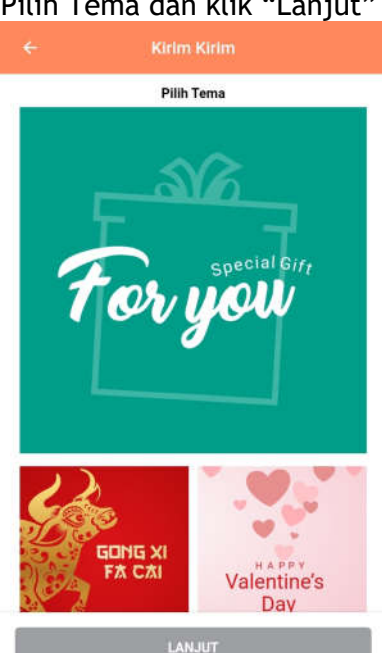

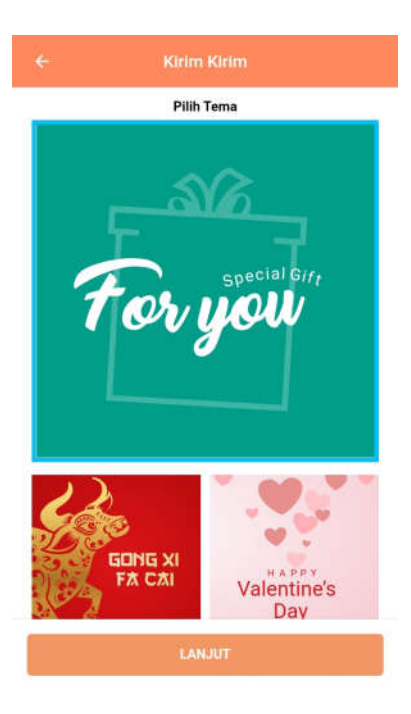
Input nominal per penerima, jumlah penerima, pesan(opsional), dan tengat waktu.

|                                    | Kirim Kirim                                       | • |
|------------------------------------|---------------------------------------------------|---|
|                                    | Sumber Dana                                       |   |
| 0<br>N<br>St                       | BARKMED<br>1 074 08 xx xx9489<br>Mega Salary<br>e |   |
| Maksimal Rp. 10<br>Nominal per Per | .000.000/hari/transaksi.<br>erima                 |   |
| Masukkan N                         | ominal per Penerima                               |   |
| Jumlah Penerim<br>Masukkan Ju      | a<br>Imlah Penerima                               |   |
| Makamal PE orang                   |                                                   |   |
| Total nominal                      |                                                   |   |
| Pesan (optional)                   |                                                   |   |
| Masukkan Pe                        | esan                                              |   |
| Tenggat Waktu                      |                                                   |   |
| Pilih Tengga                       | at Waktu                                          |   |
| 0                                  | LANJUT                                            |   |

5. Konfirmasi transaksi dan *input* M-PIN

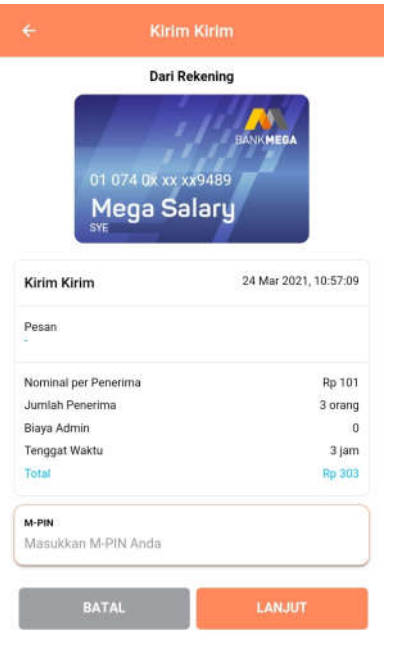

6. Pembuatan Kirim-Kirim berhasil.

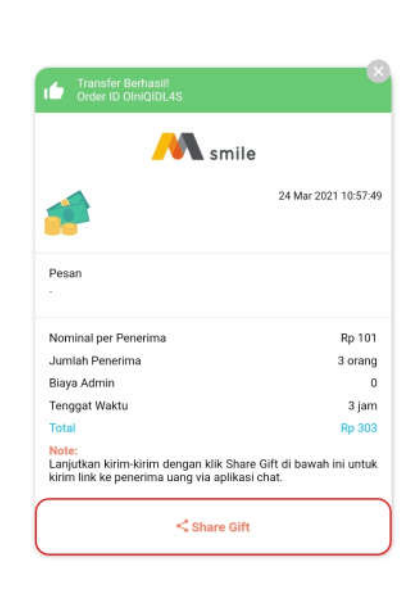

## 7. Share link via aplikasi

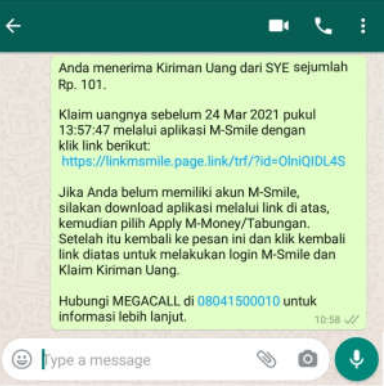

### Penerima

1. Penerima klik *link* yang diberikan oleh pengirim

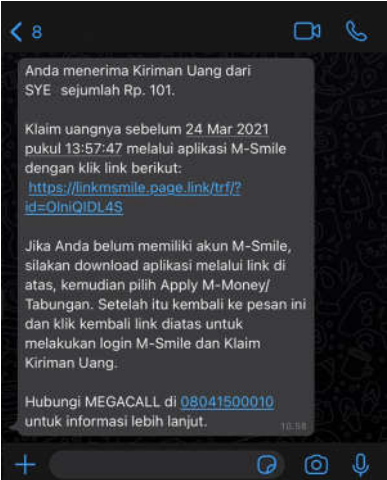

2. Nasabah *login* ke aplikasi dan klik "Lihat kiriman"

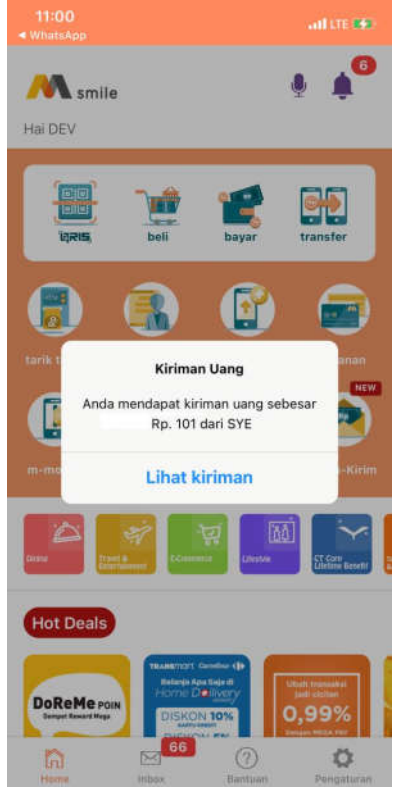

- 3. Nasabah pilih rekening untuk menerima dana dan klik "Ok"
  - 11:00
     ...It It €

     ✓ Klaim

     PILIH AKUN PENERIMAAN DANA

     M-Money 9426081700xxxxx

     MEGA SALARY 0107400251xxxxx

4. Dana berhasil diterima

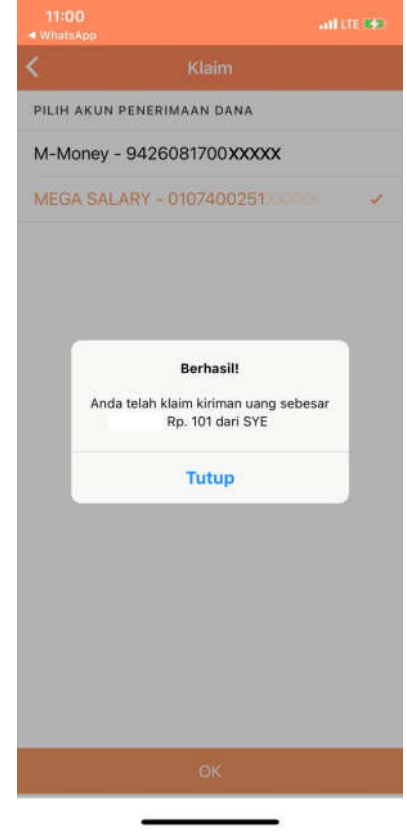

- V. Petunjuk Layanan Transaksi Terjadwal
  - 1. Plih Menu "Layanan"

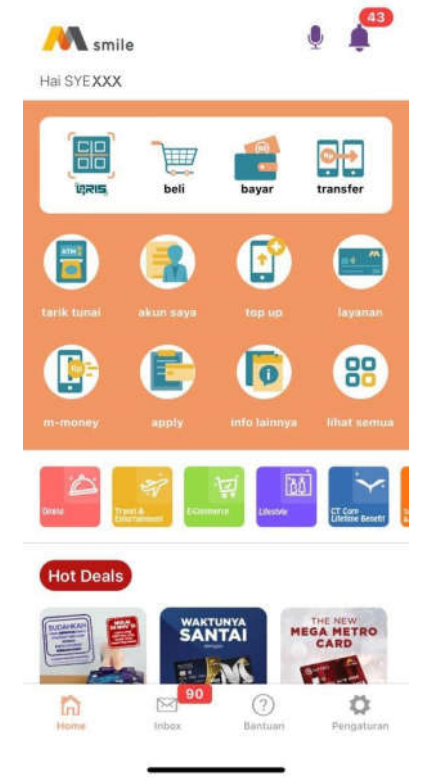

2. Pilih "Transaksi Terjadwal"

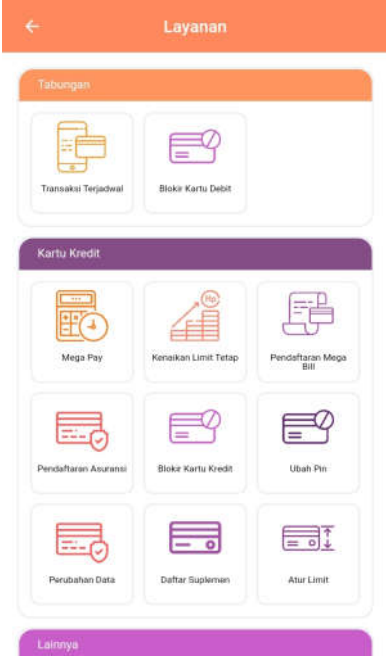

3. Pilih "Bayar"

| ÷        | Transaksi Terjadwal |   |
|----------|---------------------|---|
|          | Beli                | • |
| <u>م</u> | Bayar               | • |
| ↓ Rp↑    | Transfer            | • |

4. Pilih Kategori Produk, Daftar Produk, Nomor Pelanggan dan input Tanggal Jatuh Tempo

| BANKMEDA                                                 |
|----------------------------------------------------------|
| ELANYCHEGA                                               |
|                                                          |
| ikan Anda kemudahai<br>i rutin. Transaksi ini ekai<br>a. |
|                                                          |
| *                                                        |
|                                                          |
|                                                          |
|                                                          |
|                                                          |
| s, mengerti, menerima, dan<br>Terjadwal                  |
|                                                          |

5. Konfirmasi transaksi dan input M-PIN

| 010<br>M<br>SYE                                                    | Dari Rekening<br><sup>94</sup><br>1740025039489<br>ega Salary |         |
|--------------------------------------------------------------------|---------------------------------------------------------------|---------|
|                                                                    |                                                               |         |
| 24 Mar 2021, 14:4<br>Transaksi T<br>Nomor Pelanggan<br>0816111XXXX | erjadwal INDOSAT                                              | OOREDOO |
| Tanggal Jatuh T                                                    | empo                                                          | 30      |
| M-PIN<br>Masukkan M-PI                                             | N Arida                                                       |         |
| BAT                                                                | u.                                                            | LANJUT  |

6. Transaksi berhasil dijadwalkan untuk dijalankan sesuai tanggal jatuh tempo.

| <u></u>                                |                      |
|----------------------------------------|----------------------|
| <b>S</b>                               | lile                 |
| Transaksi Terjadwal INDOSAT<br>00RED00 | 24 Mar 2021 14:41:12 |
| Nomor Pelanggan<br>0816111XXXXX        |                      |
| Sumber Dana                            |                      |
| SYE                                    |                      |
| 01 074 0x xx xx9489                    |                      |
| Detail                                 |                      |
| Tanggal Istub Tempo                    | 30                   |

- W. Panduan Layanan Split Bill Pembuat tagihan Split Bill
  - 1. Pilih menu "Layanan"

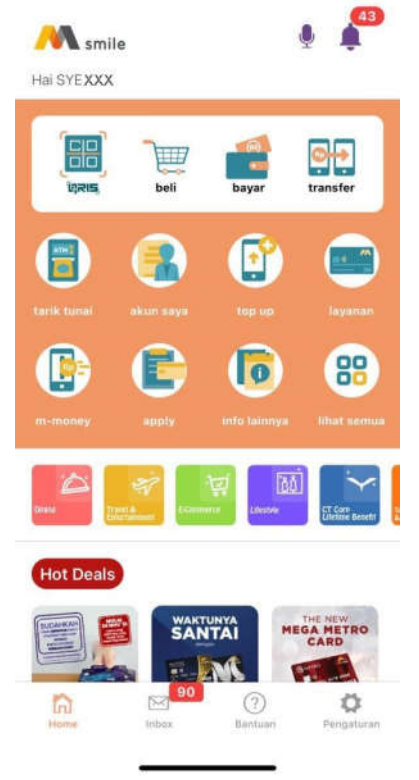

2. Pilih menu "Split Bill"

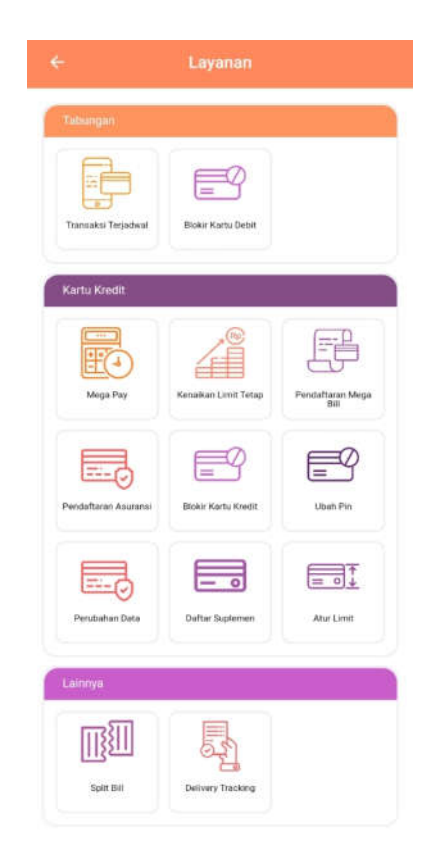

3. Input nama tagihan, pilih akun penerima dana, *input* jumlah tagihan dan tambah penerima tagihan. Tagihan akan dibagi rata secara *default*, namun dapat diubah angkanya. Sisa tagihan harus 0 untuk melanjutkan transaksi.

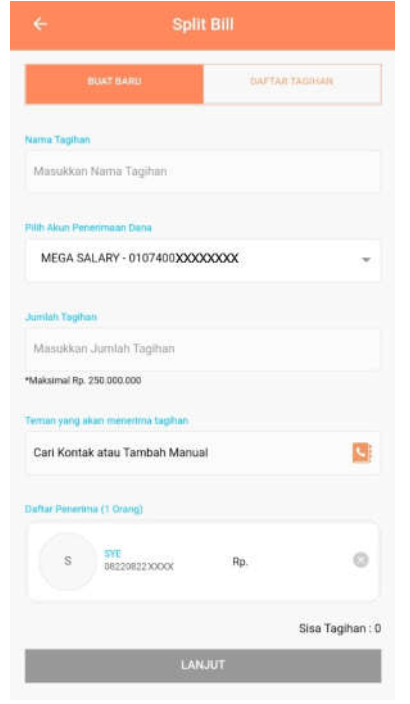

| BUAT BARU                         | DAFT | AR TADUSAN    |           |
|-----------------------------------|------|---------------|-----------|
| Nome Tagihan                      |      |               |           |
| Tagihan makan                     |      |               |           |
| Pilih Akun Penerimaan Duna.       |      |               |           |
| MEGA SALARY.~ 010740000000        | XOOX |               | ٣         |
| Jurdah Tagihan                    |      |               |           |
| 10.000                            |      |               |           |
| Makalmal Rp. 250.000.000          |      |               |           |
| Ternan yong akan menerime tagihan |      |               |           |
| Cari Kontak atau Tambah Manual    |      |               | 2         |
| Daftar Penerima (2 Orang)         |      | BAGI RATA TAS | анан      |
| S 01E 082208223000X               | Rp.  | 9.950         | 0         |
| M Dev<br>BB17003X0000             | Rp.  | 50            | 0         |
|                                   |      | Sisa Taç      | jihan : 0 |
| 1000                              | UT   |               |           |

4. Permintaan *Split Bill* berhasil. Tagihan ini dapat di*share* via aplikasi.

| <u></u>                                      | smile              |
|----------------------------------------------|--------------------|
|                                              | 24 Mar 2021, 14:48 |
| Nama Tagihan<br>Fagihan makan                |                    |
| Jumlah Tagihan<br>Rp. 10.000                 |                    |
| Rekening Penerimaan Dana<br>3107400 xxxxxxxx |                    |
| Daftar Penerima (1 orang)                    |                    |
| Dev                                          | Rp. 50             |

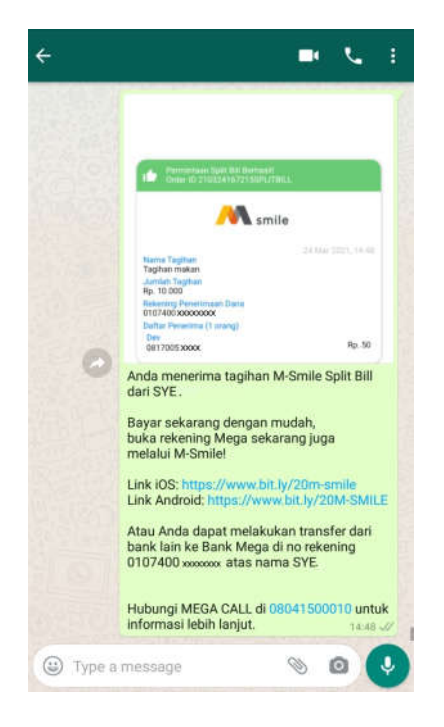

### Penerima tagihan Split Bill

1. Klik gambar lonceng dipojok kanan atas.

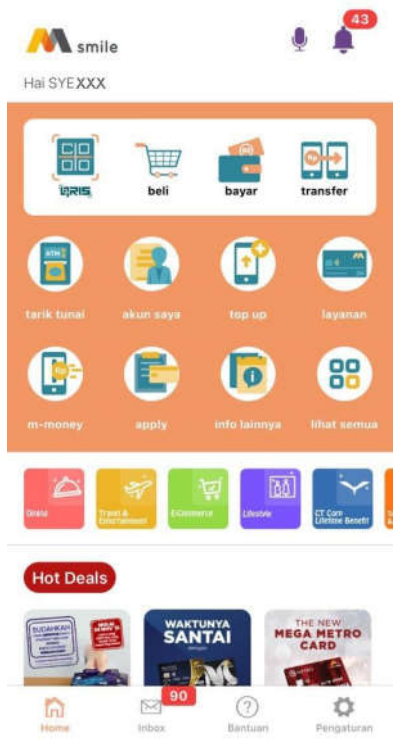

2. Pilih "*Personal*" dan klik tombol "Bayar"

| ¢ | Pengumuman                                           |               |  |  |  |
|---|------------------------------------------------------|---------------|--|--|--|
| C | Umum (0)                                             | Personal (7)  |  |  |  |
|   | Tagihan Split Bill 'Tagihan<br>SYE sebesar Rp.50,00. | makan' dari 🏢 |  |  |  |
|   | Tolak                                                | Bayar         |  |  |  |

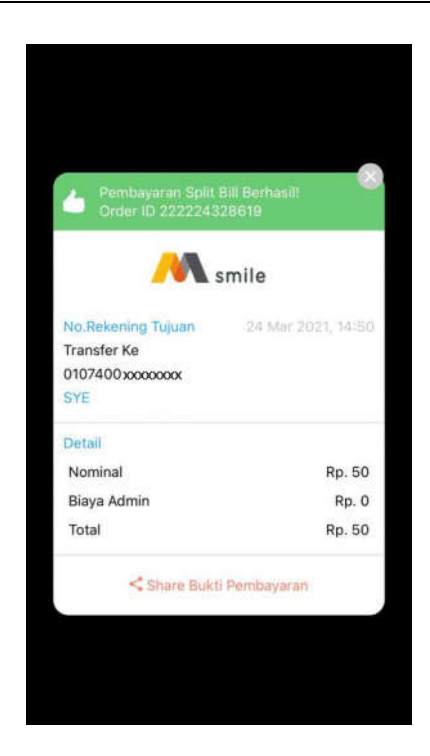

3. Konfirmasi transaksi dan *input* M-PIN

|                                                                                               | Tagihan Split Bill                                                                                  |
|-----------------------------------------------------------------------------------------------|----------------------------------------------------------------------------------------------------|
|                                                                                               | Pilih Sumber Dana                                                                                   |
|                                                                                               | D1 074 0x xx xx 4470<br>Mega Salary                                                                 |
| Transfe                                                                                       | er ke Bank Mega 24 Mar 2021, 14:50                                                                  |
| Transfe<br>No Rekenin<br>0107400:<br>SYE                                                      | er ke Bank Mega 24 Mar 2021, 14:50<br>ng Tujuan<br>0000000                                          |
| Transfe<br>No Rekenia<br>0107400:<br>SYE<br>Nominal                                           | er ke Bank Mega 24 Mar 2021, 14:50<br>ng Tujuan<br>cococcoc                                         |
| Transfe<br>No Rekenin<br>0107400:<br>SYE<br>Nominal<br>Biaya Adr                              | er ke Bank Mega 24 Mar 2021, 14:50<br>ng Tujuan<br>ooooxoox<br>Rp. 50<br>nin Rp. 0                  |
| Transfe<br>No Rekenii<br>0107400:<br>SYE<br>Nominal<br>Biaya Adr<br>Total                     | er ke Bank Mega 24 Mar 2021, 14:50<br>ng Tujuan<br>coccoccox<br>nin Rp. 50<br>Rp. 50                |
| Transfe<br>No Rekenir<br>0107400:<br>SYE<br>Nominal<br>Biaya Adr<br>Total<br>M-PIN<br>Masukka | er ke Bank Mega 24 Mar 2021, 14:50<br>ng Tujuan<br>cococcoc<br>nin Rp. 50<br>Rp. 50<br>n M-PIN Anda |

X. Buat SID dan Profil Risiko1. Pilih menu "Reksa Dana"

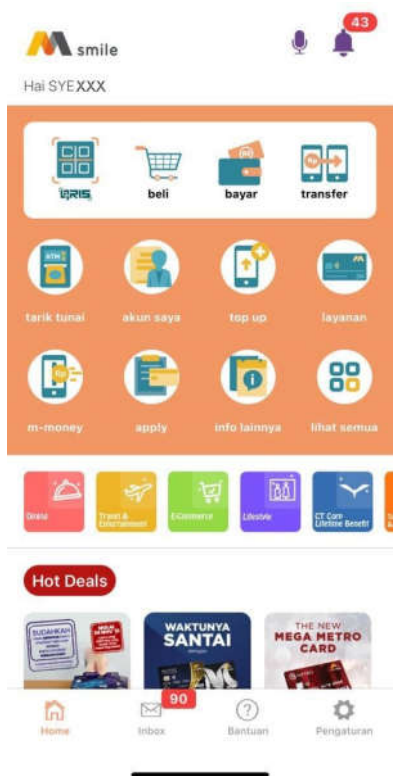

4. Transaksi pembayaran *split bill* berhasil

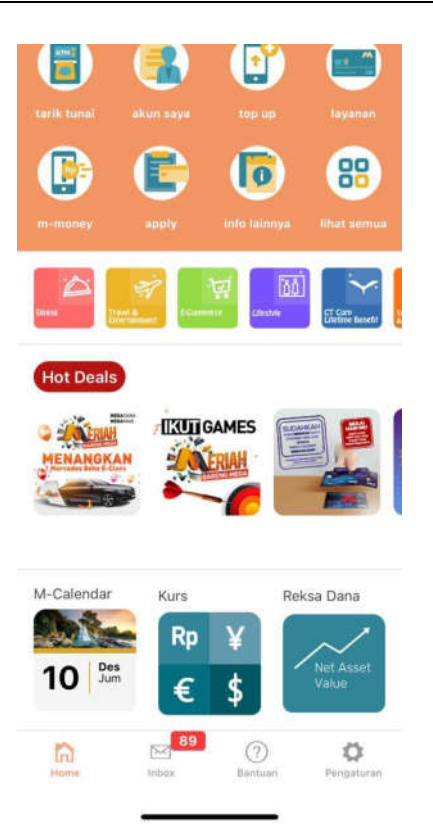

2. Klik Buat SID & Profil Risiko

| 18.17                                  |                           |            | at 🗢 👀                             |
|----------------------------------------|---------------------------|------------|------------------------------------|
| <                                      |                           |            |                                    |
| Profil Resiko: N<br>Index              | /A                        | Buat SID & | Profil Risiko )                    |
| IHSG<br>6.012,516<br>•74,187<br>•1,25% | LQ45<br>941,178<br>个 +11, | 238<br>176 | 11<br>338,976<br>+10,643<br>+1,69% |
| Berdasarkan Pr                         | ofil Risiko Prod          | luk        |                                    |
|                                        |                           | <b>A</b> B |                                    |
| Pasar Uang                             | Pendapatan<br>Tetap       | Campuran   | Saham                              |
| Berdasarkan M                          | anajer Investas           | ii         |                                    |
| Ashmore                                | III Manulife              | Schroders  | налистерии                         |
| Ashmore                                | Manulife                  | Schroders  | Mega investama                     |
| Hot Deals                              | DIS                       |            |                                    |

3. Klik Lanjut

|                                                  | R                           | eksadana Sa                     | iham                         |                                                                                         |
|--------------------------------------------------|-----------------------------|---------------------------------|------------------------------|-----------------------------------------------------------------------------------------|
|                                                  | A                           | shmo                            | ore                          | ore                                                                                     |
|                                                  | Reksa Dar                   | na Ashmore<br>Nusantara         | Dana Eku                     | iltas more l<br>santar                                                                  |
|                                                  | Ris                         | iko: AGGRE                      | SSIVE                        | E#AS                                                                                    |
|                                                  |                             |                                 | _                            |                                                                                         |
| eksa Dar<br>Jusantara                            | na Ashmore                  | Dana Ekuit                      | as                           | Subscrit                                                                                |
| Kine                                             | ria                         | Deskrinsi                       | 1                            | Dokumer                                                                                 |
|                                                  | Kamu be                     | lum memiliki                    | SID & pro                    | ofil                                                                                    |
| NAV 1.3                                          | risiko. Lar<br>ris          | njutkan denga<br>iko terlebih d | an buat pr<br>ahulu          | ofil 26.                                                                                |
| NAV 1.3                                          | risiko. Lar<br>ris          | njutkan denga<br>iko terlebih d | an buat pr<br>ahulu          | ofil 26.<br>36                                                                          |
| NAV 1.3                                          | risiko. Lar<br>ris<br>Batal | njutkan denga<br>iko terlebih d | an buat pr<br>ahulu<br>Lanju | ofil 26.<br>36<br>10.<br>t nti                                                          |
| NAV 1.3                                          | risiko. Lar<br>ris<br>Batal | njutkan denga<br>iko terlebih d | an buat pr<br>ahulu<br>Lanju | ofil 26<br>36<br>10.<br>t nth                                                           |
| NAV 1.3                                          | risiko, Lar<br>ris<br>Batal | njutkan denga                   | an buat pr<br>ahulu<br>Lanju | ofil 26.<br>36<br>10,<br>t nti<br>lhat Deta                                             |
| NAV 1.3                                          | risiko. Lar<br>ris<br>Batal | njutkan denga                   | an buat pr<br>ahulu<br>Lanju | ofil 26,<br>36<br>10,<br>t nth<br>ihat Deta                                             |
| NAV 1.3                                          | risiko. Lar<br>ris<br>Batal | njutkan denga                   | an buat pr<br>ahulu<br>Lanju | ofil 26<br>36<br>10,<br>t nt<br>ihat Deta                                               |
| NAV 1.3<br>1<br>30000<br>25000<br>20000<br>15000 | risiko. Lar<br>ris<br>Batal | njutkan denga                   | an buat pr<br>ahulu<br>Lanju | t<br>ihat Deta                                                                          |
| NAV 1.3                                          | risiko. Lar<br>ris<br>Batal | njutkan denga                   | an buat pr<br>ahulu<br>Lanju | ofil 16, 36<br>36<br>10.<br>11.<br>11.<br>11.<br>11.<br>11.<br>11.<br>11.<br>11.<br>11. |
| NAV 1.3                                          | risiko. Lar<br>ris<br>Batal | njutkan denga<br>iko terlebih d | an buat pr<br>ahulu<br>Lanju | ofil 26, 38<br>t 10, 10<br>ihat Deta                                                    |

4. Jawab pertanyaan yang disediakan serta centang Pernyataan Nasabah

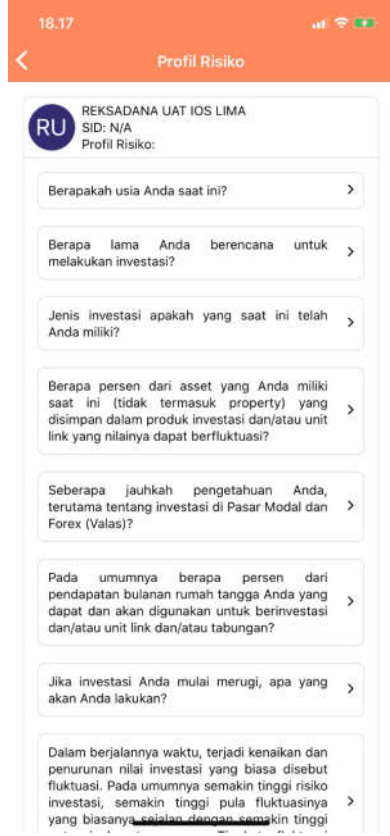

5. Profil risiko akan muncul. Apabila ingin mengulangi menjawab pertanyaan klik batal, apabila ingin meneruskan pembuatan SID klik oke.

|                                                                                       | Profil                                                                                                    | RISIK                                                                          | 0                                                                                             |                                                                                |
|---------------------------------------------------------------------------------------|----------------------------------------------------------------------------------------------------|--------------------------------------------------------------------------------|-----------------------------------------------------------------------------------------------|--------------------------------------------------------------------------------|
| Seberaj<br>investa:                                                                   | ba seringkah And<br>si Anda:                                                                                                    | da mer                                                                         | igevaluasi                                                                                    | hasil 🗸                                                                        |
| Setlap M                                                                              |                                                                                                    |                                                                                |                                                                                               | 4                                                                              |
| Setiap B                                                                              | Jan                                                                                                    |                                                                                |                                                                                               |                                                                                |
| Setiap 3                                                                              | bulan                                                                                                    |                                                                                |                                                                                               |                                                                                |
| Setiap 6                                                                              | bulan atau lebih                                                                                                    |                                                                                |                                                                                               |                                                                                |
| Tujuan Ir                                                                             | in statut                                                                                                    |                                                                                |                                                                                               |                                                                                |
| Men                                                                                   | Profil Risiko kar                                                                                                    | mu : AG                                                                        | GRESSIVE                                                                                      | ~ ~                                                                            |
| lumber                                                                                | Batal                                                                                                    |                                                                                | Oke                                                                                           |                                                                                |
| Dari 0                                                                                | Drang Tua/Ana                                                                                                    | k -                                                                            |                                                                                               | ~                                                                              |
| Pe<br>Saya te<br>dengar<br>dengar<br>formuli<br>Saya m<br>sepenu<br>secara<br>memilit | rnyataan Nasa<br>lah mengisi Form<br>sebenar-benarr<br>baik hasil intr<br>tersebut.<br>menyatakan bahw<br>hnya merupakar<br>independen, ter<br>sens produk y | ibah<br>nulir Pr<br>nya da<br>erpreta<br>va prod<br>n kepu<br>masuk<br>ang tid | ofil Risiko<br>h telah me<br>si atas p<br>uk yang s<br>tusan saya<br>apabila sa<br>lak sesuai | Nasabah<br>emahami<br>engisian<br>aya pilih<br>a sendiri<br>aya kami<br>dengan |
| profil ri                                                                             | siko saya.                                                                                                    |                                                                                |                                                                                               |                                                                                |
|                                                                                       |                                                                                                    |                                                                                |                                                                                               |                                                                                |

7. Apabila SID sudah terbentuk, maka transaksi reksa dana sudah dapat dilakukan

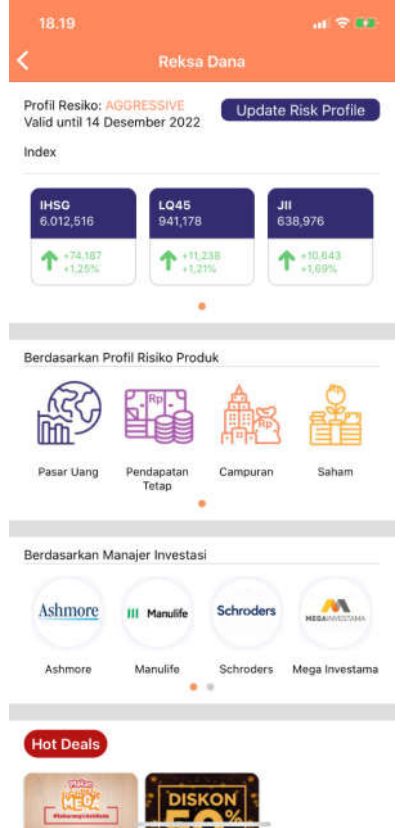

6. SID akan diproses dalam waktu 3x24 jam

| Seber                        | apa seringkah Anda mengevaluasi ha<br>asi Anda:                                                                                                    | sil 🗸                                         |
|------------------------------|----------------------------------------------------------------------------------------------------|-----------------------------------------------|
| Setiap                       |                                                                                                    | 7                                             |
| Setiap                       | Bulan                                                                                                    |                                               |
| Setiap                       | 3 bulan                                                                                                    |                                               |
| Setiap                       | 6 bulan atau lebih                                                                                                    |                                               |
| Tujuar<br>Me                 | Profil Risiko kamu : AGGRESSIVE<br>SID akan di proses dalam waktu 3x24<br>jam. Apabila SID sudah tersedia akan<br>diinformasikan melalui inbox dan email.                                      | ~                                             |
| Sumb                         | Ok                                                                                                    |                                               |
| Dar                          | Grang radjonan                                                                                                    | ~                                             |
| Saya<br>deng<br>deng<br>form | ernyataan Nasabah<br>telah mengisi Formulir Profil Risiko Na<br>an sebenar-benarnya dan telah mem<br>an baik hasil interpretasi atas pen<br>dir tersebut.<br>menyatakan bahwa produk yang saya | sabah<br>ahami<br>gisian<br>a pilih<br>endiri |

Y. Subscription Reksa Dana 1. Pilih menu "Reksa Dana"

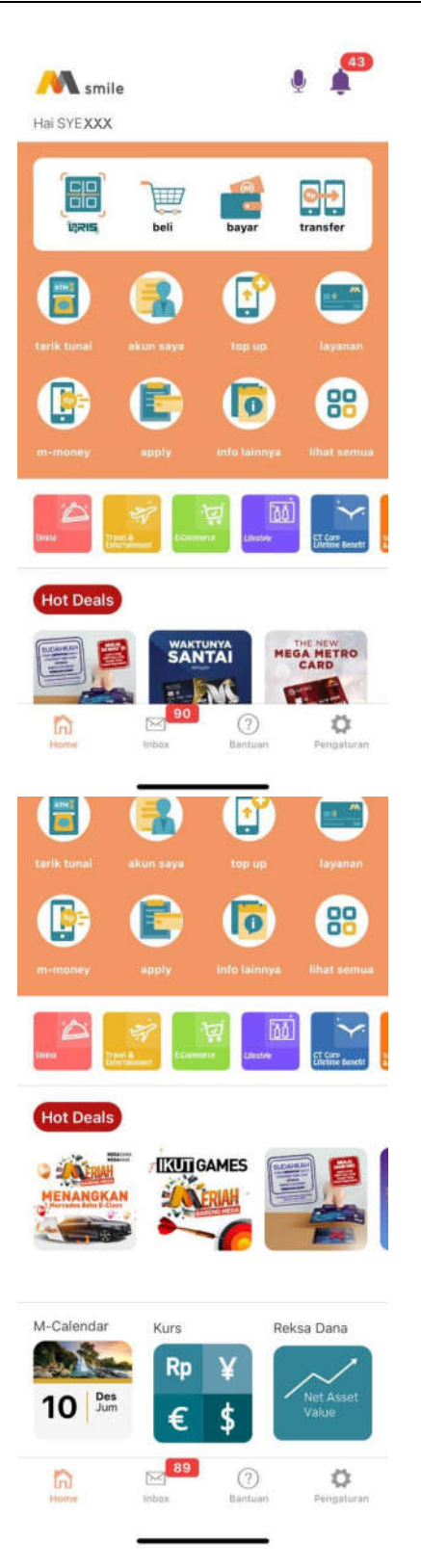

2. Pilih Produk dapat berdasarkan profil risiko atau manajer investasi

| Profil Risiko:                                    | GGRESSIVE                            | Lindata                                     | Drofil Dieiko |
|---------------------------------------------------|--------------------------------------|---------------------------------------------|---------------|
| /alid until 22                                    | September                            | Update                                      | Profil RISIKO |
| 2023                                              |                                      |                                             |               |
| ndex                                              |                                      |                                             |               |
|                                                   | LIGHT                                |                                             |               |
| 6.652,922                                         | 948,61                               | io.                                         | 572,491       |
| .8.990                                            | 1 -3                                 | 899                                         | +2.071        |
| +0,14%                                            | -0,                                  | 41%                                         | +0,36%        |
|                                                   |                                      |                                             |               |
|                                                   |                                      |                                             |               |
| Berdasarkan I                                     | Profil Risiko P                      | roduk                                       |               |
| 62                                                |                                      | A                                           | 3             |
|                                                   | 11471                                |                                             |               |
| ASCI                                              | Pide                                 | 言む                                          | RAD           |
| ES S                                              |                                      |                                             |               |
| Pasar Uang                                        | Pendapatan                           | Campuran                                    | Saham         |
| Pasar Uang                                        | Pendapatan<br>Tetap                  | Campuran                                    | Saham         |
| Pasar Uang                                        | Pendapatan<br>Tetap                  | Campuran                                    | Saham         |
| Pasar Uang<br>Berdasarkan I                       | Pendapatan<br>Tetap                  | Campuran                                    | Saham         |
| Pasar Uang<br>Berdasarkan                         | Pendapatan<br>Tetap<br>Manajer Inves | Campuran                                    | Saham         |
| Pasar Uang<br>Berdasarkan I                       | Pendapatan<br>Tetap<br>Manajer Inves | Campuran<br>stasi<br>Schroders              | Saham         |
| Pasar Uang<br>Berdasarkan I<br>Ashmore            | Pendapatan<br>Tetap<br>Manajer Inves | Campuran<br>stasi<br>Schroders              | Saham         |
| Pasar Uang<br>Berdasarkan I<br>Ashmore<br>Ashmore | Pendapatan<br>Tetap<br>Manajer Inves | Campuran<br>stasi<br>Schroders<br>Schroders | Saham         |

3. Pilih produk dan klik tombol *subscribe* 

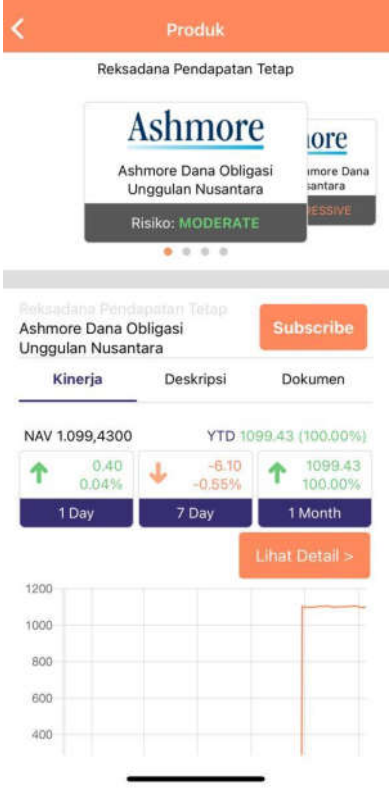

4. Input nominal dan centang syarat dan ketentuan

| Subscript                                                                                                    | uon                                                                                                    |    |                                           |                                                                                             |                                        |                |
|----------------------------------------------------------------------------------------------------|----------------------------------------------------------------------------------------------------|----|-------------------------------------------|---------------------------------------------------------------------------------------------|----------------------------------------|----------------|
| - All                                                                                                    | 1.1.100                                                                                                    |    |                                           |                                                                                             |                                        |                |
| 111                                                                                                    | BANKHEGA                                                                                                    |    |                                           |                                                                                             |                                        |                |
| 01 074 0x xx xx94                                                                                                    | 89                                                                                                    |    | Subnerip                                  | tion Suksest                                                                                |                                        |                |
| Maga Sala                                                                                                    |                                                                                                    |    | ·····                                     | erenenni 2002 i 185                                                                         | ************************************** |                |
| SYE                                                                                                    | '9                                                                                                    |    |                                           | ~                                                                                           | smile                                  |                |
|                                                                                                    |                                                                                                    |    |                                           |                                                                                             |                                        |                |
| SYE SID IDDOROSK 4270221                                                                                                    |                                                                                                    |    | Subscription Re                           | eksadana                                                                                    | 7.De                                   |                |
| Profil Risiko: AGGRESSIVE                                                                                                    |                                                                                                    |    | Reksa Dana Sc<br>Tanggal NAV -            | hroder Dana Man<br>7 Des 2021                                                               | itap Plus II                           |                |
| Produk                                                                                                    |                                                                                                    |    | Risk Level : MO                           | DERATE                                                                                      |                                        |                |
| Reksa Dana Schroder Dana Mantap P                                                                                                    | Plus II                                                                                                    |    | 1.1.1.1.1.1.1.1.1.1.1.1.1.1.1.1.1.1.1.1.  |                                                                                             |                                        |                |
| NAV<br>2 943 4000 (6 Des 2021)                                                                                                    |                                                                                                    |    | Jumlah Total S                            | ubscription                                                                                 |                                        |                |
| Nominal                                                                                                    |                                                                                                    |    | Nominal                                   |                                                                                             |                                        | Rp. 1.00       |
| Normal                                                                                                    |                                                                                                    |    | Biaya Subscrip                            | 2000                                                                                        |                                        | кр. 1          |
| 1.000.000                                                                                                    |                                                                                                    |    | PPN<br>Total Cattorn                      | unt                                                                                         |                                        | нр.<br>Во 1.01 |
|                                                                                                    |                                                                                                    |    | rotar settleme                            |                                                                                             |                                        | Ap. 1.01       |
| Note:                                                                                                    | S2222 () 370 ()                                                                                                    |    | Note:                                     | Jona Anda daran                                                                             | t dilibat node                         | AL-            |
| <ul> <li>NAV di atas merupakan gamba<br/>menggunakan NAV pada akhir hari b</li> </ul>                                                                                                    | aran. NAV transaksi akan<br>bursa (Hari perdagangan Efek                                                                                                    |    | - Unit Reksa [<br>maksimum H              | /ana Anda dapa<br>I+1 hari bursa set                                                        | t oliinat pada m<br>telah transaksi bi | erhasil.       |
| di Bursa).<br>- Unit Reksa Dana Anda dapat dili<br>makeimum H+1 bari bursa satelah tr                                                                                                    | ihat pada menu Akun Saya                                                                                                    |    |                                           | Chance backs                                                                                | Cohemistica                            |                |
| maksimum n+1 nan oursa setelah u                                                                                                    | delodicol Metridon.                                                                                                    |    |                                           | - onere pakt                                                                                | 3 Subscription                         |                |
| menyetujui <u>Syarat dan Ketentuan</u> Re                                                                                                    | sksa Dana.                                                                                                    |    |                                           |                                                                                             |                                        |                |
| in the second second second second second second second second second second second second second second second                                                                                                    |                                                                                                    |    |                                           |                                                                                             |                                        |                |
|                                                                                                    |                                                                                                    |    |                                           |                                                                                             |                                        |                |
|                                                                                                    |                                                                                                    |    |                                           |                                                                                             |                                        |                |
| nput M-PIN                                                                                                    |                                                                                                    | Z. | Switching F                               | Reksa [                                                                                     | Dana                                   |                |
| nput M-PIN<br>← Subscript                                                                                                    | lion                                                                                                    | Z. | Switching F<br>1. Pilih me                | <b>Reksa E</b><br>enu "Ak                                                                   | <b>Dana</b><br>Kun Say                 | 'a"            |
| nput M-PIN<br>← Subscript                                                                                                    | tion                                                                                                    | Z. | Switching F<br>1. Pilih me                | <b>Reksa E</b><br>enu "Ak                                                                   | <b>Dana</b><br>Kun Say                 | 'a"            |
| nput M-PIN<br>← Subscript                                                                                                    | tion<br>ВАХИКМЕВА                                                                                                    | Z. | Switching F<br>1. Pilih me                | Reksa E<br>enu "Ak                                                                          | <b>)ana</b><br>kun Say                 | 'a"            |
| nput M-PIN<br>← Subscript                                                                                                    | tion<br>ВАХИК МЕСА                                                                                                    | Z. | Switching F<br>1. Pilih me<br>Mai Syexxx  | Reksa E<br>enu "Ak                                                                          | <b>)ana</b><br>kun Say                 | va"<br>•       |
| nput M-PIN<br>← Subscript                                                                                                    | BANKMEDA<br>BE                                                                                                    | Z. | Switching F<br>1. Pilih me<br>Mai Sye XXX | Reksa E<br>enu "Ak                                                                          | <b>)ana</b><br>kun Say                 | ′a"<br>∮       |
| nput M-PIN<br>← Subscript<br>01 074 0K XX XX94<br>Mega Salat                                                                                                    | BANK MEGA<br>189<br>FL                                                                                                    | Z. | Switching F<br>1. Pilih me<br>Mai Syexxx  | Reksa E<br>enu "Ak                                                                          | Dana<br>kun Say                        | va"            |
| nput M-PIN<br>← Subscript<br>01 074 0K xx xx94<br>Mega Salat                                                                                                    | BANK MEGA<br>189<br>FL                                                                                                    | Z. | Switching F<br>1. Pilih me<br>Mai Syexxx  | Reksa E<br>enu "Ak                                                                          | Dana<br>kun Say                        | va"<br>•       |
| nput M-PIN<br>Cubscript<br>01 074 05 xx xx94<br>Mega Salar<br>Subscription Reksa Dana                                                                                                    | tion<br>валикиева<br>ву                                                                                                    | Z. | Switching F<br>1. Pilih me<br>Mai Syexxx  | Reksa E<br>enu "Ak<br>e                                                                     | Dana<br>kun Say                        | va"<br>•       |
| nput M-PIN<br>Cubscript<br>01 074 0k xx xx94<br>Mega Salar<br>Subscription Reksa Dana<br>Reksa Dana Schroder Dana Mantap F                                                                                                    | tion<br>BANKHEGA<br>89<br>FU<br>7 Des 2021, 11:42<br>Plus II                                                                                                    | Z. | Switching F<br>1. Pilih me<br>Hai SYEXXX  | Reksa E<br>enu "Ak<br>e                                                                     | Dana<br>kun Say                        | a"<br>•        |
| nput M-PIN<br>C Subscript<br>01 074 0k xx xx94<br>Mega Salat<br>Subscription Reksa Dana<br>Reksa Dana Schroder Dana Mantap f<br>Tanggal KAV: 7 Des 2021                                                                                                    | tion<br>BANKMEGA<br>89<br>ry<br>7 Des 2021, 11:42<br>Plus II                                                                                                    | Z. | Switching F<br>1. Pilih me<br>Hai SYEXXX  | Reksa E<br>enu "Ak<br>•                                                                     | Dana<br>kun Say                        | va"<br>•       |
| nput M-PIN<br>C Subscript<br>01 074 05 xx xx94<br>Mega Salad<br>Sve<br>Subscription Reksa Dana<br>Reksa Dana Schroder Dana Mantap F<br>Tanggal NAV : 7 Des 2021<br>Risk Level : MODERATE                                                                                                    | tion<br>BANKMEGA<br>89<br>rg<br>7 Des 2021, 11:42<br>Plus II                                                                                                    | Z. | Switching F<br>1. Pilih me<br>Hai Syexxx  | Reksa E<br>enu "Ak<br>e                                                                     | Dana<br>kun Say                        | va"<br>•       |
| nput M-PIN<br>Cubscript<br>01 074 05 xx xx94<br>Mega Salar<br>Subscription Reksa Dana<br>Reksa Dana Schroder Dana Mantap F<br>Tanggal NAV: 7 Des 2021<br>Risk Level : MODERATE                                                                                                    | tion<br>B9<br>ry<br>7 Des 2021, 11:42<br>Plus II                                                                                                    | Z. | Switching F<br>1. Pilih me<br>Hai SYEXXX  | Reksa E<br>enu "Ak<br>e                                                                     | Dana<br>kun Say                        | va"<br>•       |
| nput M-PIN<br>Cubscript<br>O1 074 0x xx xx94<br>Mega Salat<br>Subscription Reksa Dana<br>Reksa Dana Schroder Dana Mantap F<br>Tanggal NAV : 7 Des 2021<br>Risk Level : MODERATE<br>Jumlah Total Subscription                                                                                                    | tion<br>B9<br>ry<br>7 Des 2021, 11:42<br>Plus II                                                                                                    | Z. | Switching F<br>1. Pilih me<br>Hai SYEXXX  | Reksa E<br>enu "Ak<br>e<br>Deli<br>Deli<br>akus saya                                        | Dana<br>kun Say                        | ra"<br>•       |
| nput M-PIN<br>Cubscript<br>O1 074 0x xx x944<br>Mega Salat<br>Sve<br>Subscription Reksa Dana<br>Reksa Dana Schroder Dana Mantap F<br>Tanggal NAV : 7 Des 2021<br>Risk Level : MODERATE<br>Jumlah Total Subscription<br>Nominal                                                                                                    | tion<br>B9<br>Fy<br>7 Des 2021, 11:42<br>Plus II<br>Rp. 1.000.000                                                                                                    | Z. | Switching F<br>1. Pilih me<br>Hai SYEXXX  | Reksa E<br>enu "Ak<br>e<br><u>beli</u>                                                      | Dana<br>kun Say                        | ra"            |
| nput M-PIN<br>Cubscript<br>01 074 0x xx x94<br>Mega Salat<br>Sve<br>Subscription Reksa Dana<br>Reksa Dana Schroder Dana Mantap f<br>Tanggal NAV : 7 Des 2021<br>Risk Level : MODERATE<br>Jumlah Total Subscription<br>Nominal<br>Biaya Subscription                                                                                                    | Rp. 1.000<br>Rp. 1000000<br>Rp. 10.000                                                                                                    | Z. | Switching F<br>1. Pilih me<br>Hai SYEXXX  | Reksa E<br>enu "Ak<br>e<br>bel<br>bel                                                       | Dana<br>kun Say                        | ra"            |
| nput M-PIN<br>Cubscription<br>Subscription Reksa Dana<br>Reksa Dana Schroder Dana Mantap f<br>Tanggal NAV : 7 Des 2021<br>Risk Level : MODERATE<br>Jumlah Total Subscription<br>Nominal<br>Biaya Subscription<br>PPN<br>Tangle Internet                                                                                                    | Image: Second second second                                                                                                    | Z. | Switching F<br>1. Pilih me<br>Hai SYEXXX  | Reksa E<br>enu "Ak<br>e<br>bei<br>bei                                                       | Dana<br>kun Say                        | ra"<br>•       |
| nput M-PIN<br>Subscript<br>01 074 0x xx xx94<br>Mega Salat<br>Sve<br>Subscription Reksa Dana<br>Reksa Dana Schroder Dana Mantap f<br>Tanggal NAV : 7 Des 2021<br>Risk Level : MODERATE<br>Jumlah Total Subscription<br>Nominal<br>Biaya Subscription<br>PPN<br>Total Settlement                                                                                                    | Image: Second second second                                                                                                    | Z. | Switching F<br>1. Pilih me<br>Hai SYEXXX  | Reksa E<br>enu "Ak<br>e<br>bei<br>bei<br>kur saya                                           | Dana<br>cun Say                        | ra"<br>•       |
| nput M-PIN<br>Subscript<br>Of 074 05 xx xx94<br>Mega Salat<br>Sve<br>Subscription Reksa Dana<br>Reksa Dana Schroder Dana Mantap f<br>Tanggal NAV - 7 Des 2021<br>Risk Level : MODERATE<br>Jumlah Total Subscription<br>Nominal<br>Biaya Subscription<br>PPN<br>Total Settlement<br>Notin<br>PIN<br>Total Settlement                                                                                                    | tion<br>BANKHEGA<br>89<br>rg<br>7 Des 2021, 11:42<br>Plus II<br>Rp. 1.000.000<br>Rp. 10.000<br>Rp. 10.000<br>Rp. 1.000<br>Rp. 1.0000<br>Rp. 1.0 | Z. | Switching F<br>1. Pilih me<br>Hai Syexxx  | Reksa E<br>enu "Ak<br>e<br>bei<br>bei<br>bei<br>bei<br>bei<br>bei<br>bei<br>bei             | Dana<br>cun Say                        | ra"            |
| Angut M-PIN<br>Subscript<br>Of 074 05 xx xx94<br>Mega Salar<br>See Salar<br>Subscription Reksa Dana<br>Reksa Dana Schroder Dana Mantap f<br>Tanggal NAV : 7 Des 2021<br>Risk Level : MODERATE<br>Jumlah Total Subscription<br>Nominal<br>Biaya Subscription<br>PPN<br>Total Settlement<br>Notic<br>- Unit Reksa Dana Anda dapat dili<br>maksimum Hand Danas setelah tri                                                                                                    | tion<br>By<br>ry<br>7 Des 2021, 11:42<br>Plus II<br>Rp. 1.000.000<br>Rp. 10.000<br>Rp. 1.000<br>Rp. 1.0000<br>Rp. 1.0000<br>Rp. 1. | Z. | Switching F<br>1. Pilih me<br>Hai Syexxx  | Reksa E<br>enu "Ak<br>e<br>beli<br>beli<br>beli<br>beli<br>beli<br>beli<br>beli             | Dana<br>cun Say                        | ra"            |
| Subscript         Clipping         Olipping         Olipping         Subscription         Reksa Dana         Reksa Dana Schroder Dana Mantap F         Tanggal NAV : 7 Des 2021         Risk Level : MODERATE         Jumlah Total Subscription         Nominal         Biaya Subscription         PPN         Total Settlement         Note:         • Unit. Reksa Dana Anda dapat dilit         Menu         Mettigen M-DIM Acres                                                | tion<br>7 Des 2021, 11:42<br>Plus II<br>Rp. 1.000.000<br>Rp. 10.000<br>Rp. 1.010.000<br>Rp. 1.011.000                                                                                                    | Z. | Switching F<br>1. Pilih me<br>Hai SYEXXX  | Reksa E<br>enu "Ak<br>e<br>bei<br>bei<br>bei<br>bei<br>bei<br>bei<br>bei<br>bei<br>bei<br>b | Dana<br>kun Say                        | ra"            |
| Subscript         Clipton         Subscription         Subscription         Reksa Dana         Subscription Reksa Dana         Reksa Dana Schroder Dana Mantap F         Tanggal NAV : 7 Des 2021         Risk Level : MODERATE         Jumlah Total Subscription         Nominal         Biaya Subscription         PFN         Total Settlement         Note:         • Unit Reksa Dana Anda dapat dill<br>maksimum H+1 harl buraa setelah tr         MPN<br>Masukkan M-PIN Anda | tion<br>7 Des 2021, 11:42<br>Plus II<br>Rp. 1.000.000<br>Rp. 1.000<br>Rp. 1.000<br>Rp. 1.011.000<br>Hat pada menu Akun Saya                                                                                                    | Z. | Switching F<br>1. Pilih me<br>Hai SYEXXX  | Reksa E<br>enu "Ak<br>e<br>Deli<br>Deli<br>Deli<br>Deli<br>Deli<br>Deli<br>Deli<br>De       | Dana<br>cun Say                        | ra"            |
| Angut M-PIN<br>Subscription<br>Subscription Reksa Dana<br>Reksa Dana Schroder Dana Mantap F<br>Tanggal NAV : 7 Des 2021<br>Risk Level : MODERATE<br>Jumlah Total Subscription<br>Nominal<br>Biaya Subscription<br>PPN<br>Total Settlement<br>Notinal<br>Einit Reksa Dana Anda dapat dili<br>maksimum H+1 harl bursa setelah tr<br>MPIN<br>Masukkan M-PIN Anda                                                                                                    | Elon<br>7 Des 2021, 11:42<br>Plus II<br>Rp. 1.000.000<br>Rp. 1.000<br>Rp. 1.000<br>Rp. 1.000<br>Rp. 1.000<br>Rp. 1.000<br>Rp. 1.000<br>Rp. 1.000<br>Rp. 1.000                                                                                                    | Z. | Switching F<br>1. Pilih me<br>Hai SYEXXX  | Reksa E<br>enu "Ak<br>e<br>bei<br>bei<br>kus saya                                           | Dana<br>cun Say                        | ra"            |

6. Transaksi sukses

(?) Bentuari

1

Home

**O** Pengaturan 2. Pilih Produk yang ingin diswitching

|           | Akun Saya                                                | Ļ. |
|-----------|----------------------------------------------------------|----|
| 🔹 Reks    | a Dana                                                   |    |
| Schroders | SYE<br>Reksa Dana Schroder<br>Dana Mantap Plus II        | >  |
| Ashmore   | SYE<br>Ashmore Dana<br>Obligasi Unggulan<br>Nusantara    | >  |
| Ashmore   | SYE<br>Reksa Dana Ashmore<br>Dana Ekuitas<br>Nusantara   | >  |
| Ashmore   | SYE<br>Reksa Dana Ashmore<br>Dana Progresif<br>Nusantara | >  |

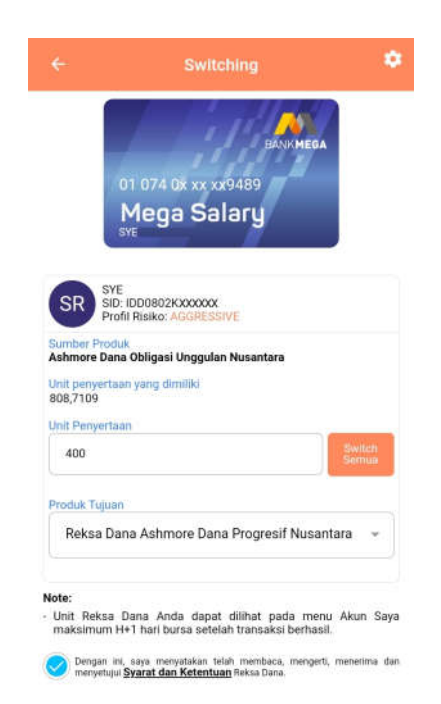

# 5. Input M-PIN

| <        | Ak                                       | un Saya                                     |                           |
|----------|------------------------------------------|---------------------------------------------|---------------------------|
|          | Reksa Dan<br>Mantap Plu<br>Schrod<br>sve | BANKMEGA<br>a Schroder Dana<br>us II<br>EFS | BANKHE<br>bligasi<br>tara |
| Last Up  | date: 9 Des 202<br>eksa Dana             | 21                                          |                           |
| Outsta   | nding                                    | Rp. 1.00                                    | 04.225,47                 |
| Unit Per | nyertaan                                 |                                             | 339,3869                  |
| Unrealiz | zed Gain/Loss                            | Rp. 4.225,37 (1                             | +0,42%                    |
| Liha     | t Riwayat                                |                                             |                           |
| s        | ubscription                              | NAV                                         |                           |
| 07/12/2  | 021 11:42:33                             |                                             |                           |
| NAV      |                                          | 2                                           | .946,4900                 |
| Nomina   | l Beli                                   | Rp.                                         | 1.000.000                 |
| Unit Per | nyertaan                                 |                                             | 339,3869                  |
|          | Redeem                                   | Swite                                       | ch                        |

- 01 074 0k xx xx9489 Mega Salary 7 Des 2021, 11:44 Swithcing Reksa Dana Ashmore Dana Obligasi Unggulan Nusantara duk Tujuan Reksa Dana Ashmore Dana Progresif Nusantara Jumlah Total Switch Unit Penyertaan 400 Rp.2.193,38 Biaya Switch PPN Rp.219,34 Biaya + PPN Rp.2.412,72 Note: Unit Reksa Dana Anda dapat dilihat pada menu Akun Saya maksimum H+1 hari bursa setelah transaksi berhasil. M-PIN Masukkan M-PIN Anda 6
- 6. Transaksi sukses

4. *Input* unit penyertaan dan produk tujuan

| <b>^</b>                                                              | mile                                                   |
|-----------------------------------------------------------------------|--------------------------------------------------------|
|                                                                       | line                                                   |
| Switching Reksa Dana                                                  | 7 Des 2021 11:44:48                                    |
| Sumber Produk                                                         | 230 I. M. M. M. M. M. M. M. M. M. M. M. M. M.          |
| Ashmore Dana Obligasi Unggular<br>🎍                                   | i Nusantara                                            |
| Produk Tujuan                                                         |                                                        |
| Reksa Dana Ashmore Dana Progr                                         | esif Nusantara                                         |
| Jumlah Total Switch                                                   |                                                        |
| Unit Penyertaan                                                       | 400                                                    |
| Biaya Switch                                                          | Rp.2.193,38                                            |
| PPN                                                                   | Rp.219,34                                              |
| Biaya + PPN                                                           | Rp.2.412,72                                            |
| Note:<br>- Unit Reksa Dana Anda dapat<br>maksimum H+1 hari bursa sete | dilihat pada menu Akun Saya<br>lah transaksi berhasil. |

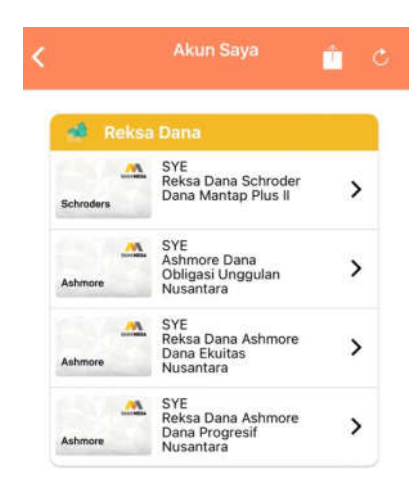

## AA.Redemption Reksa Dana

1. Pilih menu "Akun Saya"

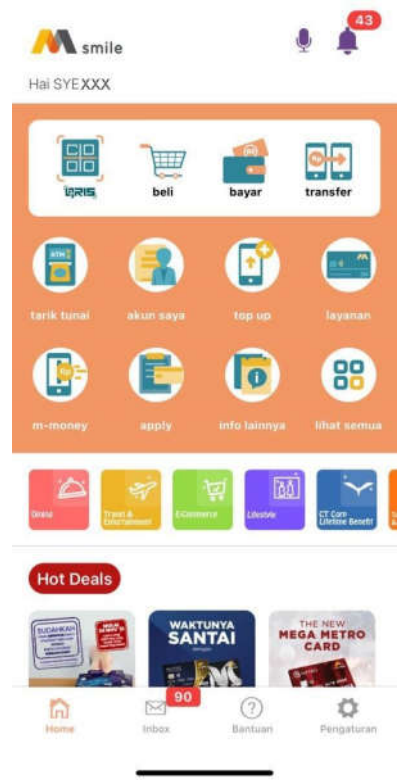

- 2. Pilih Produk yang ingin diredeem
- 3. Klik Redeem w BANKMEG Reksa Dana Schroder Dana Mantap Plus II Schroders Last Update: 9 Des 2021 Total Reksa Dana Outstanding Rp. 1.004.225,47 Unit Penyertaan 339,3869 Unrealized Gain/Loss Rp. 4.225,37 ( +0,42% ) Subscription NAV 07/12/2021 11:42:33 2.946,4900 NAV Nominal Beli Rp. 1.000.000 Unit Penyertaan 339,3869
- 4. Input unit penyertaan yang akan diredeem

| SVE     SVE       SDF     SVE       SDF     SVE       SDF     SVE       SDF     SVE       SDF     SVE       SDF     SVE       SDF     SVE       SDF     SVE       SDF     SVE       SDF     SVE       Produk     Ashmore Dana Obligasi Unggulan Nusantara       NAV     Rekening Tujuan       1.401,9400 (7 Des 2021)     Tabungan       Unit penyetaan yang dimiliki     Jumlah Total Redeem                                                                                                    | smile<br>1 Reksa Dana 7 Der 2021<br>ana Obligasi Unggulan Nusantara<br>zjuan                                                                                                    | Ashmore Dana Obligasi Unggulan Nusantara<br>Itara Rekening Tujuan                                                                                                    |                                                             |                                                                                                    | Redamption Sukses/<br>Nomor Referensi 20211207114                                                                                                    | 15362861                                                                                                    |
|----------------------------------------------------------------------------------------------------|----------------------------------------------------------------------------------------------------|----------------------------------------------------------------------------------------------------|-------------------------------------------------------------|----------------------------------------------------------------------------------------------------|----------------------------------------------------------------------------------------------------|----------------------------------------------------------------------------------------------------|
| SR     SID: IDD0802KXXXXXXXX       Produk     Ashmore Dana Obligasi Unggulan Nusantara       Ashmore Dana Obligasi Unggulan Nusantara     Rekening Tujuan       NAV     1.401,9400 (7 Des 2021)       Ubit penyetaan yang dimiliki     Jumlah Total Redeem                                                                                                    | n Reksa Dana 7 Des 2021<br>ana Obligasi Unggulan Nusantara<br>ijuan                                                                                                    | Addemption Rekaa Dana 7 Des 2001 1<br>Ashmore Dana Obligasi Unggulan Nusantara<br>Rekening Tujuan                                                                                                    |                                                             |                                                                                                    | M smi                                                                                                    | le                                                                                                    |
| Produk<br>Ashmore Dana Obligasi Unggulan Nusantara<br>NAV<br>1.401,9400 (7 Des 2021)<br>Unit penyetaan yang dimiliki<br>Unit penyetaan yang dimiliki                                                                                                    | ujuan.                                                                                                    | tara Rekening Tujuan                                                                                                    |                                                             |                                                                                                    | Redemption Reksa Dana<br>Ashmore Dana Obligasi Unggulan Nus                                                                                                    | 7 0ei 2021 1<br>santara                                                                                                    |
| NAV<br>1.401,9400 (7 Des 2021) Nn Reic 01 0742nxxxx5489<br>Unit penyertaan yang dimiliki Jumlah Total Redeem                                                                                                    |                                                                                                    |                                                                                                    | ara                                                         |                                                                                                    | Rekening Tujuan                                                                                                    |                                                                                                    |
| Unit penyertaan yang dimiliki Jumlah Total Redeem                                                                                                    | 740mmoor9489                                                                                                    | Tabungan<br>No Rek 010740asass9489                                                                                                    |                                                             |                                                                                                    | Tabungan<br>No Rek 010740moox9489                                                                                                    |                                                                                                    |
| 408,7109                                                                                                    | al Redeem                                                                                                    |                                                                                                    |                                                             |                                                                                                    | Jumlah Total Redeem                                                                                                    |                                                                                                    |
| Unit Penyertsan Biava Redeem                                                                                                    | rtaan<br>sem                                                                                                    | Jumlah Total Redeem                                                                                                    |                                                             |                                                                                                    | Unit Penyertaan<br>Biava Redeem                                                                                                    |                                                                                                    |
| 100 Redeem Semual PPN                                                                                                    |                                                                                                    | Jumlah Total Redeem<br>Unit Penyertaan<br>Biava Redeem                                                                                                    | Redeem<br>Semua                                             |                                                                                                    | PPN                                                                                                    |                                                                                                    |
| Note: - Pasitian rekening tujuan ak<br>Note: - rekening tujuan ak                                                                                                    | rekening tujuan aktif dan dana akan                                                                                                    | Jumiah Total Redeem<br>Unit Penyertaan<br>Biaya Redeem<br>PPN                                                                                                    | akan ditadan makalanan                                      |                                                                                                    | Note:<br>- Pastikan rekening tujuan aktif<br>maksimum H+3 hari bursa setelah t                                                                                                    | dan dana akan c<br>transaksi berhasil.                                                                                                    |
| Pastikah tekening tujuan aktir dah daha skan diterima maksimum<br>H+3 hari basa setelah tenanaksi berhasiti.     Dengan ier, saya menyatakan telah membaca, mengerti, menetima dan                                                                                                    | m H+3 hari bursa setelah transaksi berhasil                                                                                                    | Jumlah Total Redeem<br>Unit Penyetaan<br>Biaya Redeem<br>PPN<br>Note:<br>- Pastikan rekening tujuan aktif dan dana akan o<br>maksimum H+3 hari bursa setelah transaksi berhasil.                                                                                                    | akan diterima maksimum<br>I.<br>aca, mengerti, menerima dan |                                                                                                    | < Share bukti Red                                                                                                    | emption                                                                                                    |
|                                                                                                    | m H+3 hari bursa setelah transaksi berhasil                                                                                                    | Jumlah Total Redeem<br>Unit Peryertaan<br>Biaya Redeem<br>PPN<br>Note:<br>• Pastikan rekening tujuan aktif dan dana akan o<br>maksimum H+3 hari bursa setelah transaksi berhasil.<br>• Share bukti Redemption                                                                                                    |                                                             | AB.                                                                                                    | <b>.<i>Upgrade</i> M-Money</b><br>1. Pilih menu M-Mo                                                                                                    | ney                                                                                                    |
| Input M-PIN<br>Redemption  AB.Upgrade M-Money  1. Pilih menu M-M                                                                                                    | M-Money<br>ienu M-Money                                                                                                    | Image: second second secon                                                                                                    | ABAMANA                                                     |                                                                                                    | Hai SYEXXX                                                                                                    | •                                                                                                    |
| AB. Upgrade M-Money<br>1. Pilih menu M-M<br>Mono Sologu                                                                                                    | M-Money<br>nenu M-Money<br>nile                                                                                                    | Image: section of the section of the section of t                                                                                                    | 7.000.2001.11.45                                            |                                                                                                    | ध्रेलाइ, beli I                                                                                                    | havar trans                                                                                                    |
| AB. Upgrade M-Money<br>1. Pilih menu M-M<br>AB. Upgrade M-Money<br>1. Pilih menu M-M<br>Mega Salary<br>Mega Salary<br>Mega Salary<br>Mega Salary<br>Mega Salary<br>Mega Salary                                                                                                    | M-Money<br>benu M-Money<br>nile<br>C<br>D<br>D<br>D<br>D<br>D<br>D<br>D<br>D<br>D<br>D<br>D<br>D<br>D<br>D<br>D<br>D<br>D<br>D                                                                                                    | Pederat     Production     Baya Redeern   PN     Point     • Status tectring tujuan aktif dan dana akan di maksimum H+3 hari buras astelah transaki berhasil.     • Status tudii Redemption     • Status tudii Redemption     • Status                                                                                                    | / 1/05 XUX1 11 4.1                                          |                                                                                                    |                                                                                                    | angan mana                                                                                                    |
| Input M-PIN       AB. Upgrade M-Money <ul> <li>Redemption</li> <li>Pilih menu M-N</li> <li>Pilih menu M-N</li> <li>Pilih menu M-N</li> <li>Pilih menu M-N</li> </ul> <ul> <li>Internet for the set of the set of th</li></ul>                                                                                                    | M-Money<br>henu M-Money<br>henu M-Money<br>hile<br>cx                                                                                                    | Period     Prime     Baya Redeem   Baya Redeem   Priv     Priv     * States bukit Redemption     * States bukit Redemption <td< td=""><td>lara</td><td></td><td></td><td><b>F</b></td></td<>                                                                                                    | lara                                                        |                                                                                                    |                                                                                                    | <b>F</b>                                                                                                    |
| Input M-PIN       AB. Upgrade M-Money         Image: Complex state       1. Pilih menu M-M         Image: Complex state       Image: Complex state         Image: Complex state       Image: Complex state         Image: Complex state                                                                                                    | M-Money<br>benu M-Money<br>benu M-Money<br>inile                                                                                                    | Image: section of the section of the se                                                                                                    | tara                                                        |                                                                                                    |                                                                                                    | <b>(</b> )                                                                                                    |
| Imput M-PIN       AB. Upgrade M-Money         Imput M-PIN       Imput M-M         Imput M-PIN       Imput M-M         Imput M-PIN                                                                                                    | M-Money<br>henu M-Money<br>henu M-Money<br>henu M-Money<br>heie<br>w<br>w<br>w<br>w<br>w<br>w<br>w<br>w<br>w<br>w<br>w<br>w<br>w<br>w<br>w<br>w<br>w<br>w                                                                                                    | Present     Baya Redeers   Priv   Pastikan uterkening tujuan aktif dan danan aktan di makkinum Hetkening tujuan aktif dan danan aktan di makkinum Hetkening tujuan aktif dan danan aktan di danan danan dana                                                                                                    | tara                                                        |                                                                                                    | tarik tunai akun saya                                                                                                    | top up la                                                                                                    |
| Image: Application of the system of the system of the                                                                                                    | M-Money<br>henu M-Money<br>henu M-Money<br>hile<br>cx                                                                                                    | Service     Service     Servic                                                                                                    | tara                                                        |                                                                                                    | tarik tamal akun saya                                                                                                    | top up                                                                                                    |
| <section-header>         Input M-PIN       Categories         Imput M-PIN       Recompton         Imput M-PIN       Imput M-Maxada         Imput M-PIN       Imput M-Maxada         Imput M-PIN       Imput M-Maxada         Imput M-Rese Dana       Imput M-Maxada         Imput M-Rese Dana       Imput M-Rese Dana         Imput M-Rese Dana       Imput M-Rese Dana         Imput M-Rese Dana       Imput M-Rese Dana         Imput M-Rese Dana       Imput M-Rese Dana         Imput M-Rese Dana       Imput M-Rese Dana         Impu M-Rese Dana       Impu M-Rese Dana      <t< td=""><td>M-Money<br/>benu M-Money<br/>benu M-Money<br/>beli estat<br/>beli estat</td><td>Landah Tatal Redeem<br/>Unit Penyertian<br/>Baya Redeem<br/>PFN<br/>Pen<br/>• Pentering tijuan aktif dan dana akan di<br/>maksimum H+3 hari kuraa setelah transaksi berhaal<br/>• Stare bukt Redemption<br/>• Stare bukt Redemption<br/>• Stare bukt Re</td><td>100<br/>0,25%</td><td></td><td>tarik tanal akun saya</td><td>Гранор (р. 1997)<br/>Таранор (р. 1997)<br/>Гранор (р. 1997)</td></t<></section-header> | M-Money<br>benu M-Money<br>benu M-Money<br>beli estat<br>beli estat | Landah Tatal Redeem<br>Unit Penyertian<br>Baya Redeem<br>PFN<br>Pen<br>• Pentering tijuan aktif dan dana akan di<br>maksimum H+3 hari kuraa setelah transaksi berhaal<br>• Stare bukt Redemption<br>• Stare bukt Redemption<br>• Stare bukt Re                                                                                                    | 100<br>0,25%                                                |                                                                                                    | tarik tanal akun saya                                                                                                    | Гранор (р. 1997)<br>Таранор (р. 1997)<br>Гранор (р. 1997)                                                                                                    |
| <section-header>         Imput M-PIN       Calenplot         Imput M-PIN       Redemplot         Imput M-PIN       Imput M-Maxada         Imput M-PIN       Imput M-Maxada         Imput M-PIN       Imput M-Maxada         Imput M-Maxada       Imput M-Maxada         Imput M-Maxada       Imput M-Maxada</section-header>                                                                                                    | Area budit Redemption<br>Area budit Redemption<br>Area budit Redemption                                                                                                    | Image: Section of Section of Sect                                                                                                    | 100<br>0,25%<br>10%                                         |                                                                                                    | tarik tunal akun saya<br>m-money apply in                                                                                                    | tep up la<br>fo bainnya liha                                                                                                    |
| <section-header><section-header>   Support M-PIN    <ul> <li>Redemption</li> <li>Controperation</li> <li>Controperation</li> <li>Co</li></ul></section-header></section-header>                                                                                                    | M-Money<br>henu M-Money<br>henu M-Money<br>henu M-Money<br>heit<br>beli<br>beli<br>beli<br>beli<br>beli<br>beli<br>beli<br>beli                                                                                                    | Junish Totis Release   Bisys Redeems   PN   eakan diterina maksimum   nboos   nboos   nboos   Toes coord, 11:45   nboos   1   1   1   1   1   1   1   1   1   1   1   1   1   1   1   1   1   1   1   1   1   1   1   1   1   1   1   1   1   1   1   1   1   1   1   1   1   1   1   1   1   1   1   1   1   1   1   1   1   1   1   1   1   1   1   1   1    1   1   1   1   1   1   1   1   1   1   1   1   1   1   1   1   1   1   1   1   1   1   1                                                                                                    | tara<br>100<br>0,25%<br>10%                                 |                                                                                                    | tarik tunal akun saya<br>m-money apply int                                                                                                    | tep up la<br>fo lainnya                                                                                                    |
| <section-header><section-header>  Image: State State Stat</section-header></section-header>                                                                                                    | M-Money<br>henu M-Money<br>henu M-Money<br>henu M-Money<br>heit Redemption                                                                                                    | Second   By a Rodeen   PN     • Parka determa maksimum   • Decay monetime data     • Decay monetime data     • Decay 1,1145   • Decay 2,21,1145   • Decay 2,21,1145   • Decay 2,1,1145   • Decay 2,1145   • Decay 2,1145   • Decay 2,1145 <td>tara<br/>100<br/>0,25%<br/>10%<br/>skan diterima maksimum</td> <td></td> <td>tarik tunai akun saya<br/>tarik tunai akun saya<br/>m-money appty m<br/>tuni</td> <td>top laboration of the laboration of the laborati</td> | tara<br>100<br>0,25%<br>10%<br>skan diterima maksimum       |                                                                                                    | tarik tunai akun saya<br>tarik tunai akun saya<br>m-money appty m<br>tuni                                                                                                    | top laboration of the laboration of the laborati |
| <section-header><section-header></section-header></section-header>                                                                                                    | M-Money<br>benu M-Money<br>benu M-Money<br>beli estar<br>beli estar | Some     a skan diterima maksimum     1000     0     0     0     0     0     0     0     0     0     0     0     0     0   0   0   0   0   0   0   0   0   0   0   0   0   0   0   0   0   0   0   0   0   0   0   0   0   0   0   0   0   0   0   0   0   0   0   0   0   0   0   0   0   0   0   0   0   0   0   0   0   0   0   0   0   0   0   0   0   0   0   0   0   0   0   0   0   0   0   0   0  <                                                                                                    | tara<br>100<br>0,25%<br>10%<br>akan diterima maksimum       |                                                                                                    | tarik tunai akun saya<br>tarik tunai akun saya<br>m-money apply m<br>bea for the total sector of the total sector of total sector of the total sector of the total sector of the total sector of total sector of total                                                                                                    | tep up la<br>fo lainnya lita                                                                                                    |
| <section-header></section-header>                                                                                                    | M-Money<br>henu M-Money<br>henu M-Money<br>heile (<br>beli bayar (<br>beli bayar (<br>be                                                                                  | Image: State of the first material indication of the second and the second and the se                                                                                                    | tara<br>100<br>0,25%<br>10%<br>skan diterima maksimum<br>L  |                                                                                                    | tarik turnal<br>akun saya<br>akun saya<br>m-money<br>m-money<br>apply<br>appl | top up<br>to labory<br>to labory<br>to labory<br>to labory<br>to labory<br>to labory<br>to labory<br>to labory<br>to labory<br>to labory<br>the MC                                                                                                    |
| NAV<br>1-a019400 (7 Des 2021) No Rek 0/07-20100005489<br>Unit penyertaan yang dimiliki Jumlah Total Redeem                                                                                                    |                                                                                                    | Takungan                                                                                                    | ara                                                         |                                                                                                    | Rekening Tujuan                                                                                                    |                                                                                                    |
| Produk     Rekening Tujuan       Ashmore Dana Obligasi Unggulan Nusantara     Rekening Tujuan       NAV     Tabungan       1.401,9400 (7 Des 2021)     Nn Rek 010740xxxxx5489       Unit penyertaan yang dimiliki     Jumlah Total Redeem                                                                                                    | ajuan                                                                                                    | tara Rekening Tujuan                                                                                                    |                                                             |                                                                                                    | Redemption Reksa Dana<br>Ashmore Dana Obligasi Unggulan Nus                                                                                                    | 7 Deii 2021 1<br>santara                                                                                                    |
| Sib: IDB0802XXXXXXXXX     Redemption Rekea Dana       Ademption Rekea Dana     Ademption Rekea Dana       Produk     Ashmore Dana Obligasi Unggulan Nusantara       NAV     Tabungan       1.401,9400 (7 Des 2021)     Na Rek 010740xxxxX489       Unit penyetaan yang dimiliki     Jumlah Total Redeem                                                                                                    | n Reksa Dana 7 Des 2021<br>ana Obligasi Unggulan Nusantara<br>ajuan                                                                                                    | Redemption Reksa Dana 7 Des 2021 1<br>Ashmore Dana Obligasi Unggulan Nusantara<br>Itara Rekening Tujuan                                                                                                    |                                                             |                                                                                                    | M smi                                                                                                    | le                                                                                                    |
| SYE         Site         Redemption Reksa Dana         Redemption Reksa Dana         Ashmore Dana Obligasi Unggular           Produk         Ashmore Dana Obligasi Unggulan Nusantara         Rekening Tajuan         Tabungan           NAV         Tabungan         No file (007/20xxxx)648/9         Unit penyertaan yang dimiliki         Jumlah Total Redeem                                                                                                    | smile<br>1 Reksa Dana 7 Des 2021<br>ana Obligasi Unggulan Nusantara<br>Ijuan                                                                                                    | Redemption Reksa Dana 7 Des 2001 1<br>Ashmore Dana Obligasi Unggulan Nusantara<br>Itara Rekening Tujuan                                                                                                    |                                                             |                                                                                                    | Redemption Sukaes/<br>Nomor Reference 20211207114                                                                                                    | 15362861                                                                                                    |
| 408,7109<br>Unit Penyeriaan<br>100<br>Note:<br>• Pastikan rekening tujuan aktif dan dana a<br>H+3 hari bursa setelah transaksi berhasil.<br>© Dengan ini, saya menyataan telah memba<br>menyetuju Syarat dan Ketentuan Reksa Da                                                                                                    | Pasterna<br>President<br>Persona<br>Persona<br>PPN<br>Note:<br>- Pastikan                                                                                                    |                                                                                                    |                                                             | ra ra Redeem Remain Remain ra ca, mengeth, menetina dan ra ca, mengeth, menetina dan ra ra ra ra ra ra ra ra ra ra ra ra ra | ra ta diterima maksimum ca, mengeti, menetima dan ta diterima maksimum ta diterima maksimum t                                                                                                    | Image: State State Sta                                 |

2. Pilih "Upgrade M-Money+"

| M-Moi                                   | ney               |
|-----------------------------------------|-------------------|
| 9426 DBXXXXX<br>M-Money                 | елчение<br>х 9366 |
| Saldo Tersedia                          | IDR 998,000.00    |
| Тор І                                   | Jp                |
| Informasi Mutasi                        | E-Statement       |
| 110000000000000000000000000000000000000 | -Monev+           |

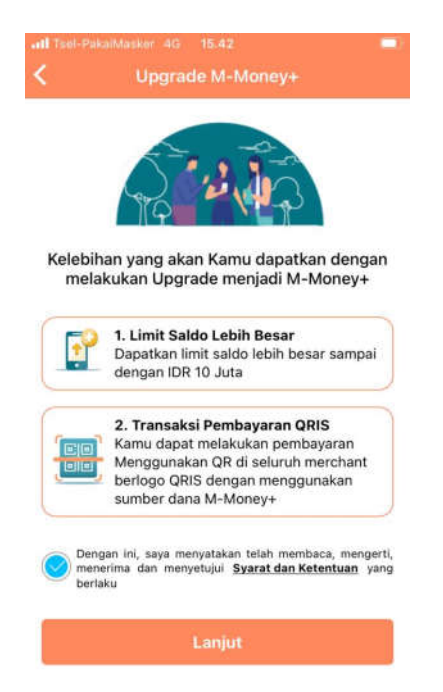

3. Setujui syarat dan ketentuan dengan mencentang syarat dan ketentuan

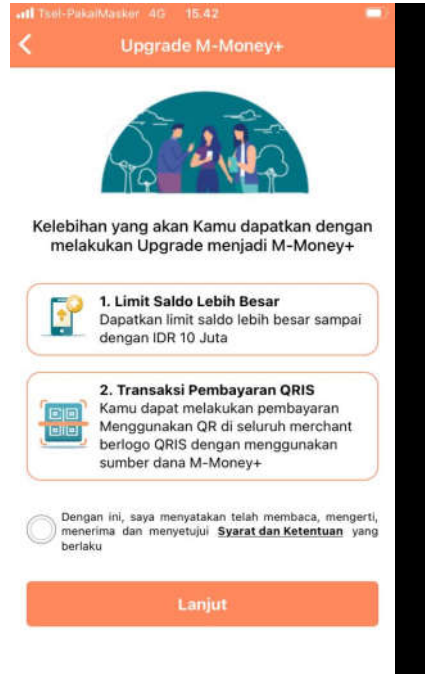

4. Foto KTP dan pastikan NIK yang tertera sudah sesuai.

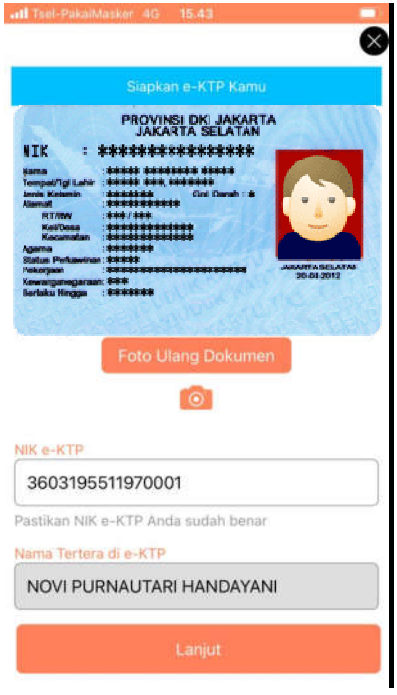

5. Arahkan kamera ke wajah dan ikuti petunjuk yang diberikan.

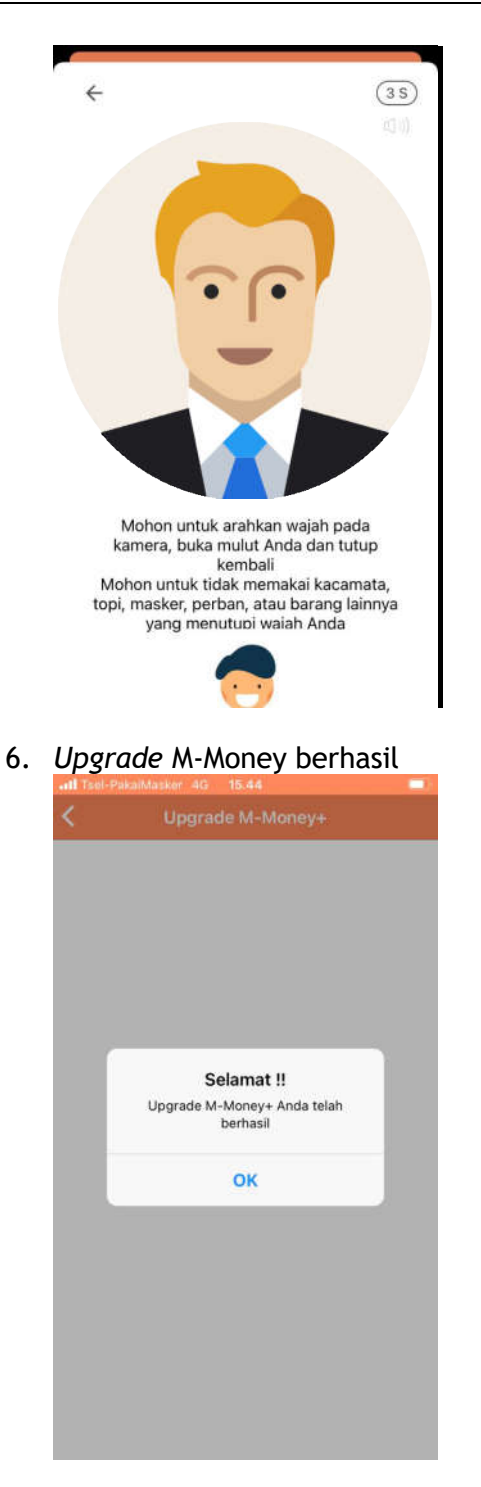

# AC.Pembukaan Rekening Tabungan 1. Klik tombol "*Apply*"

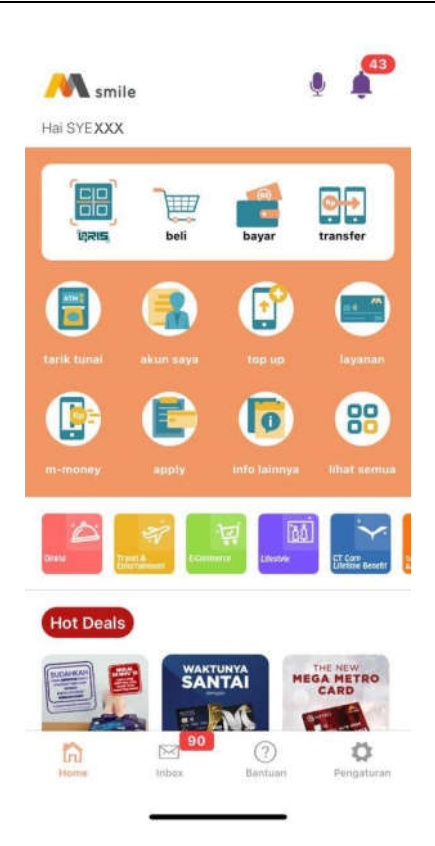

2. Pilih tipe produk "Tabungan"

| ÷            | Apply |   |
|--------------|-------|---|
| Deposito     |       | * |
| 前後 M-Money   |       | , |
| Tabungan     |       | , |
| 道圣 Obligasi  |       | , |
| 资券 Reksadana |       | , |

3. Pilih produk

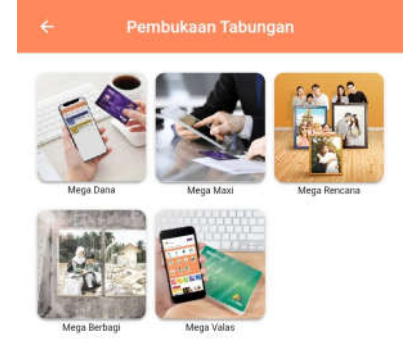

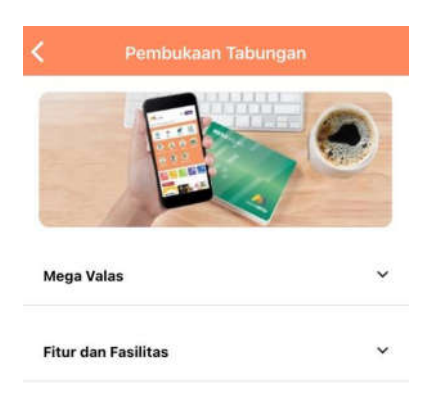

4. Apabila sumber dana milik sendiri pilih "Ya", apabila sumber dana bukan milik sendiri maka pembukaan tabungan tidak dapat dilanjutkan dan harus dilakukan di cabang.

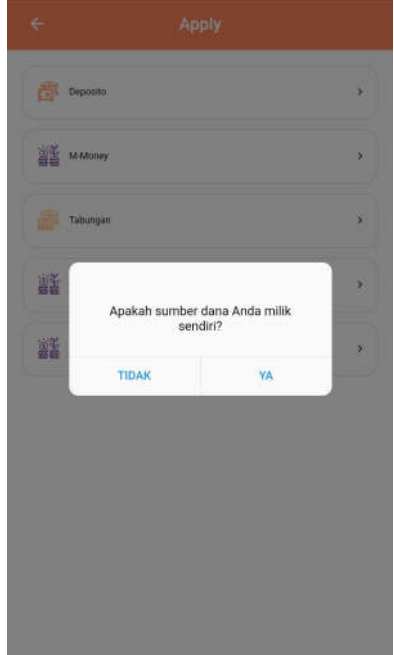

6. Input sesuai *field* dan setujui syarat dan ketentuan

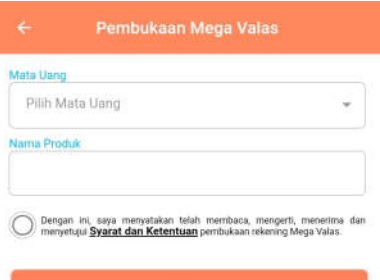

5. Klik "Buka Rekening"

7. Input M-PIN

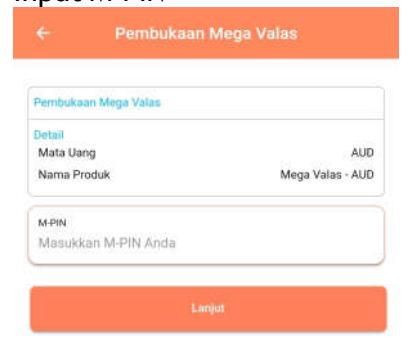

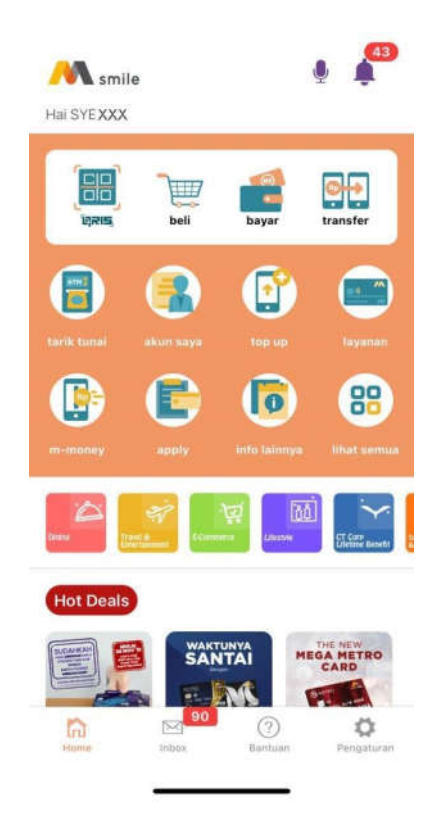

8. Pembukaan rekening berhasil

| 🔊 💦 s                            | mile                |
|----------------------------------|---------------------|
| Pembukaan Rekening<br>Mega Valas | 5 Apr 2021 15:25:55 |
| SYE-10740121X000000              |                     |
| Detail                           |                     |
| Mata Uang                        | AUD                 |
| Nama Produk                      | Mega Valas - AUD    |

# 2. Pilih produk "Deposito"

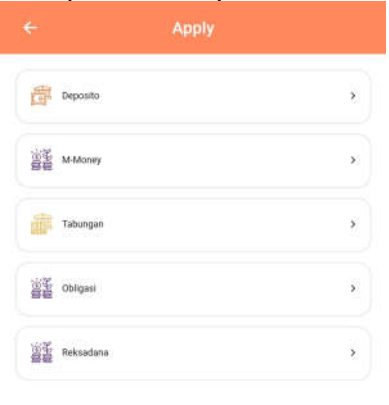

# AD. Pembukaan Rekening Deposito

1. Klik tombol "*apply*"

3. Nasabah danpat melihat informasi tentang produk dengan klik "Fitur dan Fasilitas", kemudian klik "Buka Rekening"

4.

| ← Pembukaan Deposito                                                                                                    |                   | < Pembukaa                                                 | an Deposito                                                             |
|----------------------------------------------------------------------------------------------------|-------------------|------------------------------------------------------------|-------------------------------------------------------------------------|
| DEPOSITO<br>DEPOSITO<br>Mega Depo ~                                                                                                    | -                 | O1 001 0x xx<br>Mega Da<br>TMG DUA DUA                     | xx2265                                                                  |
|                                                                                                    |                   | Saldo                                                      | Rp. 38.717.813                                                          |
|                                                                                                    |                   | Setoran Awal<br>Setoran minimal Rp. 8.0<br>Masukan Nominal | 00.000                                                                  |
|                                                                                                    |                   | Jangka Waktu                                               | 1 Bulan<br>Bulan 12 Bulan 24 Bulan                                      |
| BUKA REKENING                                                                                                    |                   | Bunga Per Tahun*                                           | Simulasi** 0 sesual dengan nominal                                      |
| Pembukaan Deposito                                                                                                    |                   | setoran dan jangka waktu<br>** nominal indikasi perhitu    | ingan bunga                                                             |
| DEPOSITO                                                                                                    |                   | Pembayaran Bunga<br>Jenis Perpanjangan                     | Saat Jatuh Tempo<br>Jenis Perpanjangan <del>v</del>                     |
| Mega Depo ^<br>Produk Deposito yang tersedia dalam berbagai<br>pilihan mata uang dan tenor untuk<br>memakeimalkan tingkat negrepembalian dana       |                   | Saya telah membaca & r<br>pembukaan rekening de<br>Mega.   | menyetujui <u>Syarat &amp; Ketentuan</u><br>posito yang berlaku di Bank |
| jangka panjang.                                                                                                    |                   | Ld                                                         | njur                                                                    |
| Fitur dan Fasilitas ^<br>1. Rekening tersedia untuk perorangan.<br>2. Lembar Konfirmasi Deposito sebagai tanda                                      |                   | Pilih Perg                                                 | njang otomatis                                                          |
| penempatan Deposito.<br>3. Tersedia dalam mata uang IDR.<br>4. Tersedia dalam berbagai pilihan jangka<br>waktu: 1 Bulan, 3 Bulan, 6 Bulan, 12 Bulan |                   | Perpanjangan d                                             | otomatis (Pokok)                                                        |
| dan 24 Bulan.<br>5. Terdapat Pilihan Fasilitas Automatic Roll Over<br>(ARO).<br>6. Terdapat Pilihan Fasilitas Pembayaran Bunga<br>Bulanan.          |                   | Perpanjang<br>(Pokok                                       | an otomatis<br>+Bunga)                                                  |
| Buka Rekening                                                                                                    |                   |                                                            |                                                                         |
| nput nominal, pilih jangka<br>pilih jenis perpanjangan dan<br>syarat dan ketentuan                                                                  | waktu,<br>setujui |                                                            |                                                                         |

5. Input M-PIN

| Sumber                                    | r Dana                         |
|-------------------------------------------|--------------------------------|
| 01 001 0x xx 3<br>Mega Dai<br>TMG DUA DUA | BANKMEGA<br>xx2265<br>na       |
| Pembukaan Deposito                        | 9 Sep 2020, 9:55               |
| Detail                                    |                                |
| Setoran Awal                              | Rp. 20.000.000                 |
| Jangka Waktu                              | 6 Bular                        |
| Bunga Per Tahun                           | 4.75%                          |
| Pembayaran Bunga                          | Saat Jatuh Tempo               |
| Jenis Perpanjangan                        | Tidak<br>diperpanjang otomatis |
| M-PIN                                     |                                |
| Masukkan M-PIN Anda                       |                                |

6. Pembukaan rekening berhasil. Lembar konfirmasi Mega Depo akan dikirimkan melalui *email*.

| <b>M</b>             | smile                 |
|----------------------|-----------------------|
| Pembukaan Deposito   | 9 Sep 2020 09:55:14   |
| MEGA DEPO 6 BLN-MAXI |                       |
| TMG DUA DUA          |                       |
| 10740036xxxxxx       |                       |
| Detail               |                       |
| Setoran Awal         | Rp. 20.000.000        |
| Jangka Waktu         | 6 Bulan               |
| Bunga Per Tahun      | 4.75%                 |
| Pembayaran Bunga     | Saat Jatuh Tempo      |
| Jenis Perpanjangan   | Tidak                 |
|                      | diperpanjang otomatis |

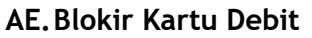

1. Klik tombol "layanan"

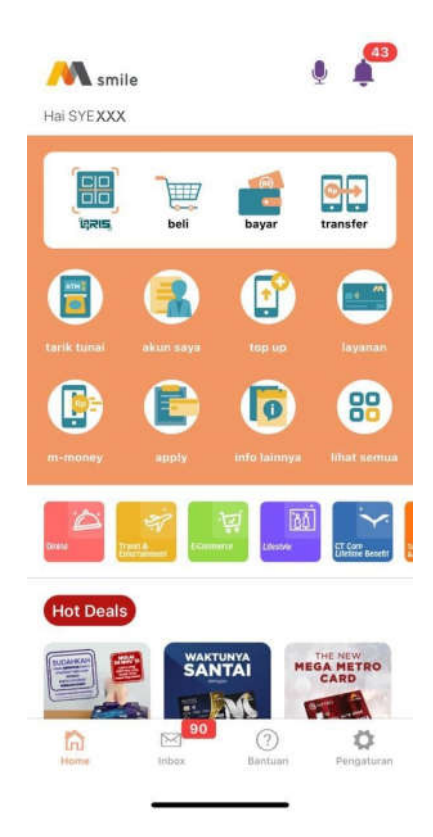

2. Pilih "Blokir Kartu Debit"

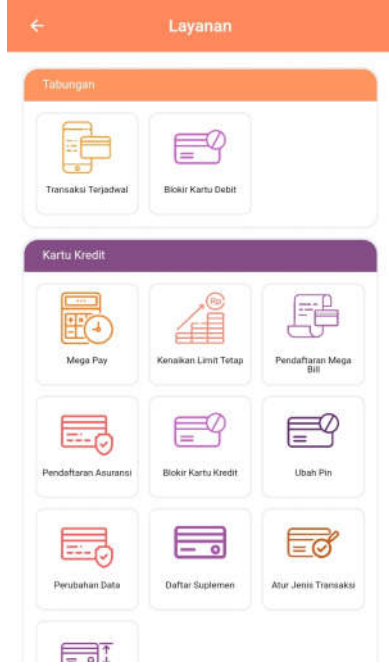

3. Pilih kartu yang akan diblokir dan centang persetujuan

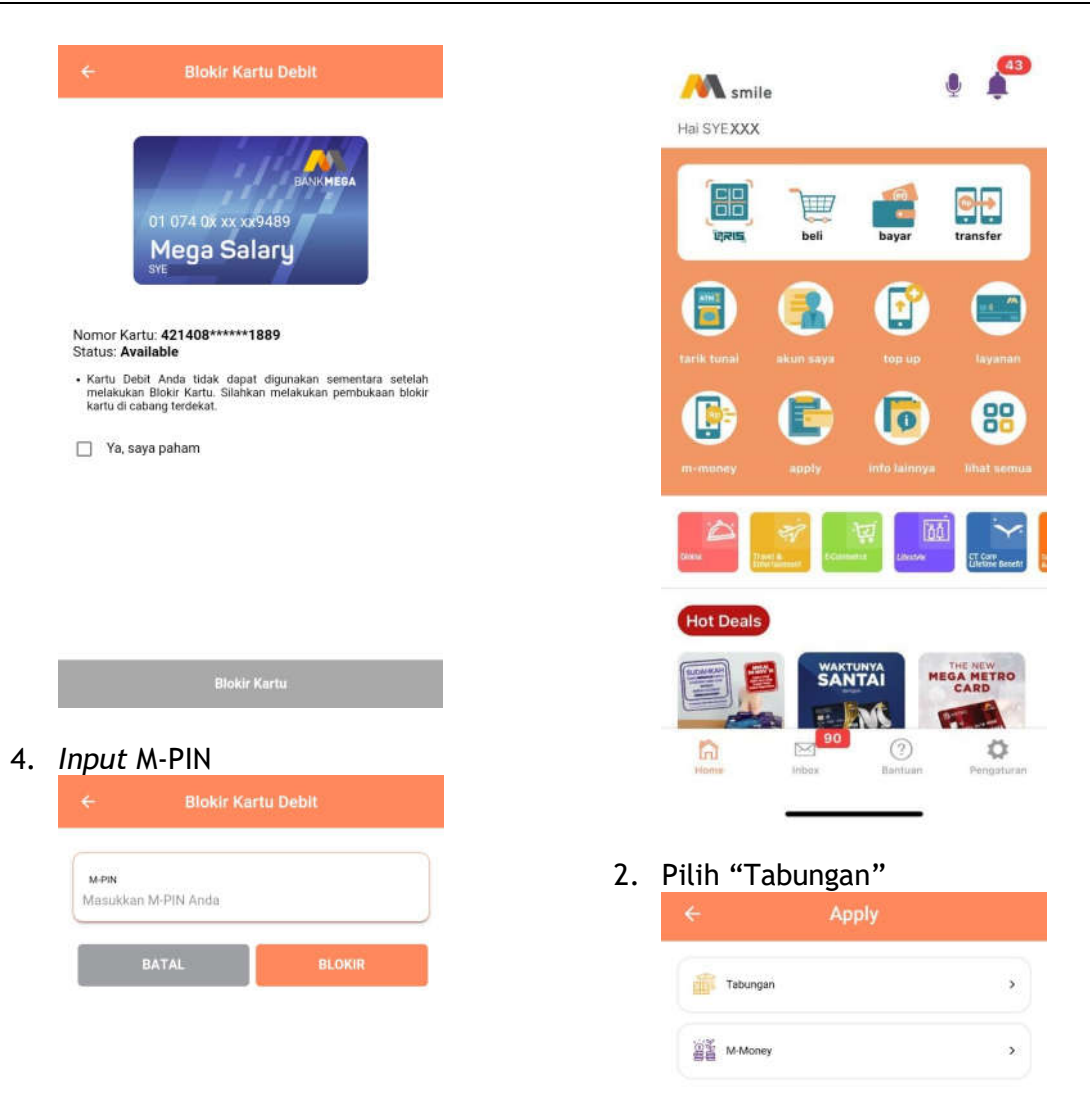

5. Blokir kartu debit berhasil

### AF.Pembukaan Rekening Baru

1. Pilih menu "Apply"

3. Apabila Anda pemilik sumber dana maka pilih "Ya". Jika Anda bukan pemilik sumber dana, pembukaan

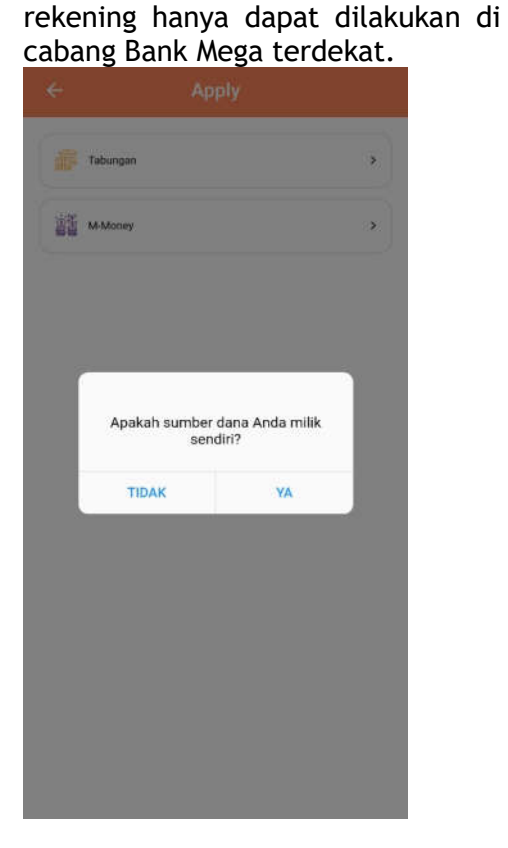

4. Silahkan membaca langkah-langkah untuk melakukan pembukaan rekening di Bank Mega. Kemudian input nomor *ponsel* yang akan digunakan di M-Smile. Setelah itu klik "Lanjut".

| 3 L          | angkah Mudah Buka Tabungan<br>Bank Mega                                                                                          |
|--------------|----------------------------------------------------------------------------------------------------|
|              | <ol> <li>Pengisian Data<br/>Lengkapi dan pastikan kebenaran<br/>pengisian data pembukaan tabungan</li> </ol>                     |
| 10           | 2. Lakukan Video Call<br>Setelah pengisian data diri anda<br>lakukan video call dengan customer<br>service untuk verifikasi data |
| M<br>smile   | 3. Registrasi M-Smlie<br>Registrasi M-Smile untuk kemudahan<br>transaksi anda                                                    |
| o. Handphone |                                                                                                    |
| 08xxxxxxxxx  | CCXX                                                                                                    |
|              |                                                                                                    |

5. Ambil foto e-KTP pada *screen* yang disediakan (tidak bisa diambil dari galeri foto pada *ponsel*). Setelah e-KTP difoto, NIK akan muncul secara *otomatis* dan dapat diedit apabila NIK yang muncul tidak sesuai. Jika sudah sesuai klik "Lanjut".

| Mohon posisikan E-KTP Anda pada frame dibawah ini         Image: Constraint of the second second se |  |
|----------------------------------------------------------------------------------------------------|--|
| Pastikan NIK E-KTP Anda sudah benar, jika belum silahkan<br>ubah.<br>3438486499096408                                                                                                    |  |
| Lanjut                                                                                                    |  |

6. *Input* data yang diminta pada *field* aplikasi. Jika semua informasi sudah di*input*/dipilih klik "Lanjut".

| ← Info Pribadi        |   |
|-----------------------|---|
| Alamat email          |   |
| Email                 |   |
| nformasi Pekerjaan    |   |
| Bidang Usaha          | * |
| Pekerjaan             | w |
| Jabatan               | ~ |
| nformasi Finansial    |   |
| Sumber Dana           | * |
| Tujuan Pembukaan Dana | * |
| Penghasilan per Bulan | * |
| Lanjut                |   |
| Lanjut                |   |

7. Pilih cabang pembukaan tabungan. Hal ini digunakan untuk menentukan cabang yang akan mengelola rekening Anda. Pilih Kota terlebih dahulu kemudian pilih "Cabang Bank Mega". Jika sudah dipilih klik "Lanjut".

| ← Cabang Pembukaan Tabu                                                |
|------------------------------------------------------------------------|
| Pilih cabang Bank Mega untuk pembukaan Tabungan<br>Anda                |
| Pilih Kota                                                             |
| JAKARTA                                                                |
| Pembukaan Tabungan Anda dapat dilakukan di seluruh<br>Cabang Bank Mega |
| Klik pada Cabang dibawah ini:                                          |
| CABANG JKT SUDIRMAN                                                    |
| KCP JKT HASYIM ASHARI                                                  |
| KCP JAKARTA BENDUNGAN HILIR                                            |
| KCP JAKARTA KOTA                                                       |
| KCP JAKARTA PLAZA BUMI DAYA                                            |
| KCP JAKARTA SENEN                                                      |
| KCP JAKARTA BEJ                                                        |
| KCP JAKARTA FATMAWATI                                                  |
| KCP JAKARTA KEBON JERUK                                                |
| KCP JAKARTA RASUNA SAID                                                |
| Lanjut                                                                 |

 Verifikasi dan konfirmasi data yang telah diinput. Apabila data tidak sesuai, data masih dapat diedit dengan menekan *icon* . Jika data sudah sesuai klik "Lanjut".

| ÷                                                                                                    | Verifikasi Data Nasabah                                                                                                    |                    |
|----------------------------------------------------------------------------------------------------|----------------------------------------------------------------------------------------------------|--------------------|
| ohon (                                                                                                    | cek kembali informasi yang telah diisi.<br>mengubah informasi yang belum ses                                                                                                    | Anda dapat<br>uai. |
| Dokur                                                                                                    | nen                                                                                                    |                    |
| Fo                                                                                                    | to E-KTP                                                                                                    | ۵                  |
|                                                                                                    |                                                                                                    |                    |
| Profil                                                                                                    | Anda                                                                                                    |                    |
| No H                                                                                                    | lp                                                                                                    |                    |
| 08                                                                                                    | 8675839549056                                                                                                    |                    |
| Emai                                                                                                    | 1                                                                                                    |                    |
| u                                                                                                    | nguatsupers@gmail.com                                                                                                    |                    |
| Inform                                                                                                    | nasi Pekerjan                                                                                                    | 1                  |
| Bida                                                                                                    | ng Usaha                                                                                                    |                    |
| Р                                                                                                    | ERDAGANGAN RETAIL                                                                                                    | ~                  |
| Peke                                                                                                    | rjaan                                                                                                    |                    |
| W                                                                                                    | /IRASWASTA/PEDAGANG                                                                                                    |                    |
| Jaba                                                                                                    | tan                                                                                                    |                    |
|                                                                                                    | emilik                                                                                                    | ~                  |
| Pi<br>←                                                                                                    | <sub>Lanjut</sub><br>Verifikasi Data Nasabah                                                                                                    |                    |
| ←<br>Inforr                                                                                                    | Lanjut<br>Verifikasi Data Nasabah<br>masi Pekerjan                                                                                                    | -                  |
| ←<br>Inform<br>Bida                                                                                                    | Lanjut<br>Verifikasi Data Nasabah<br>nasi Pekerjan<br>ing Usaha                                                                                                    | -                  |
| C<br>Inform<br>Bida                                                                                                    | Lanjut<br>Verifikasi Data Nasabah<br>masi Pekerjan<br>ing Usaha<br>PERDAGANGAN RETAIL                                                                                                    |                    |
| C<br>Inform<br>Bida<br>Peke                                                                                              | Lanjut<br>Verifikasi Data Nasabah<br>masi Pekerjan<br>ing Usaha<br>PERDAGANGAN RETAIL<br>erjaan                                                                                                    |                    |
| ←<br>Inform<br>Bida<br>Peke                                                                                              | Lanjut<br>Verifikasi Data Nasabah<br>masi Pekerjan<br>ing Usaha<br>PERDAGANGAN RETAIL<br>erjaan<br>VIRASWASTA/PEDAGANG                                                                                                    | -                  |
| P<br>Inforr<br>Bida<br>P<br>Peka<br>V<br>Jaba                                                                            | Lanjut<br>Verifikasi Data Nasabah<br>masi Pekerjan<br>mg Usaha<br>perDAGANGAN RETAIL<br>erjaan<br>VIRASWASTA/PEDAGANG<br>atan                                                                                                    |                    |
| P<br>Inform<br>Bida<br>Peka<br>V<br>Jaba                                                                                 | Lanjut<br>Verifikasi Data Nasabah<br>masi Pekerjan<br>mg Usaha<br>perDAGANGAN RETAIL<br>erjaan<br>VIRASWASTA/PEDAGANG<br>atan<br>Permilik                                                                                                    |                    |
| P<br>Honforr<br>Pekke<br>V<br>Jaba<br>P<br>Inforr                                                                        | Lanjut<br>Verifikasi Data Nasabah<br>masi Pekerjan<br>ing Usaha<br>PERDAGANGAN RETAIL<br>erjaan<br>VIRASWASTA/PEDAGANG<br>atan<br>Pemilik                                                                                                    |                    |
| ←<br>Inform<br>Bida<br>Pekk<br>V<br>Jaba<br>Pekk                                                                         | Lanjut Verifikasi Data Nasabah masi Pekerjan mg Usaha PERDAGANGAN RETAIL Perjaan VIRASWASTA/PEDAGANG atan Permilik masi Finansial mber Dana                                                                                                    |                    |
| ←<br>Inforr<br>Bida<br>Pekk<br>V<br>Jabi<br>Pekk<br>V<br>Inforr<br>Sum                                                   | Lanjut Verifikasi Data Nasabah masi Pekerjan mg Usaha PERDAGANGAN RETAIL erjaan VIRASWASTA/PEDAGANG atan Pernilik masi Finansial masi Finansial ransaksi Usaha                                                                                               |                    |
| Peka<br>Peka<br>V<br>Jaba<br>Sum<br>Tuju                                                                                 | Lanjut Verifikasi Data Nasabah masi Pekerjan ing Usaha PERDAGANGAN RETAIL erjaan VIRASWASTA/PEDAGANG atan Permilik masi Finansial iber Dana iransaksi Usaha an Penggunaan Dana                                                                               |                    |
| ←<br>Inforr<br>Bida<br>Pekk<br>V<br>Jaba<br>Sum<br>T<br>Tuju<br>B                                                        | Lanjut Verifikasi Data Nasabah masi Pekerjan mg Usaha PERDAGANGAN RETAIL erjaan VIRASWASTA/PEDAGANG atan Permilik masi Finansial mber Dana Transaksi Usaha an Penggunaan Dana tisnis(Pribadi)                                                                |                    |
| ←<br>Inform<br>Bidda<br>Peke<br>V<br>Jaba<br>Inform<br>Sum<br>T<br>Tuju<br>B                                             | Lanjut Verifikasi Data Nasabah masi Pekerjan mg Usaha PERDAGANGAN RETAIL erjaan VIRASWASTA/PEDAGANG atan Permilik masi Finansial masi Finansial an Penggunaan Dana iisnis(Pribadi) ghasilan per Bulan                                                        |                    |
| P<br>Inform<br>Bida<br>P<br>Peka<br>V<br>Jaba<br>P<br>Inform<br>Sum<br>T<br>Tuju<br>B<br>Pena<br>≤                       | Lanjut Verifikasi Data Nasabah masi Pekerjan ing Usaha PERDAGANGAN RETAIL erjaan VIRASWASTA/PEDAGANG atan Pemilik per Dana iransaksi Usaha an Penggunaan Dana ilisnis(Pribadi) ghasilan per Bulan Rp10 juta                                                  |                    |
| Filda<br>Pekk<br>V<br>Jaba<br>Inforr<br>Sum<br>Tuju<br>B<br>Penn                                                         | Lanjut Verifikasi Data Nasabah masi Pekerjan mg Usaha PERDAGANGAN RETAIL erjaan VIRASWASTA/PEDAGANG atan Permilik masi Finansial meri Finansial inter Dana iransaksi Usaha an Penggunaan Dana iisnis(Pribadi) ghasilan per Bulan Rp10 juta                   |                    |
| ←<br>Inform<br>Pekk<br>V<br>Jaba<br>Pekk<br>V<br>Jaba<br>Pekk<br>V<br>Jaba<br>Pekk<br>V<br>Sum<br>T<br>Tuju<br>B<br>Caba | Lanjut Verifikasi Data Nasabah masi Pekerjan ing Usaha PERDAGANGAN RETAIL erjaan VIRASWASTA/PEDAGANG atan Permilik isasi Finansial isasi Finansial isasi Finansial isasi Usaha an Penggunaan Dana iisanis(Pribadi) ghasilan per Bulan Rp10 juta ng Pembukaan |                    |
| ←<br>Inforr<br>Bida<br>Pekk<br>V<br>Jaba<br>Pekk<br>V<br>Jaba<br>Sum<br>Tuju<br>B<br>Peny<br>≤<br>Caba                   | Lanjut Verifikasi Data Nasabah masi Pekerjan mg Usaha PERDAGANGAN RETAIL erjaan VIRASWASTA/PEDAGANG atan Permilik masi Finansial masi Finansial inber Dana iransaksi Usaha an Penggunaan Dana iisnis(Pribadi) ghasilan per Bulan Rp10 juta ng Pembukaan Kota |                    |

|                                                                                                    | abah             |
|----------------------------------------------------------------------------------------------------|------------------|
| rennik                                                                                                    |                  |
| formasi Finansial                                                                                                   | 1                |
| Sumber Dana                                                                                                    |                  |
| Transaksi Usaha                                                                                                    | ~                |
| Tujuan Penggunaan Dana                                                                                              |                  |
| Bisnis(Pribadi)                                                                                                    | -                |
| Penghasilan per Bulan                                                                                               |                  |
| ≤ Rp10 juta                                                                                                    |                  |
|                                                                                                    |                  |
| abang Pembukaan<br>Pilih Kota                                                                                       | 1                |
| abang Pembukaan<br>Pilih Kota<br>JAKARTA                                                                            | -                |
| abang Pembukaan<br>Pilih Kota<br>JAKARTA<br>Klik pada Cabang dibawa                                                 | r<br>►<br>h iní: |
| abang Pembukaan<br>Pilih Kota<br>JAKARTA<br>Kiik pada Cabang dibawa<br>CABANG JKT SUDIRMAN                          | h ini:           |
| abang Pembukaan<br>Pilih Kota<br>JAKARTA<br>Klik pada Cabang dibawa<br>CABANG JKT SUDIRMAN<br>KCP JKT HASYIM ASHARI | h int:           |
| abang Pembukaan<br>Pilih Kota<br>JAKARTA<br>Klik pada Cabang dibawa<br>CABANG JKT SUDIRMAN<br>KCP JKT HASYIM ASHARI | عر<br>h ini:     |

9. Baca Syarat & Ketentuan pembukaan rekening, lalu klik untuk centang pada ketiga *check box* di bawah. Kemudian klik "Lanjut".

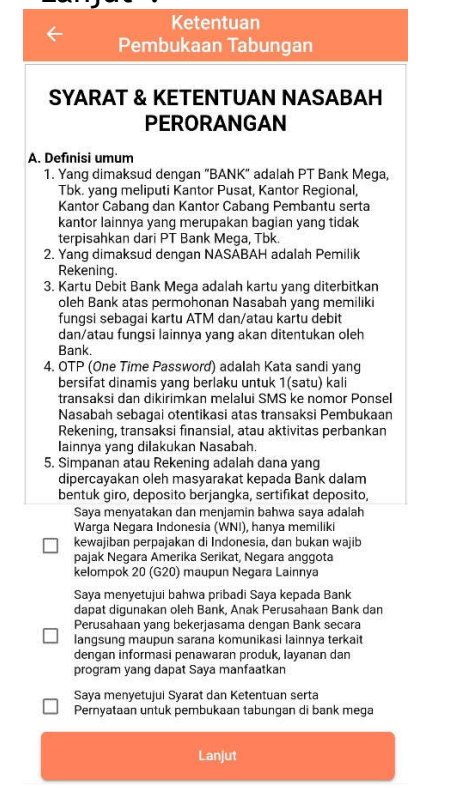

10. Anda akan tiba pada halaman video call dengan Customer Service Video Banking (CSVB) Bank Mega. Layanan video call tersedia setiap hari selama 24 jam. Klik "Video Call" untuk melakukan Video call dengan CSVB.

|                                                                                       | Video Call                                                                                                    |
|---------------------------------------------------------------------------------------|----------------------------------------------------------------------------------------------------|
| Silahkan la                                                                           | akukan Video Call dengan Customer<br>Service Kami.                                                                                                    |
| Penting:<br>• Pastikan ja<br>video call b<br>• Apabila vid<br>cabang bar<br>pembukaar | ringan internet Anda stabil pada saat proses<br>erlangsung<br>eo cali tidak berhasil silakan kunjungi<br>k Mega terdekat untuk melanjutkan<br>rekening |
|                                                                                       | Video Call                                                                                                    |
|                                                                                       | Cek Status                                                                                                    |

11. Pada saat melakukan video call dengan Customer Service Video Banking, Anda akan ditanya beberapa pertanyaan untuk validasi data.

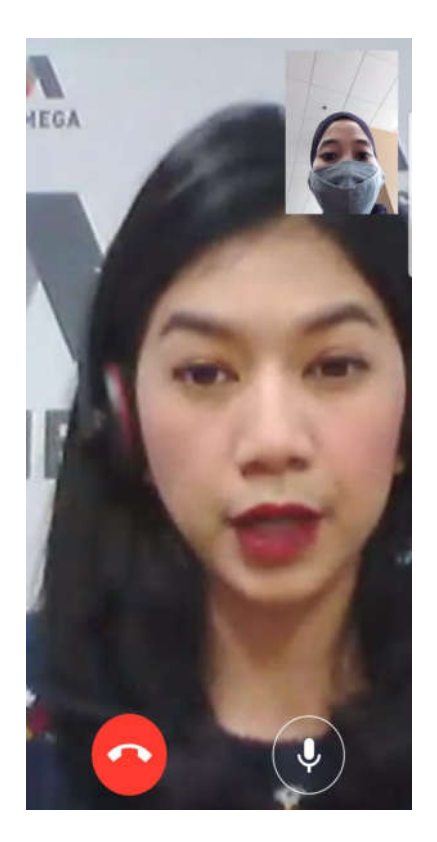

12. Bila data sudah valid, video call akan diakhiri. Untuk melanjutkan pembukaan rekening klik "Lanjut".

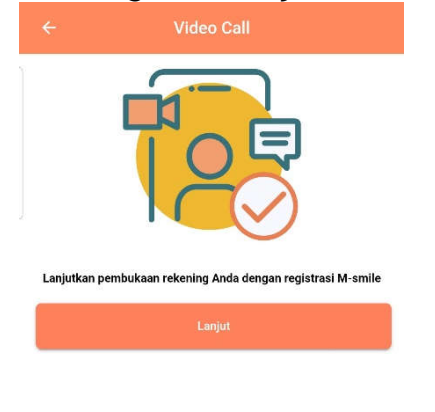

tombol "Kirim SMS". Pastikan pengiriman SMS dikirimkan dari nomor ponsel yang terdaftar pada sistem Bank Mega. Apabila berbeda, silahkan datang ke cabang terdekat untuk mengubah nomor ponsel.

| smile<br>Mega Smart Mobile                                                                                                    |
|----------------------------------------------------------------------------------------------------|
| Untuk r<br>dibawa<br>terdaft<br>Note<br>• Apab<br>• Pasti<br>• Apab<br>• Pasti<br>• Apab<br>• Mathing of the state of the state of the s |
| SALIN TEXT DIATAS                                                                                                    |
| No HP yang terdaftar                                                                                                    |
| *******                                                                                                    |
| kirim ke 3377                                                                                                    |
|                                                                                                    |
| Registrasi                                                                                                    |
| smile<br>Mega Smart Mobile<br>Kirim Kode Registrasi                                                                                                    |
| Untuk melanjutkan pendaftaran silakan kirim SMS<br>dibawah ini dan pastikan nomor ponsel Anda sudah<br>terdaftar di Bank Mega                                                                                                    |
| Note :<br>Apabila nomor belum terdaftar silakan kunjungi cabang Bank<br>Mega terdekat<br>Pastikan pulsa dan limit Anda cukup untuk mengirim SMS ke<br>kode registrasi<br>Apabila menggunakan dual SIM, Harap matikan SIM yang tidak<br>terdaftar di Bank selama registrasi                                                                                                    |
| MSP REG C953WS3o322p6y01L05J51002                                                                                                    |
| SALIN TEXT DIATAS                                                                                                    |
| No HP vang terdaftar                                                                                                    |
| ******                                                                                                    |
| kirim ke <b>3377</b>                                                                                                    |
|                                                                                                    |
| BATAL KIRIM SMS                                                                                                    |

- 13. Pastikan beberapa hal sebelum melakukan pengiriman SMS. Klik
- 14. Halaman akan diarahkan ke *Inbox* ponsel. Klik tombol "Send" atau "Kirim".

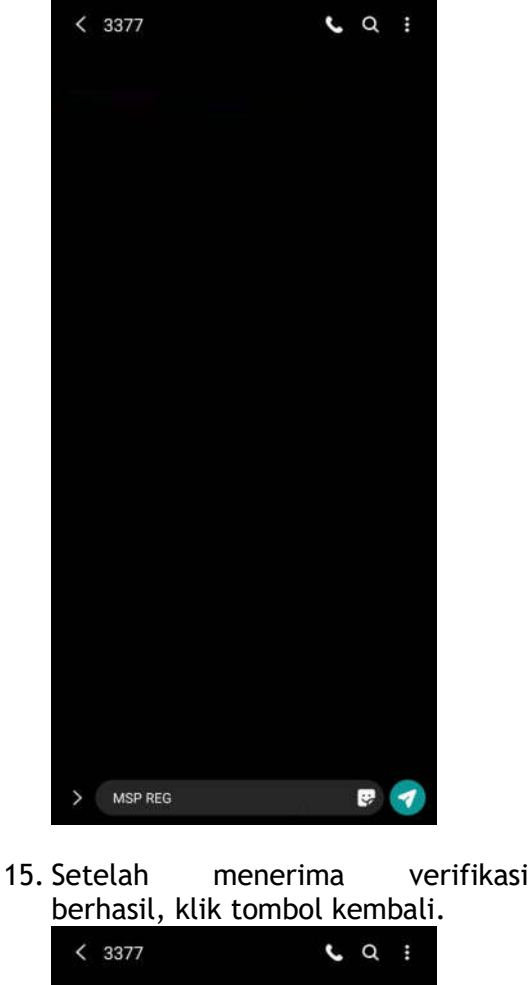

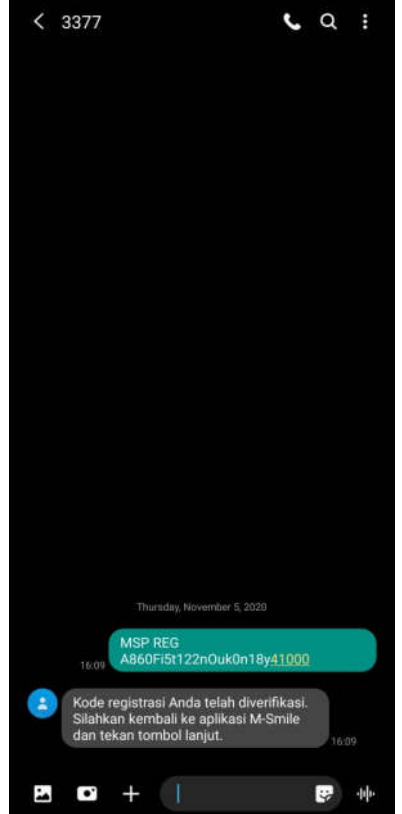

16. Klik tombol "Lanjut".

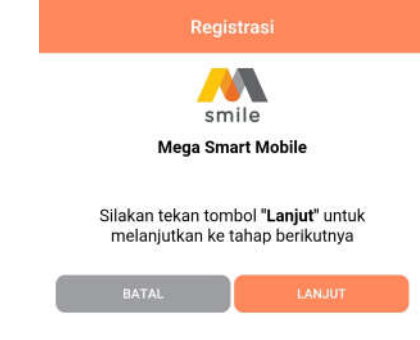

17. Input password yang diinginkan. Password ini akan diminta setiap kali login ke aplikasi.

| smile                                                                                   |   |
|-----------------------------------------------------------------------------------------|---|
| Mega Smart Mobile                                                                       |   |
| Silakan Buat Password                                                                   | ł |
| Password adalah kode untuk anda login M-Smi                                             | e |
| Paseword                                                                                | õ |
| Buat Password                                                                           |   |
| Password harus minimal 8 karakter dan kombinasi<br>huruf kacil, huruf besar, dan angka. |   |
| Konfirmasi Pasaword                                                                     | õ |
| Masukkan Kembali Password                                                               |   |

18. Input M-PIN. M-PIN ini akan digunakan setiap kali melakukan transaksi.

| smile                                                          |   |
|----------------------------------------------------------------|---|
| Mega Smart Mobile                                              |   |
| Silakan Buat M-PIN                                             |   |
| M-PIN adalah kode untuk anda melakukan<br>transaksi di M-Smile |   |
| M-PIN<br>Buat 6 Digit M-PIN                                    | ø |
| Konfirmasi M-PIN<br>Masukkan Kembali 6 Digit M-PIN             | ø |
| * Hindari penggunaan tanggal lahir sebagai M-Pi                | N |
| LAN HIT                                                        |   |

19. Pastikan *e-mail* yang ditampilkan adalah alamat *e-mail* Anda. Apabila tidak sesuai, ganti sesuai alamat email Anda. *E-mail* ini digunakan untuk menerima notifikasi transaksi.

|                | smile                                                    |  |
|----------------|----------------------------------------------------------|--|
|                | Mega Smart Mobile                                        |  |
|                | Konfirmasi e-mail untuk pengiriman<br>notifikasi M-Smile |  |
| Email          | abaakmeda com                                            |  |
| * silakan ubal | email distor jiko ando ingin menggunakan email laknya    |  |
| -              |                                                          |  |
|                | REGISTER                                                 |  |

kemudian scan sidik jari di scanner sidik jari masing-masing ponsel atau pengenalan wajah untuk scan wajah agar dapat login.

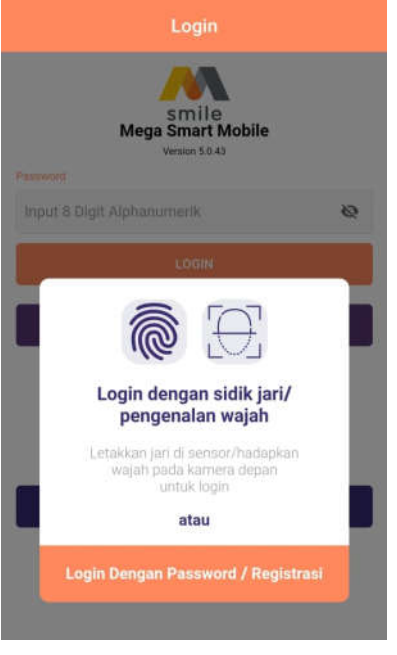

- Layanan Kartu Kredit M-Smile A. Ubah Jadi Cicilan
  - 1. Klik tombol layanan

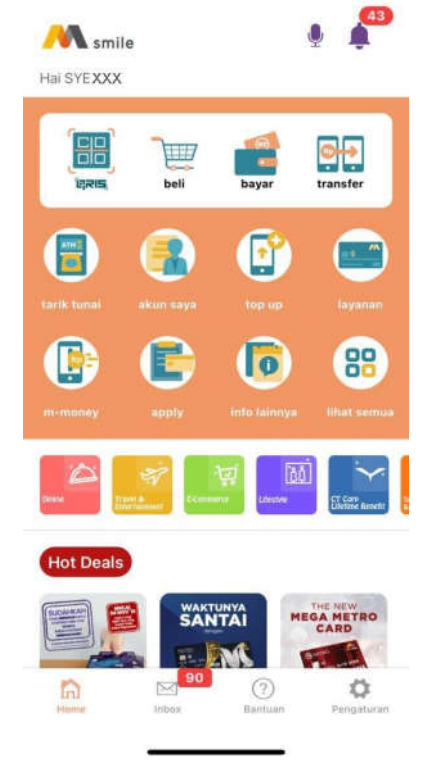

- 20. Registrasi berhasil. *Input password* atau klik lambang sidik jari
- 2. Pilih menu Ubah Jadi Cicilan

|                      | F                       |                         |
|----------------------|-------------------------|-------------------------|
| Ubah Jadi<br>Cililan | Registrasi Mega<br>Bill | Pendaftaran<br>Asuransi |
|                      |                         | 2                       |
| Kenaikan Limit       | Blokir Kartu<br>Kredit  | Ubah PIN                |
|                      |                         |                         |
| Perubahan Data       | Registrasi<br>Suplemen  | Atur Jenis<br>Transaksi |
|                      |                         |                         |
| Atur Limit           |                         |                         |
| Laïnnya              |                         |                         |

3. Pilih transaksi yang ingin diubah menjadi cicilan

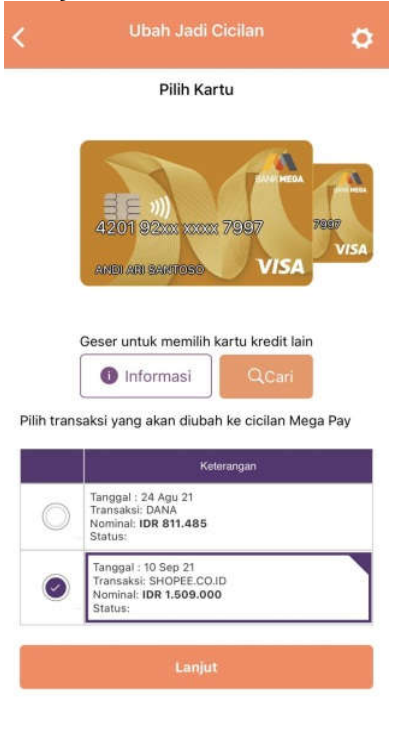

4. Pilih tenor yang diinginkan

|             |              | Ringkasan                        |                         |
|-------------|--------------|----------------------------------|-------------------------|
| Transaksi y | /ang akan    | diubah                           |                         |
| 10 Sep 21   | SI<br>Ja     | HOPEE.CO.ID ID<br>akarta BaratID | R 1.509.000             |
| Fenor & tin | igkat suku   | bunga                            |                         |
| 0           | 48<br>Months | IDR 46.679 per<br>Month          | flat interest<br>1.01 % |
| 0           | 36<br>Months | IDR 56.705 per<br>Month          | flat interest<br>0.98 % |
| 0           | 24<br>Months | IDR 77.513 per<br>Month          | flat interest<br>0.97 % |
| $\bigcirc$  | 12<br>Months | IDR 140.388 per<br>Month         | flat interest<br>0.97 % |
| $\bigcirc$  | 6<br>Months  | IDR 267.043 per<br>Month         | flat interest<br>1.03 % |
|             |              |                                  |                         |
| O Si        | aya setuju   | dengan seluruh s                 | arat & ketenti          |

5. Centang pada bagian syarat dan ketentuan, lalu klik lanjut. Permintaan selesai, maka permintaan akan diproses 1x24 jam

|              |                         | An ignoral i                                                 |                     |            |
|--------------|-------------------------|--------------------------------------------------------------|---------------------|------------|
| fransaksi ya | ang akar                | diubah                                                       |                     |            |
| 10 Sep 21    | S                       | HOPEE.CO.ID<br>akarta BaratiD                                | IDR 1.509.          | 000        |
| lenor & ting | kat suki                | ubunga                                                       |                     |            |
| C            | 48                      | IDR 46.679 per                                               | flat in             | teres      |
|              |                         | Selesai!                                                     |                     | -          |
| C s          | elamati I<br>adi Cicila | Permintaan layana<br>an Anda sedang dip<br>k di menu Mega Pa | n Ubah<br>proses.   | rest       |
| C m          | engetah                 | ai status permintaa                                          | n Anda.             | rest       |
| C            |                         | ОК                                                           |                     | rest       |
| 0            | 6<br>Months             | IDR 267.043 pe<br>Month                                      | r flat in<br>1.03 S | teres<br>6 |
| Say          | ya setuji               | i dengan seluruh<br>Lanjut                                   | svarat & I          | keten      |
|              |                         |                                                              |                     |            |

B. Pendaftaran Mega Bill1. Klik tombol layanan

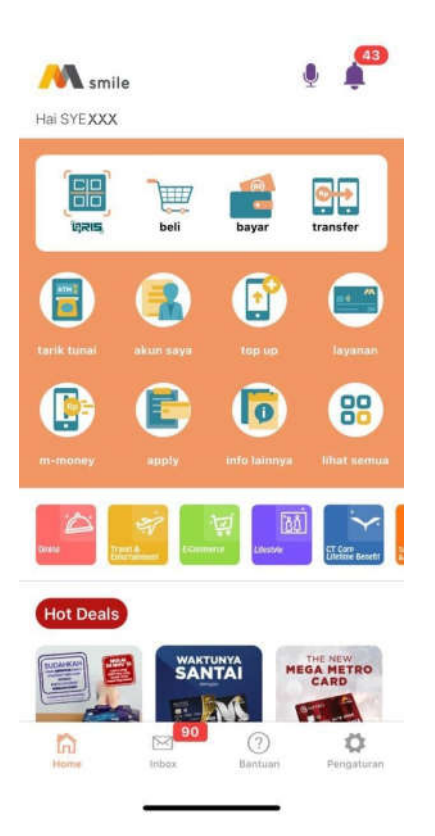

2. Pilih menu Pendaftaran Mega Bill

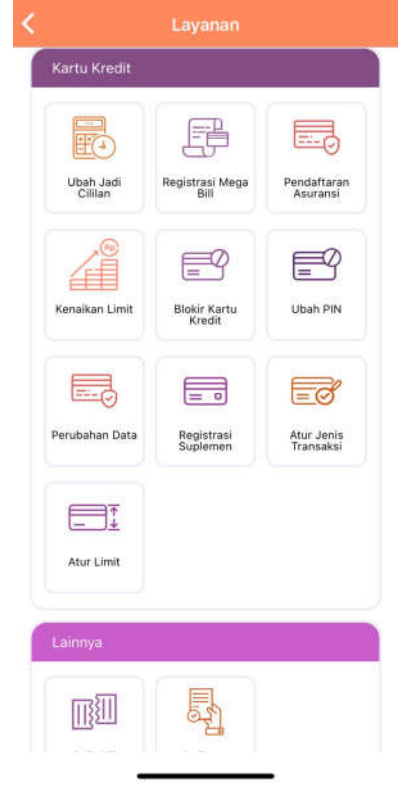

| • |
|---|
|   |
| * |
|   |
| * |
|   |
|   |
|   |

4. Lihat syarat dan ketentuan, lalu klik lanjut

| ÷                         | Konfirmasi                                           |
|---------------------------|------------------------------------------------------|
| Konfirma                  | asi Berlangganan                                     |
| Anda akan berlang         | gganan layanan Megabill terhadap<br>akun berikut ini |
| Biller Group              | Celluler Pasca-bayar                                 |
| Biller Name               | TELKOM                                               |
| Area                      | JAKARTA021                                           |
| Nomor Pelanggan           | 0218202051                                           |
| <u>syarat dan ketenti</u> | uan                                                  |
| Batal                     | Lanjut                                               |

- 5. Masukan M-Pin
- 3. Pilih biller yang diinginkan, isi datadata yang diperlukan, lalu klik lanjut

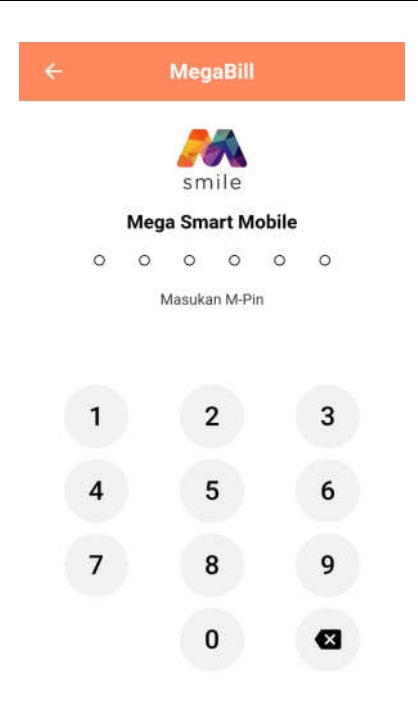

6. Pengajuan Mega *Bill* akan diproses dalam 5 hari kerja

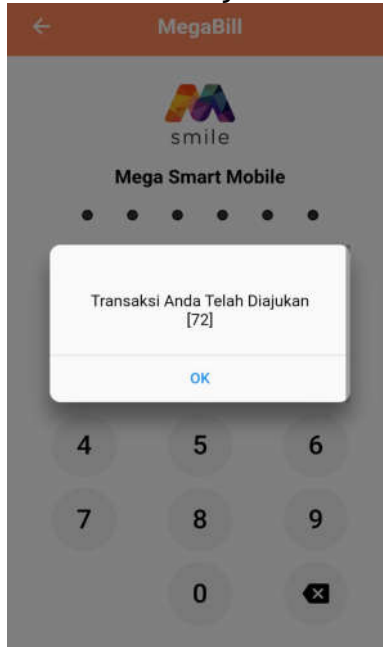

**C. Pendaftaran Asuransi** 1. Klik tombol layanan

| <b>smile</b><br>Hai SYERRA RISWANDI |                                       |
|-------------------------------------|---------------------------------------|
| URUS beli                           | bayar transfer                        |
| tarik tanal akun saya               | top up layattan                       |
| m-money apply                       | info lainnya                          |
| Densi Print A                       | Lävster<br>Lävster                    |
| Hot Deals                           | GAMES<br>COM<br>Bartuan<br>Pengaturan |

2. Pilih menu Pendaftaran Asuransi

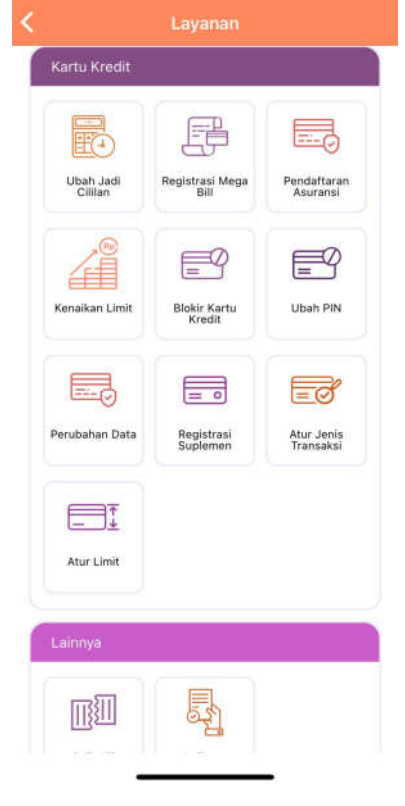

3. Baca keterangan produk lalu klik Lanjut

| Mega Ultima Shiel                                                                                                    | d                                                                                               |
|----------------------------------------------------------------------------------------------------|-------------------------------------------------------------------------------------------------|
| Produk Asuransi terbaru bagi anda n<br>redit Bank Mega, dengan tambahan<br>ierlindungan penyakit kritis dan teta<br>perlindungan atas risiko meninggal c<br>acat tetap total/sementara. Premi C<br>agihan kartu kredit (hanya diperhitu<br>erdapat tagihan di kartu kredit nasal | asabah kartu<br>manfaat<br>p memberikan<br>lunia dan<br>1,68% dari total<br>ngkan bila<br>bah). |
| Tentang Perusahaan Asuransi                                                                                                    | ~                                                                                               |
| Manfat Produk, Uang Pertanggung                                                                                                    | an & Premi                                                                                      |
|                                                                                                    |                                                                                                 |
| Rincian Produk                                                                                                    | ~                                                                                               |

4. Konfirmasi usia, pilih kartu yang ingin didaftarkan asuransi, dan centang pada syarat & ketentuan

|                                                              | Asuransi                                                                                                    | ۲                                                |
|--------------------------------------------------------------|----------------------------------------------------------------------------------------------------|--------------------------------------------------|
|                                                              | Mega Ultima Shield                                                                                                    |                                                  |
| Silakan konfi                                                | irmasi usia anda saat ini :                                                                                                    |                                                  |
| 18-64                                                        | 4 Tahun                                                                                                    |                                                  |
| Note: Jika<br>pastikan s<br>usia 64 tał                      | usia Anda saat ini 64 tahun,<br>aat menyetujui Anda belum r<br>hun 6 bulan.                                                                                  | maka<br>nencapai                                 |
| Premi 0,68 %<br>pada kartu k                                 | i dari total tagihan setiap bulannya i<br>redit :                                                                                                    | akan didebet                                     |
| (pilih kartu kr<br>anda dapat m                              | edit milik anda yang hendak diberika<br>nemilih seluruhnya)                                                                                                  | n perlindungan,                                  |
| 4784                                                         | 87*****3873                                                                                                    |                                                  |
| 4784                                                         | 87******0231                                                                                                    |                                                  |
| Note: Jika Ar<br>selain Mega<br>akan berubal<br>ketentuannya | nda telah terdaftar pada asuransi Crr<br>Ultima Shield, maka otomatis perlina<br>h ke Asuransi Mega Ultima Shield de<br>a. Polis Iama anda otomatis nonaktil | edit Shield<br>dungan anda<br>Ingan segala<br>f. |
| 🔽 Saya s                                                     | setuju dengan <u>syarat &amp; ketentuan</u>                                                                                                    |                                                  |
| ĺ                                                            | Pilih Produk                                                                                                    |                                                  |

5. Pendaftaran selesai dan akan di proses oleh tim Asuransi

- Asuransi

  Aburansi

  Aburansi

  Aburansi

  Aburansi

  Aburansi

  Aburansi

  Aburansi

  Aburansi

  Aburansi

  Aburansi

  Aburansi

  Aburansi

  Aburansi

  Aburansi

  Aburansi

  Aburansi

  Aburansi

  Aburansi

  Aburansi

  Aburansi

  Aburansi

  Aburansi

  Aburansi

  Aburansi

  Aburansi

  Aburansi

  Aburansi

  Aburansi

  Aburansi

  Aburansi

  Aburansi

  Aburansi

  Aburansi

  Aburansi

  Aburansi

  Aburansi

  Aburansi

  Aburansi

  Aburansi

  Aburansi

  Aburansi

  Aburansi

  Aburansi

  Aburansi

  Aburansi

  Aburansi

  Aburansi

  Aburansi

  Aburansi

  Aburansi
- D. Ubah PIN
  - 1. Klik tombol layanan

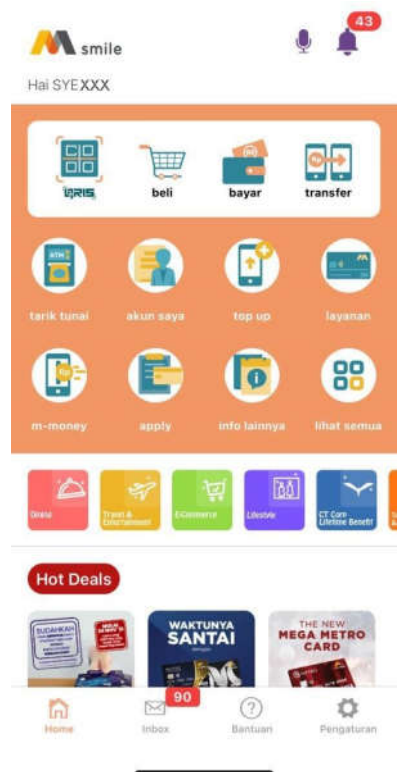

2. Pilih menu Ubah PIN

| <                    | Layanan                 |                         |
|----------------------|-------------------------|-------------------------|
| Kartu Kredit         |                         |                         |
|                      | F                       |                         |
| Ubah Jadi<br>Cililan | Registrasi Mega<br>Bill | Pendaftaran<br>Asuransi |
| Kenaikan Limit       | Blokir Kartu<br>Kredit  | Ubah PIN                |
| Perubahan Data       | Registrasi<br>Suplemen  | Atur Jenis<br>Transaksi |
| Atur Limit           |                         |                         |
| Lainnya              |                         |                         |
|                      |                         |                         |

3. Isi tanggal lahir, PIN Baru, dan Konfirmasi PIN Baru, lalu klik ubah

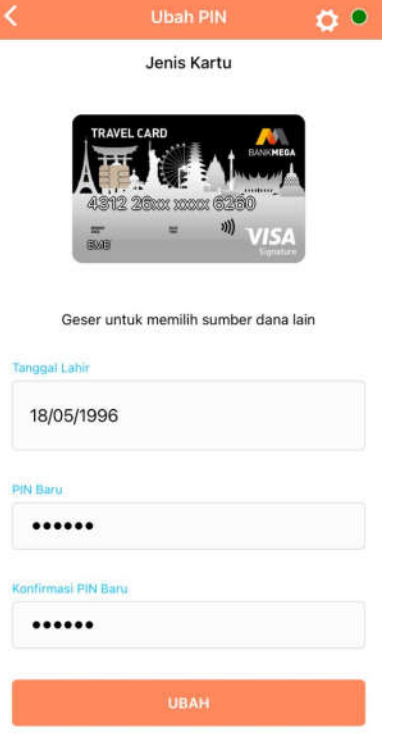

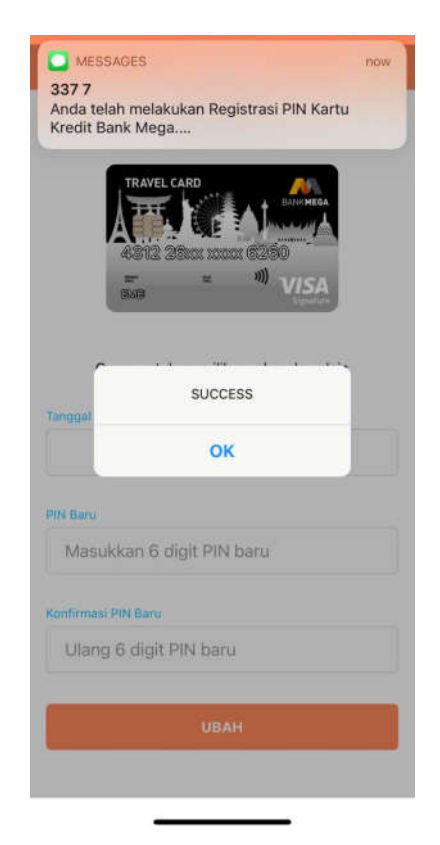

 Konfirmasi dengan balas Ya <spasi> 4 Digit Terakhir Nomor Kartu Kredit

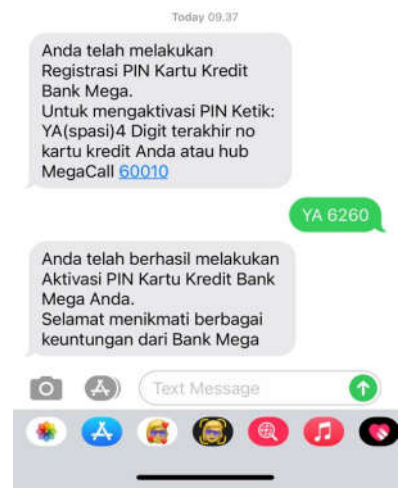

- E. Blokir Kartu Kredit
  - 1. Klik tombol layanan
- 4. Ubah PIN Selesai, Silahkan cek SMS

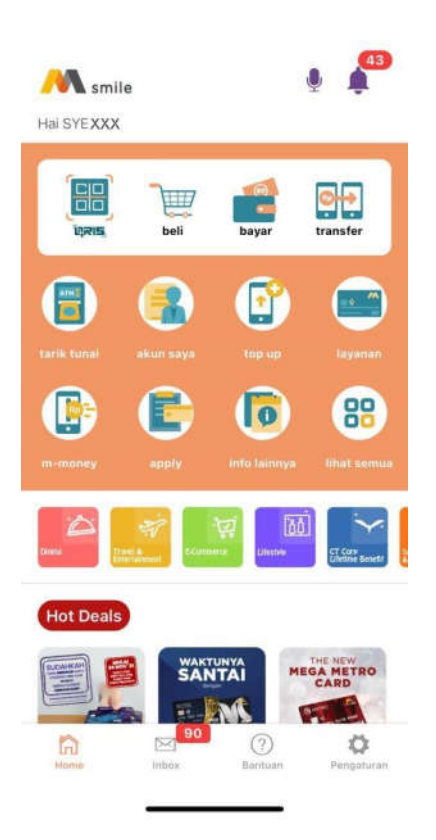

2. Pilih menu Blokir Kartu Kredit

|                      | F                       |                         |
|----------------------|-------------------------|-------------------------|
| Ubah Jadi<br>Cililan | Registrasi Mega<br>Bill | Pendaftaran<br>Asuransi |
|                      |                         |                         |
| Kenaikan Limit       | Blokir Kartu<br>Kredit  | Ubah PIN                |
|                      | = 0                     | Eđ                      |
| Perubahan Data       | Registrasi<br>Suplemen  | Atur Jenis<br>Transaksi |
|                      |                         |                         |
| Atur Limit           |                         |                         |
| Lainnya              |                         |                         |
| 11133111             | 园                       |                         |

3. Baca Penjelasan dan klik Saya Mengerti, lalu pilih alasan Blokir Kartu

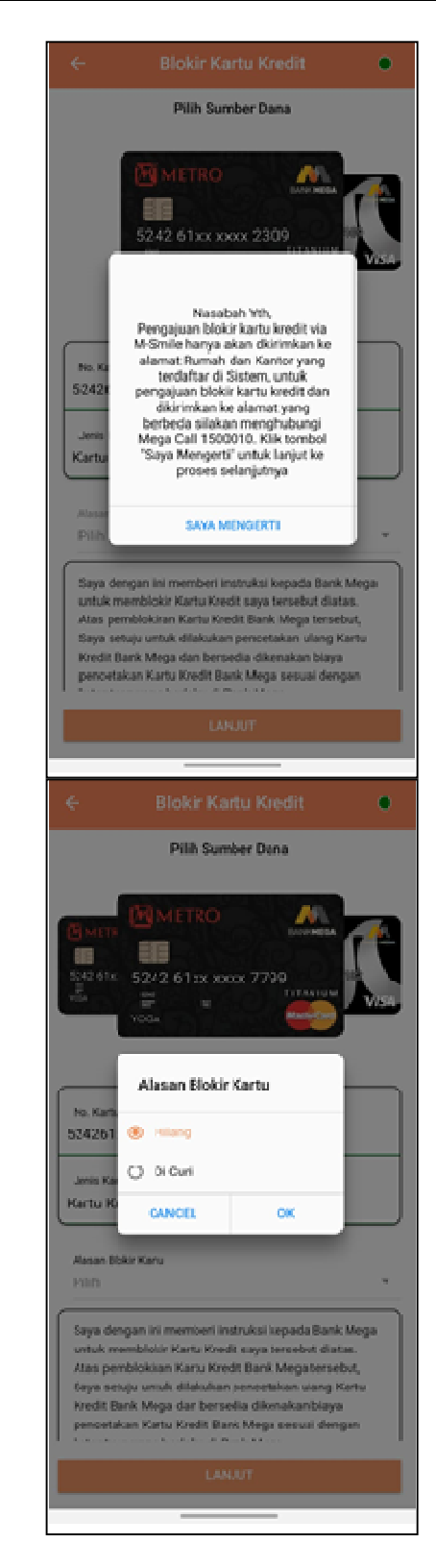

4. Permintaan Blokir Kartu Kredit Sedang di Proses

| ← Blokir Kartu Kredit ●                                                                                                    |  |
|----------------------------------------------------------------------------------------------------|--|
| No Kartu<br>52/261.0000x7799                                                                                                    |  |
| Jees Kanu<br>Kartu Kredit                                                                                                    |  |
| Alasan Biskir Kana                                                                                                    |  |
| Seve<br>unuk<br>Atus Permintaan blokit kredit sedang<br>Saya diproses w                                                             |  |
| pero ce<br>koar<br>Saya betangpungjawat sepenu/hwa was pemblokiran                                                                  |  |
| Kartu Kredit Bank Mega tersebut dan membebasken<br>Benk Mega dari segala sunturan/gugatas delam bentuk<br>apapun dan kari siapapun. |  |
|                                                                                                    |  |
| LANJJT                                                                                                    |  |

## F. Perubahan Data

1. Klik tombol layanan

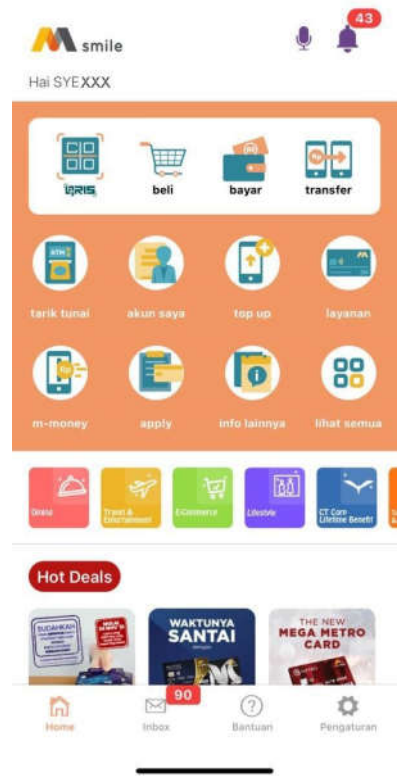

2. Pilih menu Perubahan Data

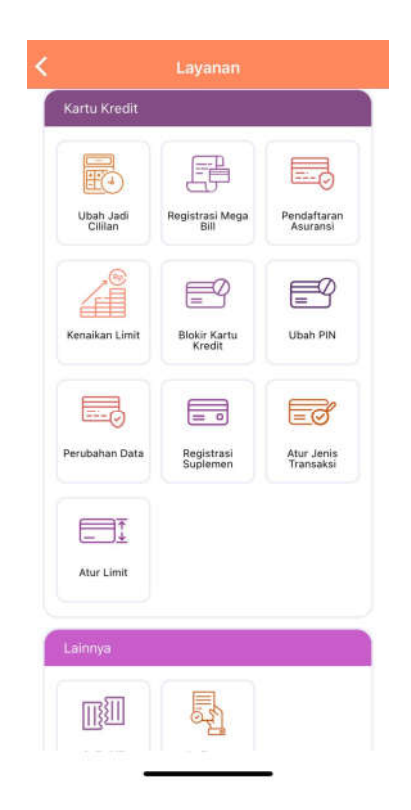

3. Masukan perubahan data yang diinginkan

|               | Perubahan Data          | ٠ |
|---------------|-------------------------|---|
| Nama Perusa   | baari                   |   |
| PT MAJU       | TAK GENTAR              |   |
| Alamat        |                         |   |
| KOMPLE        | KS INDUSTRI PULO GADUNG |   |
| KAV 3 - 7     |                         |   |
| JL LAYUF      | R NO 156                |   |
| RT/RW         | RW                      |   |
| Provinsi      |                         |   |
| DKI JAKA      | RTA                     |   |
| Kota / Kabupa | den .                   |   |
| JAKARTA       | TIMUR                   | • |
| Kecamatan     |                         |   |
| PULO GA       | DUNG                    | * |
| Kelurahan     |                         |   |
| PULO GA       | DUNG                    |   |

4. Baca Syarat & Ketentuan lalu masukan M-PIN

|                                                     | Perubahan Data                                                                                               | 1                         |
|-----------------------------------------------------|----------------------------------------------------------------------------------------------------|---------------------------|
| DKI JAKA                                            | RTA                                                                                                    |                           |
| ota / Kabupa                                        | ten                                                                                                    |                           |
| JAKARTA                                             | TIMUR                                                                                                    |                           |
| eamatan                                             |                                                                                                    |                           |
| PULO GA                                             | DUNG                                                                                                    | ÷                         |
| durahan                                             |                                                                                                    |                           |
| PULO GA                                             | DUNG                                                                                                    | ×                         |
| ode Pos                                             |                                                                                                    |                           |
| 13260                                               |                                                                                                    |                           |
| a. Telepon K                                        | intor                                                                                                    |                           |
| Masukan                                             | nomor telepon kantor                                                                                         |                           |
| Saya berta<br>data terse<br>tuntutan/g<br>siapapun. | nggung jawab sepenuhnya atas perul<br>but dan membebaskan Bank Mega da<br>ugatan dalam bentuk apapun dan dar | bahan<br>iri segala<br>ri |
| M-PIN                                               |                                                                                                    |                           |
| Masukka                                             | n M-PIN Anda                                                                                                 |                           |
|                                                     | OK                                                                                                    |                           |

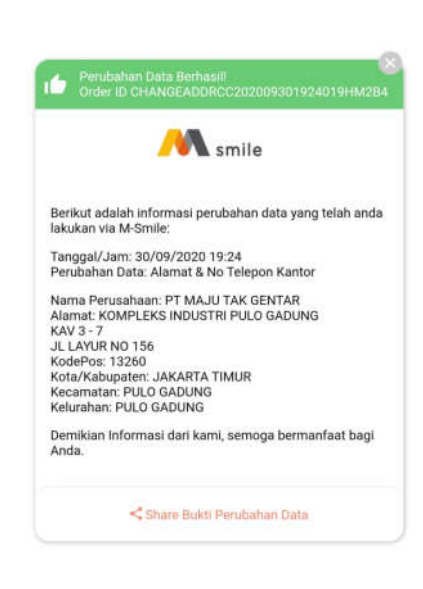

### 5. Perubahan Data Berhasil Dilakukan

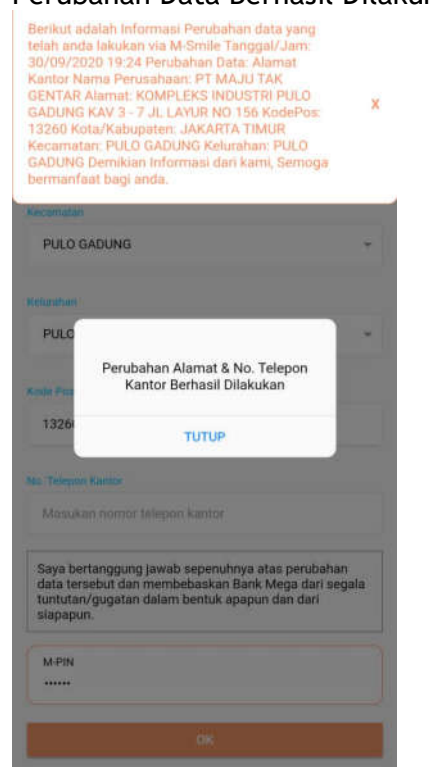

6. Notifikasi detail perubahan data yang dilakukan

G. Delivery Tracking1. Klik tombol layanan

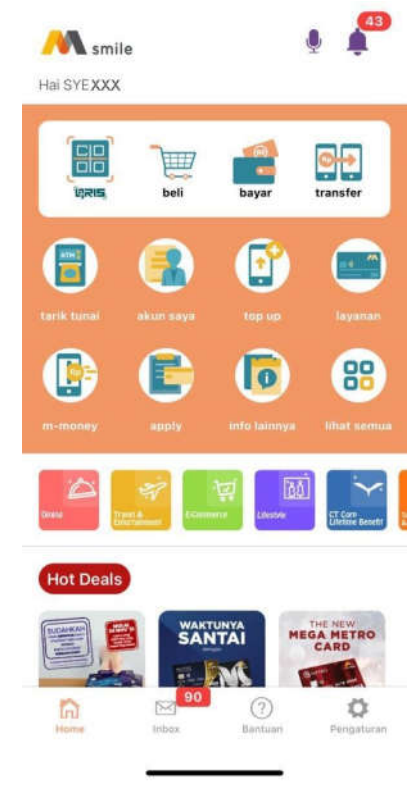

2. Pilih menu Delivery Tracking

| `<br>EO                                                                                                    | ) E                                                                                                    | Ĵ                                                                                                    |                                                                                                    |                     |        |    |             | Status                                                                                                    | pena                  | iriman :                                                                                                    | Terkir        |
|----------------------------------------------------------------------------------------------------|----------------------------------------------------------------------------------------------------|----------------------------------------------------------------------------------------------------|----------------------------------------------------------------------------------------------------|---------------------|--------|----|-------------|----------------------------------------------------------------------------------------------------|-----------------------|----------------------------------------------------------------------------------------------------|---------------|
| Ubah Ja<br>Cililan                                                                                                    | di Registr                                                                                                    | asi Mega<br>Bill                                                                                                 | Pendaftaran<br>Asuransi                                                                                      |                     |        |    |             | Nama Peneri                                                                                                    | ima .                 | HARI                                                                                                    | renti         |
|                                                                                                    |                                                                                                    |                                                                                                    |                                                                                                    |                     |        |    |             | Tanggal                                                                                                    | :                     | 2019-05-1                                                                                                    | 16            |
|                                                                                                    | E                                                                                                    | 9                                                                                                    | F                                                                                                    |                     |        |    |             | Status Penerima : SECURITY                                                                                                    | (                     |                                                                                                    |               |
| Kenaikan L                                                                                                    | imit Bloki<br>Kr                                                                                                    | r Kartu<br>edit                                                                                                  | Ubah PIN                                                                                                    |                     |        |    |             |                                                                                                    |                       |                                                                                                    |               |
|                                                                                                    |                                                                                                    |                                                                                                    | Eð                                                                                                    |                     |        |    |             |                                                                                                    |                       |                                                                                                    |               |
| Perubahan                                                                                                    | Data Reg<br>Sup                                                                                                    | istrasi<br>lemen                                                                                                 | Atur Jenis<br>Transaksi                                                                                      |                     |        |    |             |                                                                                                    |                       |                                                                                                    |               |
| Atur Lim                                                                                                    | F<br>L                                                                                                    |                                                                                                    |                                                                                                    |                     |        |    |             |                                                                                                    |                       |                                                                                                    |               |
| Lainnya                                                                                                    |                                                                                                    |                                                                                                    |                                                                                                    |                     |        |    |             |                                                                                                    |                       |                                                                                                    |               |
|                                                                                                    | ] [                                                                                                    | The second second second second second second second second second second second second second second second se  |                                                                                                    |                     |        |    |             |                                                                                                    | т                     | UTUP                                                                                                    |               |
| 251104.0444                                                                                                    |                                                                                                    |                                                                                                    |                                                                                                    |                     |        |    |             |                                                                                                    |                       |                                                                                                    |               |
| Split Bil                                                                                                    | l Del<br>Tra                                                                                                    | livery<br>cking                                                                                                  |                                                                                                    |                     |        | L  | Pog         | istraci k                                                                                                    | (artı                 |                                                                                                    | 000           |
| (lik lir                                                                                                    | nk pa                                                                                                    | da no                                                                                                    | omor k                                                                                                    | kartu               | yang   | н. | Reg<br>1. K | istrasi k<br>(lik toml<br>Maisyexxx                                                                                                    | <b>(artı</b><br>bol l | <b>ı Supl</b> e<br>ayanar                                                                                       | eme<br>n<br>I |
| Clik lir<br>ngin di                                                                                                    | nk pao                                                                                                    | da no<br>nform                                                                                                   | omor k<br>asinya                                                                                             | kartu               | yang   | н. | Reg<br>1. K | istrasi k<br>(lik tom)<br>M smile<br>Hai SYEXXX                                                                                                    | <b>(artı</b><br>bol l | <b>ı Supl</b> a<br>ayanar                                                                                       | eme<br>n      |
| (lik lir<br>ngin di                                                                                                    | nk pao<br>ilihat i<br>Deliver                                                                                                    | da nc<br>nform<br>y Tracki                                                                                       | omor k<br>asinya<br>ng                                                                                       | kartu<br>•          | yang   | н. | Reg<br>1. K | istrasi k<br>(lik toml<br>Mai Syexxx<br>IIIIIIIIIIIIIIIIIIIIIIIIIIIIIIIIII                                                                                                    | Kartı<br>bol l        | u Suple<br>ayanar                                                                                               | emei<br>n     |
| Spirt Bil<br>(lik lir<br>ngin di<br>←                                                                                     | nk pao<br>ilihat i<br>Deliver                                                                                                    | da no<br>nform<br>y Tracki                                                                                       | omor k<br>asinya<br>ng                                                                                       | <pre>kartu </pre>   | yang   | н. | Reg<br>1. K | istrasi k<br>(lik toml<br>Maisyexxx<br>IIIIIIIIIIIIIIIIIIIIIIIIIIIIIIIIII                                                                                                    | Kartı<br>bol l        | ayanar                                                                                                    | emei<br>n     |
| Spir Bil<br>Clik lir<br>ngin di<br>Cardno                                                                                 | nk pao<br>ilihat i<br>Deliver                                                                                                    | da no<br>nform<br>y Tracki<br>Nama<br>Penerima                                                                   | omor k<br>asinya<br>ng<br>Status<br>Penerima<br>SECURITY                                                     | e<br>Link<br>Withat | yang   | н. | Reg<br>1. K | istrasi k<br>(lik tom)<br>Maisyexxx<br>E<br>E<br>E<br>E<br>E                                                                                                    | Kartı<br>bol l        | ayanar<br>ayanar<br>'<br>Eagar                                                                                  | emei<br>n     |
| Spir Bil<br>Clik lir<br>ngin di<br>Cardno<br>420192***8201<br>420194***9738                                               | 1 Pei<br>Tra<br>Deliver<br>Deliver<br>201905-16<br>201905-16<br>201905-10                                                                                                    | da no<br>nform<br>y Tracki<br>HAR<br>HAR                                                                         | omor k<br>asinya<br>ng<br>Status<br>Penerima<br>SECURITY                                                     | Cartu               | ı yang | н. | Reg<br>1. K | istrasi k<br>(lik tomi<br>smile<br>Hai SYEXXX<br>()<br>)<br>)<br>)<br>)<br>)<br>)<br>)<br>)<br>)<br>)<br>)<br>)<br>)<br>)<br>)<br>)<br>)                                                                                                    | Kartu<br>bol l        | ayanar<br>(<br>)<br>)<br>)<br>)<br>)<br>)<br>)<br>)<br>)<br>)<br>)<br>)<br>)<br>)<br>)<br>)<br>)<br>)           | emei<br>n     |
| Spir Bil<br>Spir Bil<br>Clik lir<br>ngin di<br>Cardno<br>420192***8201<br>420192***8201<br>420192***150                   | nk pao<br>ilihat i<br>Deliver<br>2019-05-16<br>2019-06-20<br>2019-06-20                                                                                                    | da no<br>nform<br>y Tracki<br>Hara<br>Hara<br>Hara<br>Haran<br>Robert                                            | omor k<br>asinya<br>ng<br><u>Status</u><br><u>SECURITY</u><br>ANAK DEWASA                                    | Cartu               | yang   | н. | Reg<br>1. K | istrasi k<br>(lik tom)<br>Mai Syexxx<br>Eise Syexxx<br>Eise breat<br>Carle breat                                                                                                    |                       | ayanar                                                                                                    | emei<br>n     |
| Spir Bil<br>Clik lir<br>ngin di<br>Cardno<br>420192***8201<br>420194***9738<br>420192***150<br>• Estima<br>kerja, h       | Tanggal<br>Received<br>2019-05-16<br>2019-05-16<br>2019-05-29<br>si tanggal pe<br>a kartu belun<br>ubungi Meg                                                                                                    | Anno<br>Ada no<br>nform<br>y Tracki<br>HARI<br>HARI<br>HARI<br>HARI<br>HARI<br>HARI<br>HARI<br>HARI              | Status<br>ng<br>Status<br>Penerima<br>SECURITY<br>ANAK DEWASA<br>ANAK DEWASA<br>ANAK DEWASA                  | Cartu               | yang   | н. | Reg<br>1. K | istrasi k<br>(lik tomi<br>smile<br>Hai SYEXXX<br>EISTE<br>EISTE<br>EIST |                       | ayanar<br>ayanar<br>(<br>)<br>)<br>)<br>)<br>)<br>)<br>)<br>)<br>)<br>)<br>)<br>)<br>)<br>)<br>)<br>)<br>)<br>) |               |
| Spirt Bil<br>Clik lir<br>ngin di<br>←<br>Cardno<br>420192***8201<br>420192***8201<br>420192***150<br>• Estima<br>kerja, h | Tanggal<br>Received<br>2019-05-16<br>2019-05-16<br>2019-05-16<br>2019-05-29<br>si tanggal pro-<br>si tanggal pro-<br>s | Nerry<br>da nc<br>nform<br>y Tracki<br>нал<br>нал<br>нал<br>нал<br>нал<br>яовент<br>епегіта a n<br>a Call di 600 | Status<br>ng<br>Status<br>Penerima<br>SECURITY<br>AMAK DEWASA<br>Artu : (14 har<br>etelah 14 har<br>D10 (HP) | Cartu               | yang   | н. | Reg<br>1. K | istrasi k<br>(lik tomi<br>Maisyexxx<br>istrasi<br>istrasi<br>smile<br>Hai SYEXXX<br>istrasi<br>istrasi<br>istra                                                                                                    |                       | AKTUMYXA                                                                                                    |               |

- 4. Berikut keterangannya pada link tersebut
- 2. Pilih menu daftar suplemen

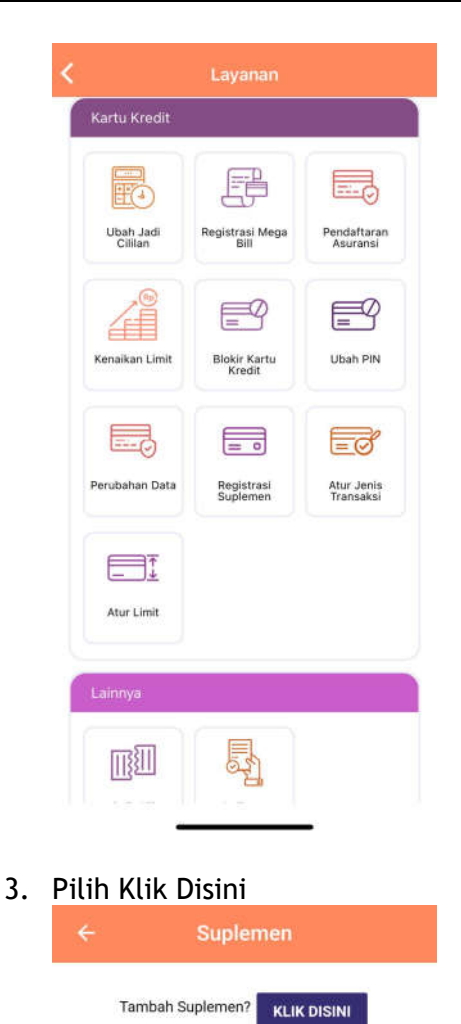

|       | Pilih Kartu |  |
|-------|-------------|--|
| 42019 | 4005771XXXX |  |

 Masukan data lengkap kartu kredit suplemen untuk registrasi
 ← Registrasi Suplemen

| Nama                 |      |
|----------------------|------|
| Kevin                |      |
| No.Handphone         |      |
| 08220822 xxxx        |      |
| Email                |      |
| Kevin. XXXX@bankmega | .com |
| Tanggal Lahir        |      |
| 07081994             |      |
| M-PIN                |      |
|                      |      |
|                      |      |
|                      |      |

- 6. Permintaan sedang di proses dan selanjutnya kartu kredit suplemen dapat registrasi seperti registrasi M-Smile biasanya
- 4. Pilih Kartu Suplemen yang ingin didaftarkan

Tidak ada data Suplemen
## Lampiran 3 SE No. 053/DIRBM-RPMG/22

| ÷                 | Registrasi Suplemen                 |
|-------------------|-------------------------------------|
| Nomu              |                                     |
| Kevin             |                                     |
| No.Hand<br>082208 | phone<br>322 XXXX                   |
| Ema               | 1                                   |
| Tang              | Permintaan anda sedang kami proses. |
| 070               | титир                               |
| M-PIN             |                                     |
| Ļ                 |                                     |
|                   |                                     |
|                   | Lanjut                              |
|                   |                                     |

- I. Atur Limit
  - 1. Klik tombol layanan

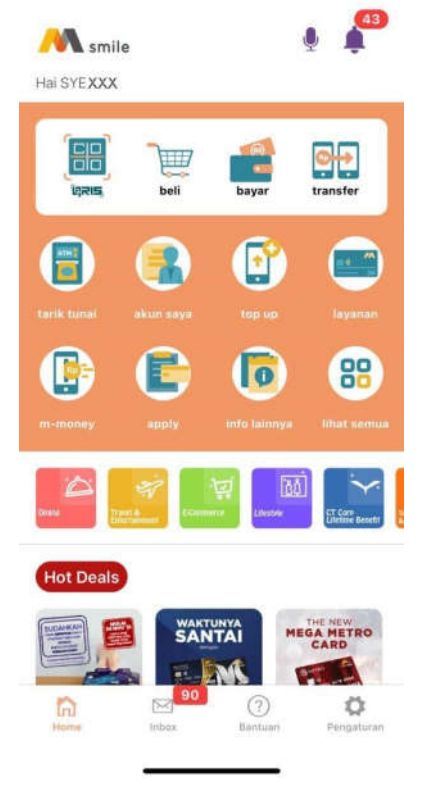

2. Pilih Menu Atur Limit

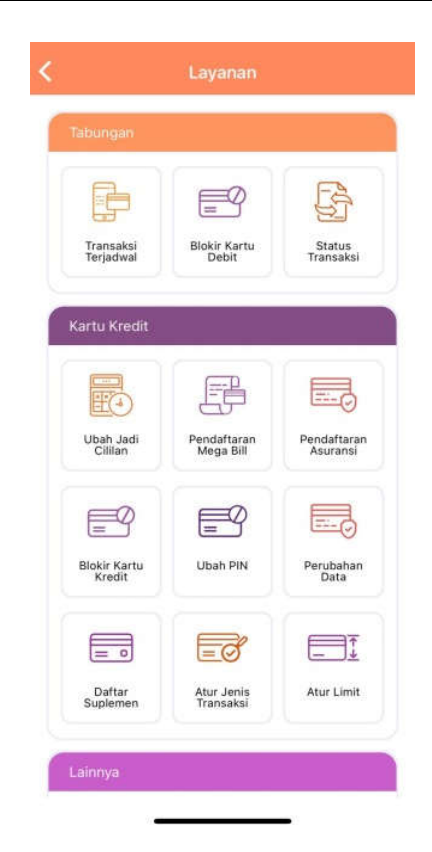

3. Input Limit sesuai yang diinginkan dan masa berlakunya, lalu klik Lanjut. Pastikan kartu kredit sudah menjadi sumber dana.

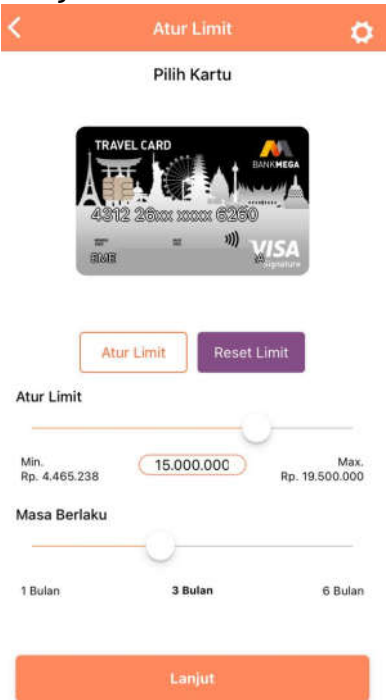

4. Perhatikan detail limit, tanggal efektif, dan tanggal berakhir. Baca 73 / 81

## Lampiran 3 SE No. 053/DIRBM-RPMG/22

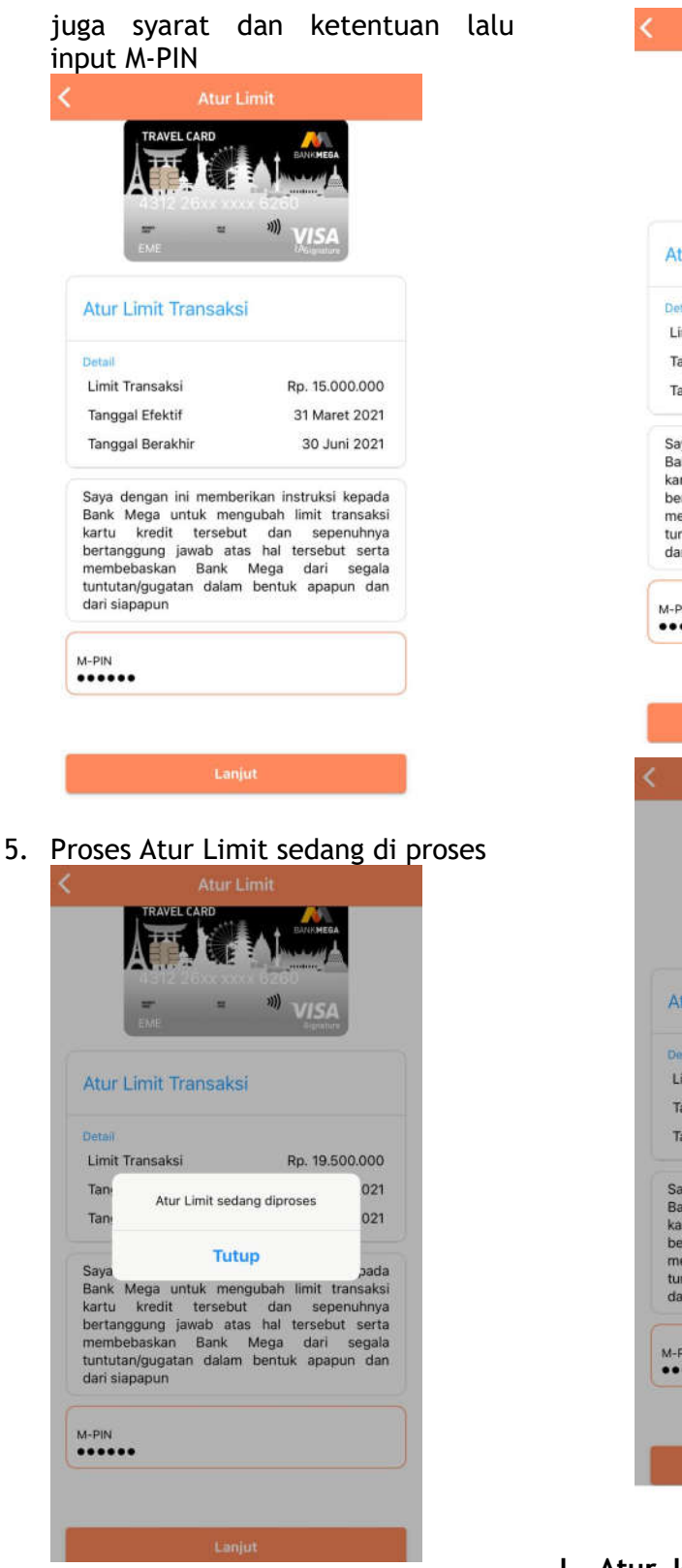

6. Klik *Reset Limit* jika ingin mengubah limit menjadi seperti semula

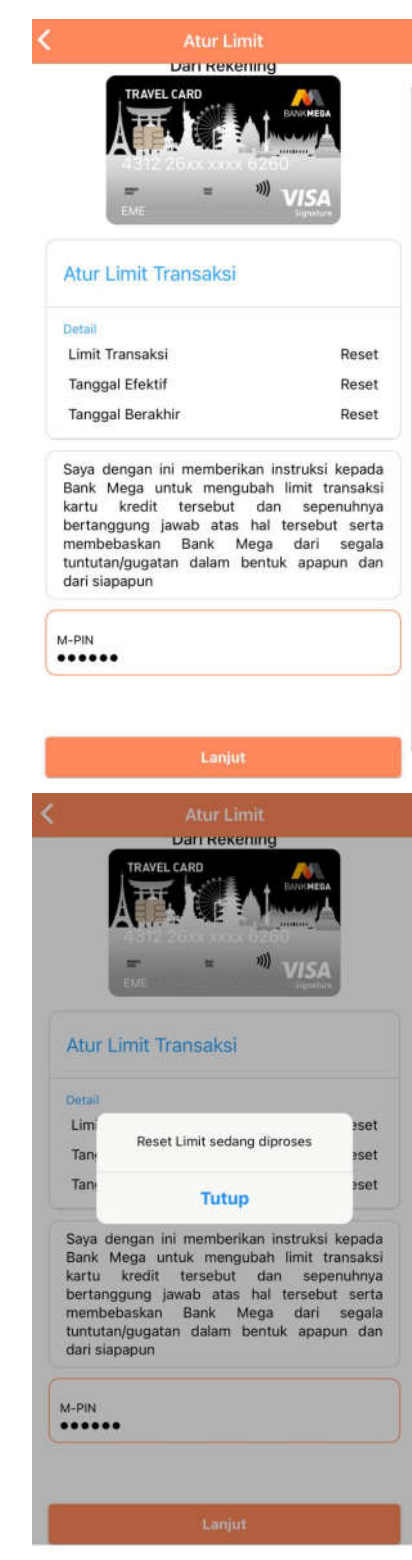

J. Atur Jenis Transaksi 1. Klik tombol layanan

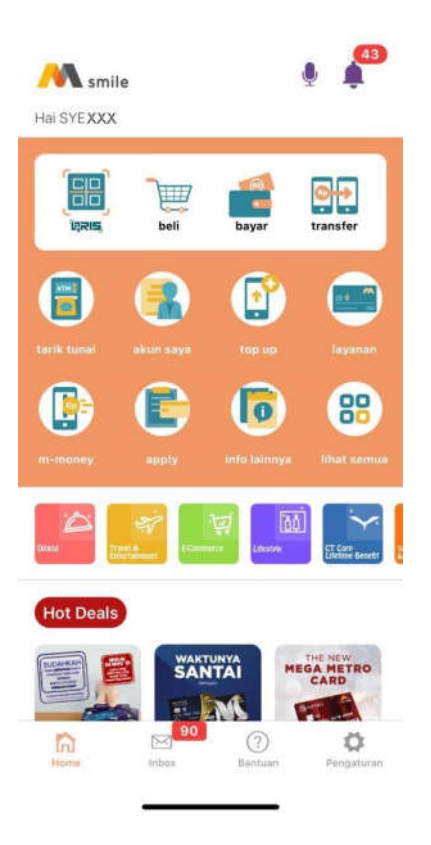

2. Pilih Menu Atur Transaksi

| Transaksi<br>Terjadwal | Blokir Kartu<br>Debit    | Status<br>Transaksi     |
|------------------------|--------------------------|-------------------------|
| artu Kredit            |                          |                         |
|                        | F                        |                         |
| Ubah Jadi<br>Cililan   | Pendaftaran<br>Mega Bill | Pendaftaran<br>Asuransi |
|                        |                          |                         |
| Blokir Kartu<br>Kredit | Ubah PIN                 | Perubahan<br>Data       |
| = 0                    |                          |                         |
| Daftar<br>Suplemen     | Atur Jenis<br>Transaksi  | Atur Limit              |

3. *Default* dari Atur Transaksi Internasional adalah '*Active*'

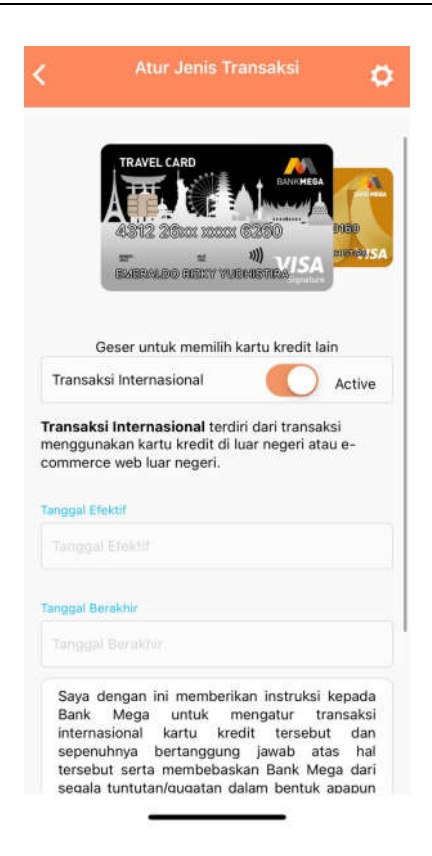

4. Geser ke Kiri untuk 'Blocked' tanggal efektif, dan tanggal berakhir. Baca juga syarat dan ketentuan lalu *input* M-PIN

| G                                                                        | eser untuk memilih kartu kredit lain                                                                                                    |
|--------------------------------------------------------------------------|----------------------------------------------------------------------------------------------------|
| Transaks                                                                 | i Internasional Blocked                                                                                                    |
| ransaksi<br>nengguna<br>ommerce                                          | Internasional terdiri dari transaksi<br>kan kartu kredit di luar negeri atau e-<br>web luar negeri.                                                                                                    |
| anggal Efe                                                               | ktif                                                                                                    |
| 20 Jan 2                                                                 | 022                                                                                                    |
| 21 Jan 2                                                                 | )22                                                                                                    |
| Saya de<br>Bank<br>internas<br>sepenul<br>tersebu<br>segala 1<br>dan dar | ngan ini memberikan instruksi kepada<br>Mega untuk mengatur transaksi<br>ional kartu kredit tersebut dan<br>nnya bertanggung jawab atas hal<br>t serta membebaskan Bank Mega dari<br>tuntutan/gugatan dalam bentuk apapun<br>i siaoapun |
|                                                                          | 2 E                                                                                                    |

5. Transaksi Internasional berhasil ke blokir

| G                                              | eser untuk memilih kartu kredit                                                                                                    | lain                                         |
|------------------------------------------------|----------------------------------------------------------------------------------------------------|----------------------------------------------|
| Transak                                        | si Internasional                                                                                                    | Blocked                                      |
| ansaks<br>enggun<br>mmerc                      | <b>i Internasional</b> terdiri dari trans<br>akan kartu kredit di luar negeri a<br>e web luar negeri.                                 | aksi<br>tau e-                               |
| nggal Efe                                      | ektif                                                                                                    |                                              |
| 20 Jan 2                                       | 2022                                                                                                    |                                              |
| nggal                                          | Atur jenis transaksi berhasil.                                                                                                    |                                              |
| 21 Jai                                         | Tutup                                                                                                    |                                              |
| sepenu<br>tersebu<br>segala<br>dan da          | innya bertanggung jawab a<br>ut serta membebaskan Bank M<br>tuntutan/gugatan dalam bentul<br>ri siapapun                              | iut dan<br>atas hal<br>lega dari<br>k apapun |
| sepenu<br>tersebu<br>segala<br>dan da<br>M-PIN | alohai kandi kuedit deset<br>hinya bertanggung jawab a<br>ut serta membebaskan Bank M<br>tuntutan/gugatan dalam bentul<br>ri siapapun | eut dan<br>atas hal<br>fega dari<br>k apapun |
| sepenu<br>tersebu<br>segala<br>dan da<br>M-PIN | alonai kandi kesti kesti<br>Innya bertanggung jawab a<br>It serta membebaskan Bank M<br>tuntutan/gugatan dalam bentul<br>ri siapapun  | eut dan<br>atas hal<br>lega dari<br>k apapun |
| sepenu<br>tersebi<br>segala<br>dan da          | Lanjut                                                                                                    | iut dan<br>atas hal<br>lega dari<br>k apapun |
| sepenu<br>tersebu<br>segala<br>dan da<br>M-PIN | Lanjut                                                                                                    | iut dan<br>atas hal<br>lega dari<br>k apapun |
| sepenu<br>tersebu<br>segala<br>dan da<br>M-PIN | Lanjut<br>Pengumuman                                                                                                    | iut dan<br>atas hal<br>lega dari<br>« apapun |
| sepenu<br>tersebi<br>segala<br>dan da<br>M-PIN | Lanjut<br>Pengumuman<br>mum (17)<br>Persona                                                                                           | il (0)                                       |

Demikian Informasi dari kami,

Semoga bermanfaat bagi anda.

- K. Kenaikan Limit
  - a. Tetap
  - 1. Klik tombol layanan

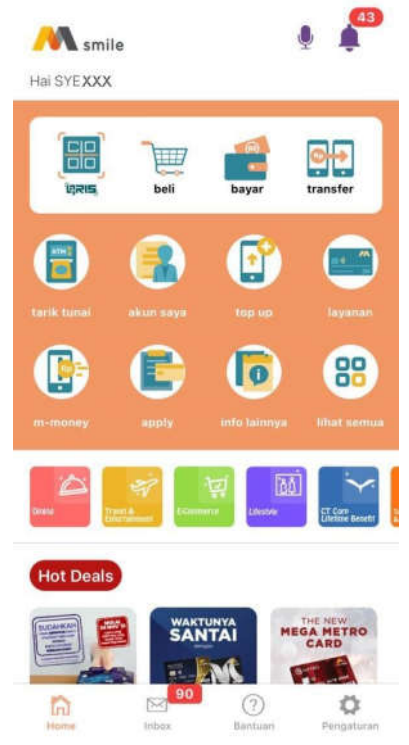

2. Pilih menu Kenaikan Limit

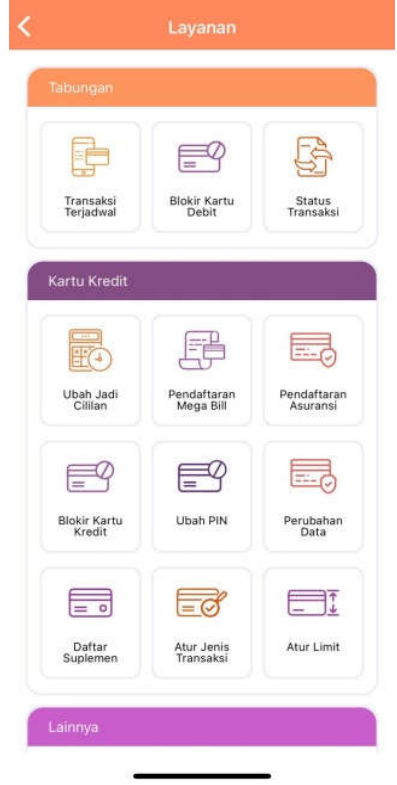

3. Pilih Kenaikan Limit 'Tetap' dan Masukan limit yang diinginkan

|                           | Kenaik       | an Limit                      | •               |
|---------------------------|--------------|-------------------------------|-----------------|
|                           |              | Sement                        | ara             |
|                           | Pilih        | Kartu                         |                 |
|                           | RAVEL CARD   | EXEMPTION<br>TOTAL CONTRACTOR | Conse<br>W VISA |
| Gese<br>nformasi          | er untuk mem | ilih kartu kredit l           | ain             |
| Limit Saat In             | ui -         |                               |                 |
| Rp. 25.000.0              | 00           |                               |                 |
| <sup>p</sup> engajuan Lim | it           |                               |                 |
| 30.000.000                | (            |                               |                 |
| Foto dokumen              | Foto         | NPWP                          |                 |

 Foto NPWP (untuk pengajuan limit > 50 juta), Input M-PIN dan centang pada Syarat dan Ketentuan

|                | Kenaikan Limit                          | 0          |
|----------------|-----------------------------------------|------------|
| imit Saat Ini  |                                         |            |
| tp. 25.000.000 | D                                       |            |
| engajuan Limit |                                         |            |
| 30.000.000     |                                         |            |
| oto dokumen    |                                         |            |
|                | Foto NPWP                               |            |
|                |                                         |            |
|                |                                         |            |
|                | Remove Image                            |            |
|                | View Imain                              |            |
|                |                                         |            |
| Ipload NPWP W  | Vajib untuk Kenaikan Limit diatas       | Rp.50 Juta |
| M-PIN          |                                         |            |
| 🥏 Saya setuji  | u dengan seluruh <b>Syarat dan Kete</b> | ntuan      |
| Kenaikan L     | imit.                                   |            |
|                |                                         |            |
|                |                                         |            |

5. Pengajuan Kenaikan Limit Tetap berhasil di proses

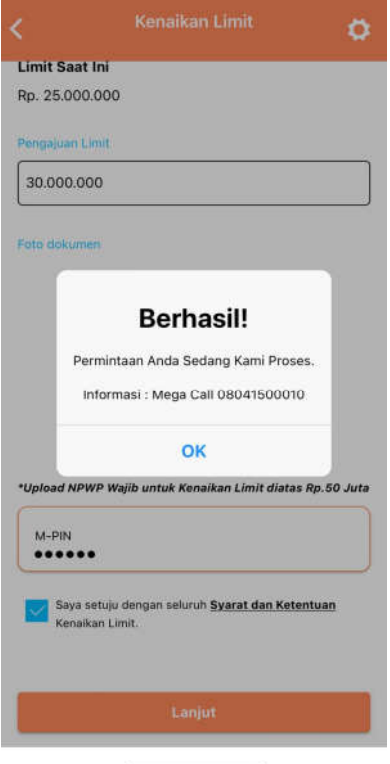

## b. Sementara

1. Klik tombol layanan

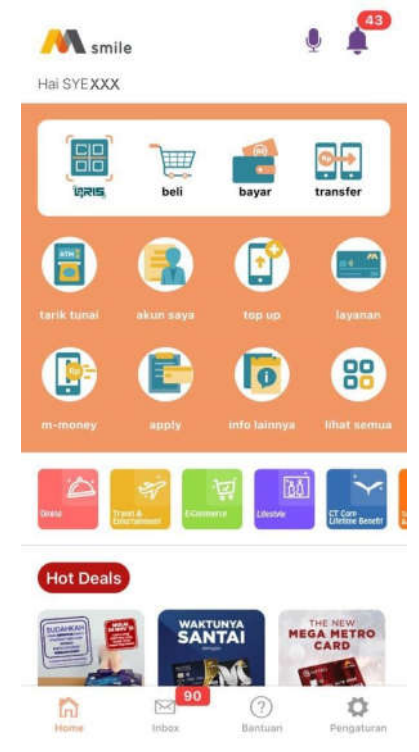

2. Pilih menu Kenaikan Limit

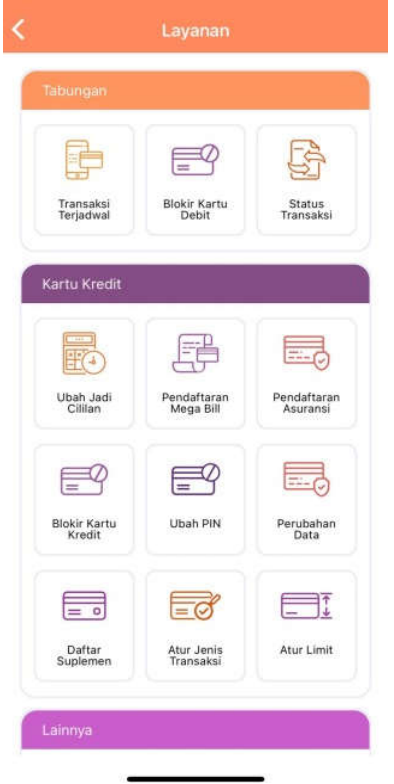

3. Pilih Kenaikan Limit 'Sementara' dan Masukan limit yang diinginkan dan masa berlakunya

|                 | ikan Limit           | ø    |
|-----------------|----------------------|------|
| Tetap           | Sement               | lara |
| Pil             | ih Kartu             |      |
| 4312 2500       |                      |      |
| Geser untuk me  | milih kartu kredit l | lain |
| imit Saat Ini   |                      |      |
| Rp. 25.000.000  |                      |      |
| Pengajuan Limit |                      |      |
| 30.000.000      |                      |      |
| Masa Berlaku    |                      |      |
| 1 Bulan         |                      | *    |
|                 |                      |      |
| -oto dokumen    |                      |      |
| Fot             | to NPWP              |      |

 Foto NPWP (untuk pengajuan limit > 50 juta), Input M-PIN dan centang pada Syarat dan Ketentuan

|               | Kenaikan Limit                             | •            |
|---------------|--------------------------------------------|--------------|
| Pengajuan Lim | ii -                                       |              |
| 30.000.000    |                                            |              |
| Masa Berlal   | cu                                         |              |
| 1 Bulan       |                                            | *            |
| Foto dokumen  |                                            |              |
|               | Foto NPWP                                  |              |
|               |                                            |              |
|               |                                            |              |
|               |                                            |              |
|               |                                            |              |
|               | Remove Image                               |              |
|               | The second second                          |              |
|               | Alow Imago                                 |              |
| Upload NPW    | Wajib untuk Kenaikan Limit diata:          | s Rp.50 Juta |
| -             | 879<br>                                    |              |
| M-PIN         |                                            |              |
|               |                                            |              |
|               |                                            |              |
| Saya sel      | uju dengan seluruh <u>Syarat dan Ket</u> e | entuan       |
| Kenaikai      | i Limit.                                   |              |
|               |                                            |              |
|               |                                            |              |
| 100000-2000   |                                            |              |
|               | Lanjut                                     |              |

5. Pengajuan Kenaikan Limit Sementara berhasil di proses

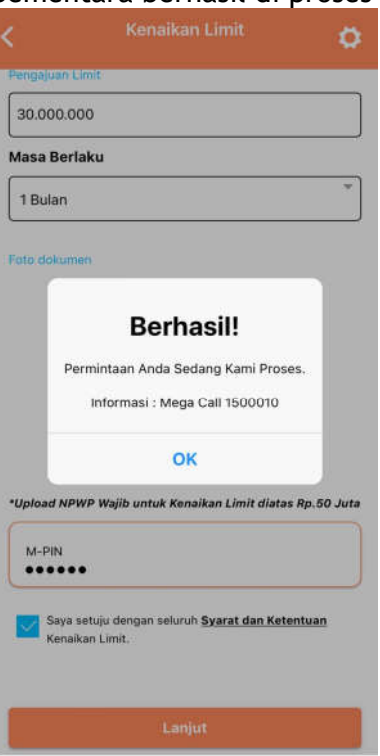

- L. Apply Kartu Kredit
  - 1. Klik Tombol Apply

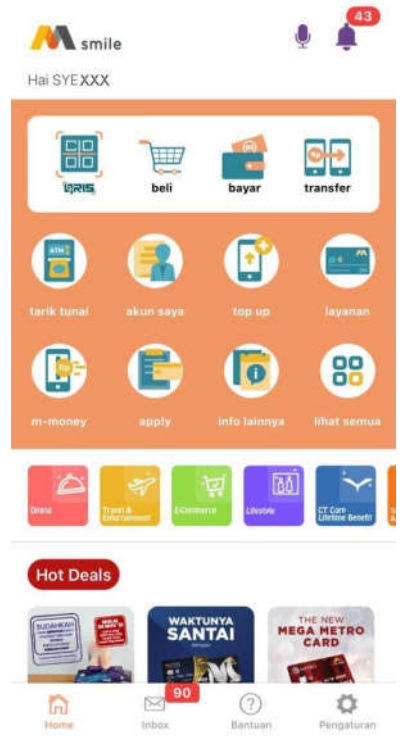

# 2. Pilih Kartu Kredit

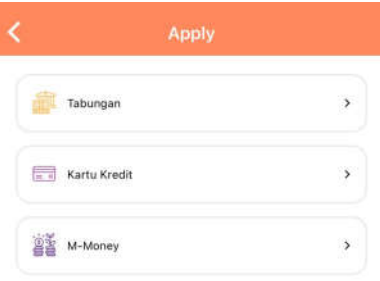

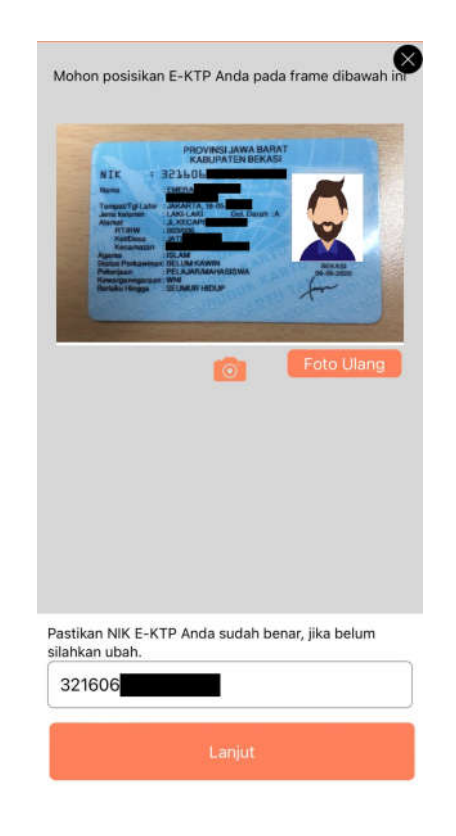

4. Input No ponsel, centang Syarat dan Ketentuan, lalu centang persetujuan pemberian data

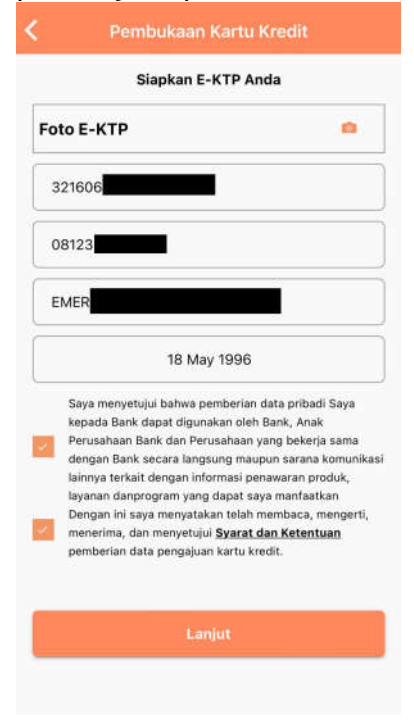

5. Jika lolos tahap *prewash* 1 klik lanjut

3. Lakukan OCR KTP

#### Lampiran 3 SE No. 053/DIRBM-RPMG/22

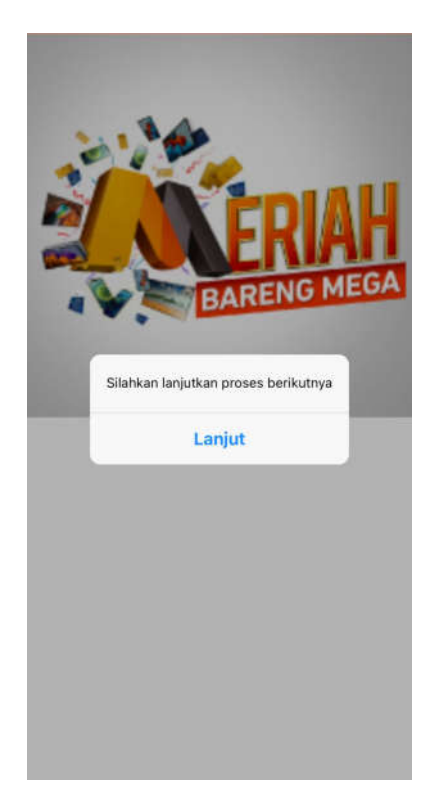

7. Isi email dan alamat tempat tinggal

| emer                |                                |
|---------------------|--------------------------------|
| mat email akan digu | makan untuk pengiriman billing |
| Alamat ten          | npat tinggal sesuai E-KTP      |
| ll Kapten Ter       | dean                           |
| No 17               |                                |
| 1 3                 |                                |
| 7290                |                                |

## Keterangan :

Jika tahap prewash 1 calon nasabah tidak lolos maka akan muncul pesan informasi (*pop up message*).

6. Rekam data wajah, foto dokumen penghasilan, foto NPWP

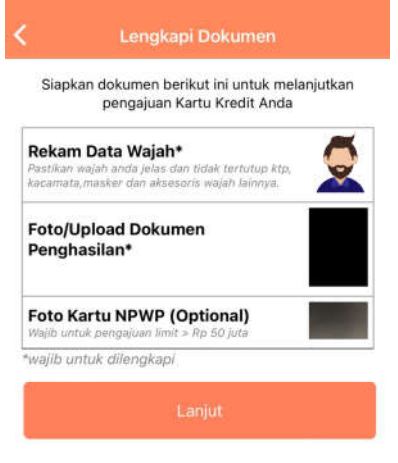

# 8. Isi informasi pekerjaan

|      | Lengkapi informasi pekerjaan / | Anda |
|------|--------------------------------|------|
| Bar  | ik Mega                        |      |
| BA   | NK                             | *    |
| KA   | RYAWAN SWASTA                  | ÷    |
| Mei  | nara Bank Mega                 |      |
| JIK  | apten Tendean No 12            |      |
| 127  | 90                             |      |
| JA   | KARTA SELATAN                  |      |
| 080  | 041500010                      |      |
| Lama | Bekerja 4 + 0                  |      |
| 10.0 | 000,000                        |      |

9. Isi emergency contact Verifikasi OTP Masukan Kode OTP Masukan Kode OTP Masukan Kode OTP Masukan Kode OTP Masukan Kode OTP 09505 Laniut Kirim Ulang OTP(51)

- 10. Isi pengiriman kartu & billing statement
  - Pengiriman Kartu & billing statement
    Alamat Pengiriman Kartu
    Alamat Tempat Tinggal
    Alamat Pengiriman Billing
    emer

11. Pengajuan kartu kredit sedang di proses

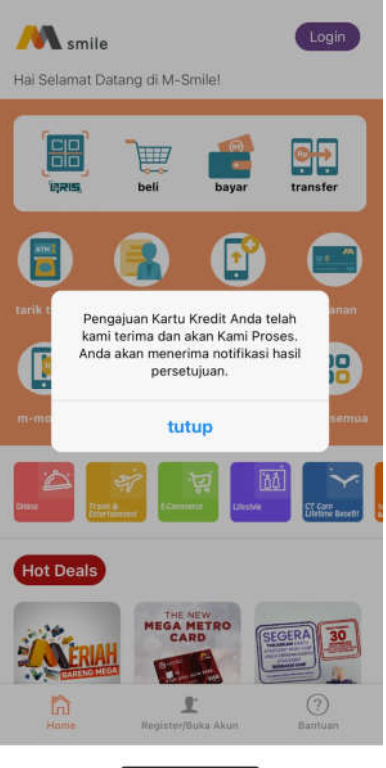